#### 教育部「5G行動寬頻人才培育跨校教學聯盟計畫」 5G行動網路協定與核網技術聯盟中心

#### Mobile Edge Computing: 行動邊緣計算

實驗單元-01:開源碼 LTE 實驗平台與網頁伺服器之建置

授課教師:萬欽德

授課助教:林鴻章

國立高雄科技大學 電腦與通訊工程系

### Outline

- 實驗目的及實驗內容
- OAI安裝
  - 實驗環境
  - 架設OAI的EPC軟體
  - 架設OAI的eNB軟體
  - 測試OAI運行
  - UE註冊與註銷
- Web Server安裝
  - 實驗環境
  - 架設Web Server
  - UE影片瀏覽軟體安裝 2

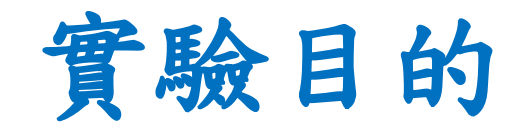

- 了解LTE架構
- 建置核心網路(EPC)與基地台(eNB)
- 了解UE透過USRP連接EPC,與EPC做註冊
- 了解Web Server的用途

實驗內容

- 使用Linux平台架設OAI-EPC
- 使用Linux平台架設OAI-eNB
- 使用UE以USRP連線至EPC,進行註冊
- 使用Windows 10平台架設Web Server
- 使用Windows 10安裝UE的影片瀏覽軟體

### Outline

- 實驗目的及實驗內容
- OAI安裝

#### - 實驗環境

- 架設OAI的EPC軟體
- 架設OAI的eNB軟體
- 測試OAI運行
- UE註冊與註銷
- Web Server安裝
  - 實驗環境
  - 架設Web Server
  - UE影片瀏覽軟體安裝 5

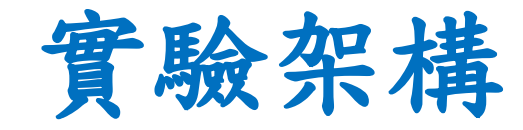

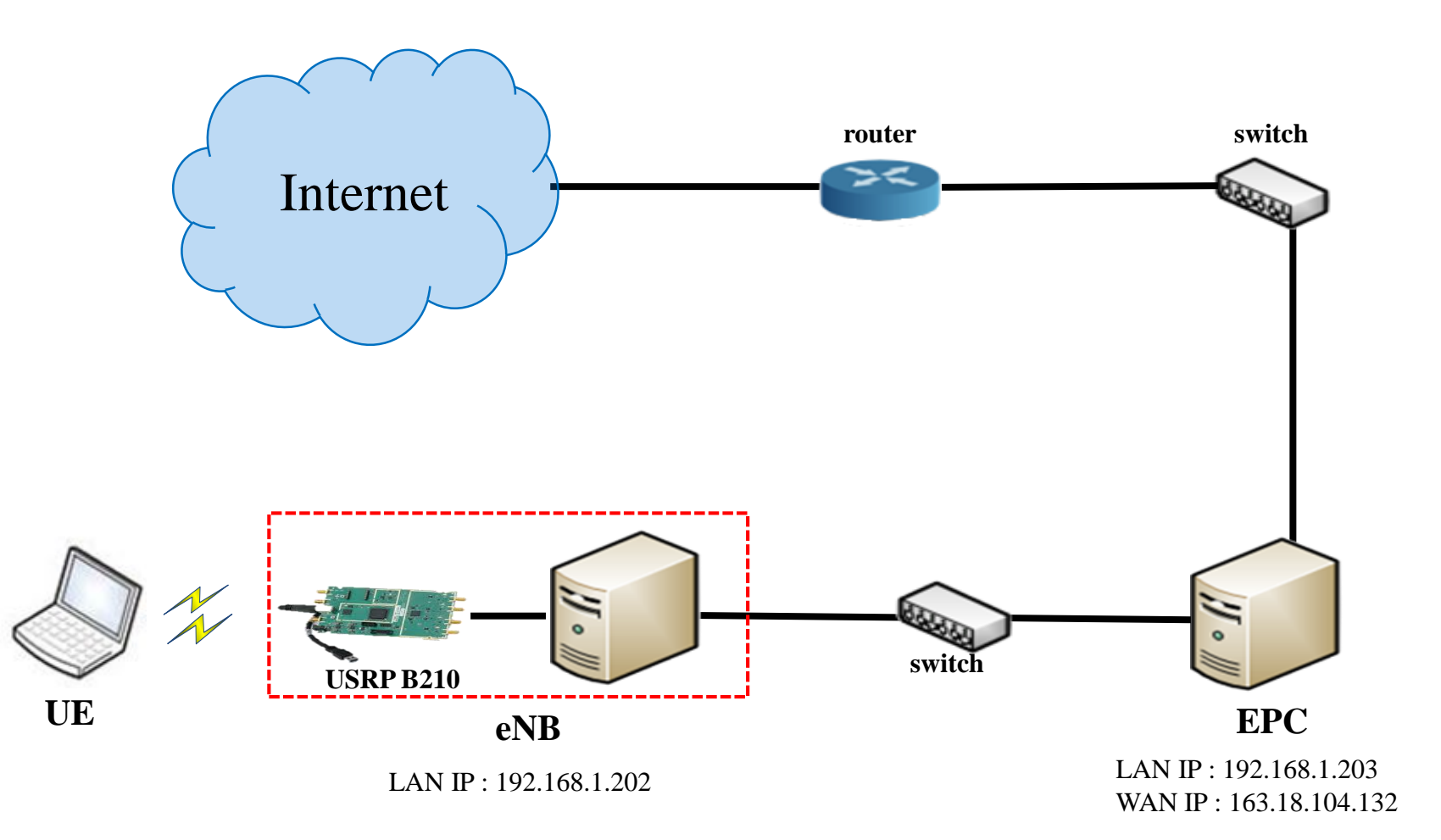

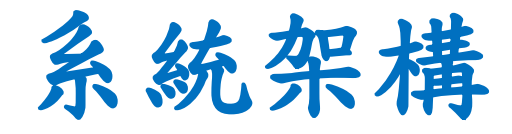

#### EPC

- Mobility Management Entity(MME)
- Serving Gateway(SGW)
- PDN Gateway(PGW)
- Home Subscriber Server(HSS)

#### E-UTRAN Node B (eNB)

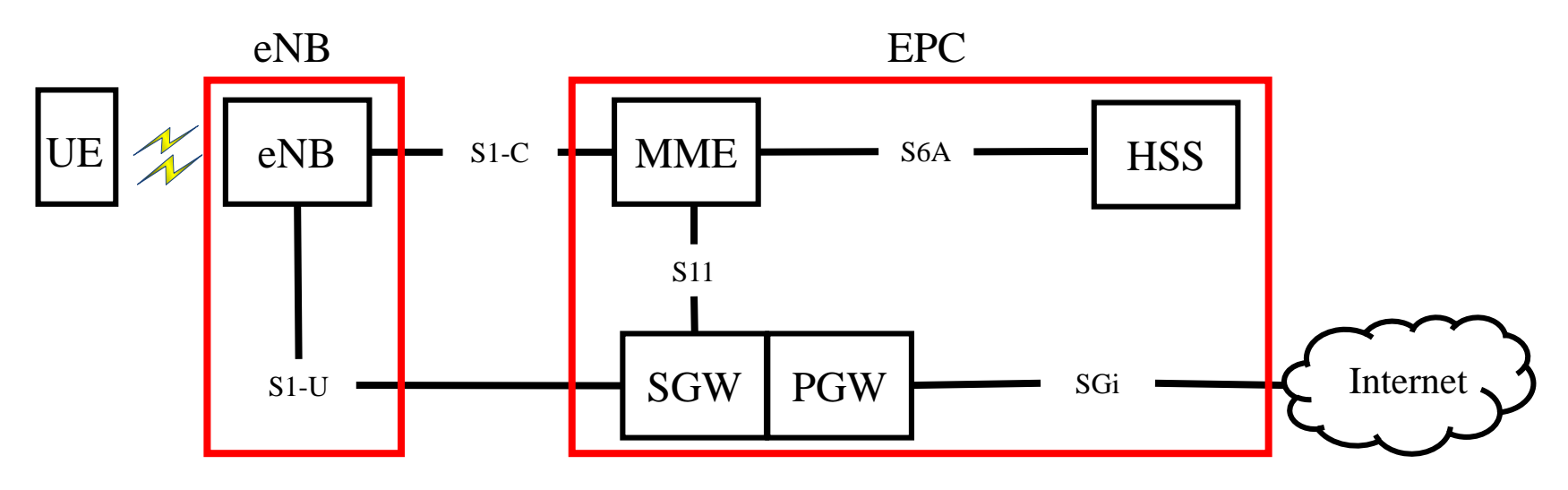

### 實驗設備-硬體(1/2)

| 名稱  | 硬體                                    | 數量 | 目的                             |
|-----|---------------------------------------|----|--------------------------------|
| EDC | CPU: i7-8559U RAM: 32 GB<br>SSD: 1 TB | 1台 | EPC核心網路                        |
| EPC | Ethernet Network PCIE Card            | 1個 | 連接WAN (for Internet)           |
|     | RJ45外接網卡 (USB)                        | 1個 | 連接LAN (for eNB)                |
|     | CPU: i7-8559U RAM: 32 GB<br>SSD: 1 TB | 1台 | eNodeB 基地台                     |
|     | Ethernet Network PCIE Card (embedded) | 1個 | 連接EPC的LAN                      |
| eNB | USRP B210                             | 1片 | 接收 eNB 封包資料<br>LTE訊號收發         |
|     | VERT2450 Antenna                      | 2支 | 收發 LTE Band 7 (2600 MHz)<br>訊號 |
|     | USB 3.0 cable                         | 1條 | 連接 eNB 與 USRP B210             |

### 實驗設備-硬體(2/2)

| 名稱          | 硬體                                     | 數量 | 目的                                       |
|-------------|----------------------------------------|----|------------------------------------------|
| UE          | CPU: i5-6200U RAM: 4 GB<br>HDD: 500 GB | 1台 | 連接eNB                                    |
|             | 4G Dongle                              | 1個 | 提供電腦使用行動網路                               |
|             | LTE SIM卡                               | 1張 | 提供UE使用,註册EPC                             |
| Switch      | 4-port switch (legacy)                 | 1台 | LAN互相連接                                  |
| RJ45雙絞<br>線 | RJ45雙邊接頭的CAT 5e網路線                     | 5條 | Edge*2條、eNB*1條<br>Cloud*1條、Web Server*1條 |

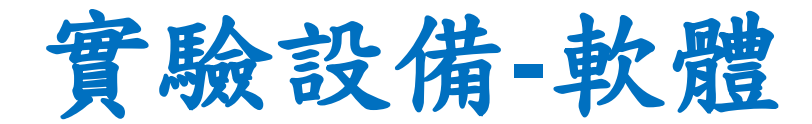

|                                       | OS: Ubuntu                                                                 | 16.04 LTS                                                                                                    |
|---------------------------------------|----------------------------------------------------------------------------|----------------------------------------------------------------------------------------------------|
| EPC                                   | openair-cn                                                                 | 發布日期:2017/3/31<br>https://gitlab.eurecom.fr/oai/openair-cn.git                                                          |
| EPC xtables-addons-oai<br>OS : Ubuntu | 發布日期:2015/9/30<br>https://gitlab.eurecom.fr/oai/xtables-<br>addons-oai.git |                                                                                                    |
|                                       | OS: Ubuntu                                                                 | 16.04 LTS                                                                                                    |
| eNB                                   | openairinterface5g                                                         | 發布日期:2015/8/8<br>https://gitlab.eurecom.fr/oai/openairinterfac<br>e5g/tree/17b9a9e917ce2a3a8c7004c7b9a22<br>1c350ddfe17 |

### Outline

- 實驗目的及實驗內容
- OAI安裝
  - 實驗環境
  - 架設OAI的EPC軟體
  - 架設OAI的eNB軟體
  - 測試OAI運行
  - UE註冊與註銷
- Web Server安裝
  - 實驗環境
  - 架設Web Server
  - UE影片瀏覽軟體安裝 11

### EPC安裝(新增外網-1)

### 新增外網,連接至Internet 點選右上角Edit Connections

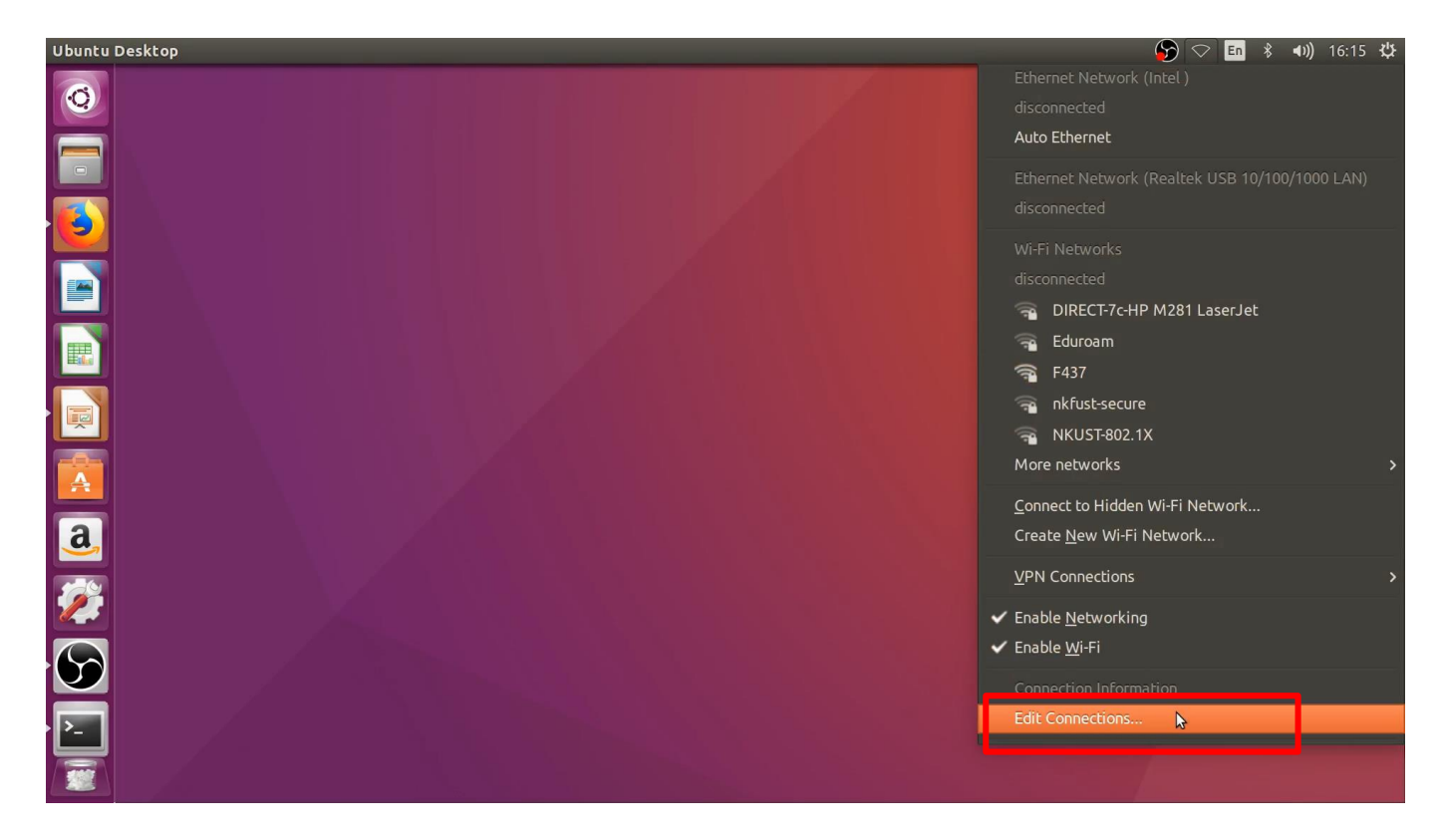

### EPC安裝(新增外網-2)

#### 點選Add新增外網

| 😣 🖱 🗉 Network Connectio | ons         |        |
|-------------------------|-------------|--------|
| Name                    | Last Used 🔺 | Add    |
|                         |             | Edit   |
|                         |             | Delete |
|                         |             |        |
|                         |             |        |
|                         |             |        |
|                         |             |        |
|                         |             | Close  |

### EPC安裝(新增外網-3)

#### 模式選擇Ethernet

| 000 | Network Connections                                                                                                    |                                                                                     |                                  |
|-----|----------------------------------------------------------------------------------------------------|-------------------------------------------------------------------------------------|----------------------------------|
| 8   |                                                                                                    |                                                                                     |                                  |
| ?   | Choose a Connection T<br>Select the type of connection<br>If you are creating a VPN, an<br>create does not appear in the<br>plugin installed.<br>Ethernet | Type<br>In you wish to create.<br>Ind the VPN connection<br>I list, you may not hav | you wish to<br>e the correct VPN |
|     |                                                                                                    | Cancel                                                                              | Create<br>Close                  |

### EPC安裝(新增外網-4)

#### 點選Ethernet -> device 選擇對應網卡

| 😣 😑 🗉 Editing WAN     |                                                                                        |
|-----------------------|----------------------------------------------------------------------------------------|
| Connection name: WAN  |                                                                                        |
| General Ethernet 802. | Ix Security DCB IPv4 Settings IPv6 Settings                                            |
| Device:               | eno1 (1C:69:7A:65:A7:D0)                                                               |
| Cloned MAC address:   |                                                                                        |
| MTU:                  | automatic - + bytes                                                                    |
| Wake on LAN:          | Default     Phy     Unicast     Multicast       Ignore     Broadcast     Arp     Magic |
| Wake on LAN password: |                                                                                        |
|                       |                                                                                        |
|                       |                                                                                        |
|                       |                                                                                        |
|                       |                                                                                        |
|                       | Cancel Save                                                                            |

### EPC安裝(新增外網-5)

#### 點選IPv4 Settings -> Method 選擇 Manual 新增 Addresses (參照自己的IP設定)

| 😣 🖨 🗊 Editing WAN    |                   |                       |          |
|----------------------|-------------------|-----------------------|----------|
| Connection name: WAN |                   |                       |          |
| General Ethernet 802 | 1x Security D     | CB IPv4 Settings IPv6 | Settings |
| Method: Manual       |                   |                       | •        |
| Addresses            |                   |                       |          |
| Address              | Netmask           | Gateway               | Add      |
| 163.18.104.145       | 24                | 163.18.104.254        | Delete   |
|                      |                   |                       | Delete   |
| DNS servers: 16      | 3.18.1.7          |                       |          |
| Search domains:      |                   |                       |          |
| DHCP client ID:      |                   |                       |          |
| Require IPv4 addr    | essing for this c | onnection to complete |          |
|                      |                   |                       | Routes   |
|                      |                   | Cancel                | Save     |

### EPC安裝(新增內網-1)

### 新增內網,連接至eNB 點選右上角Edit Connections

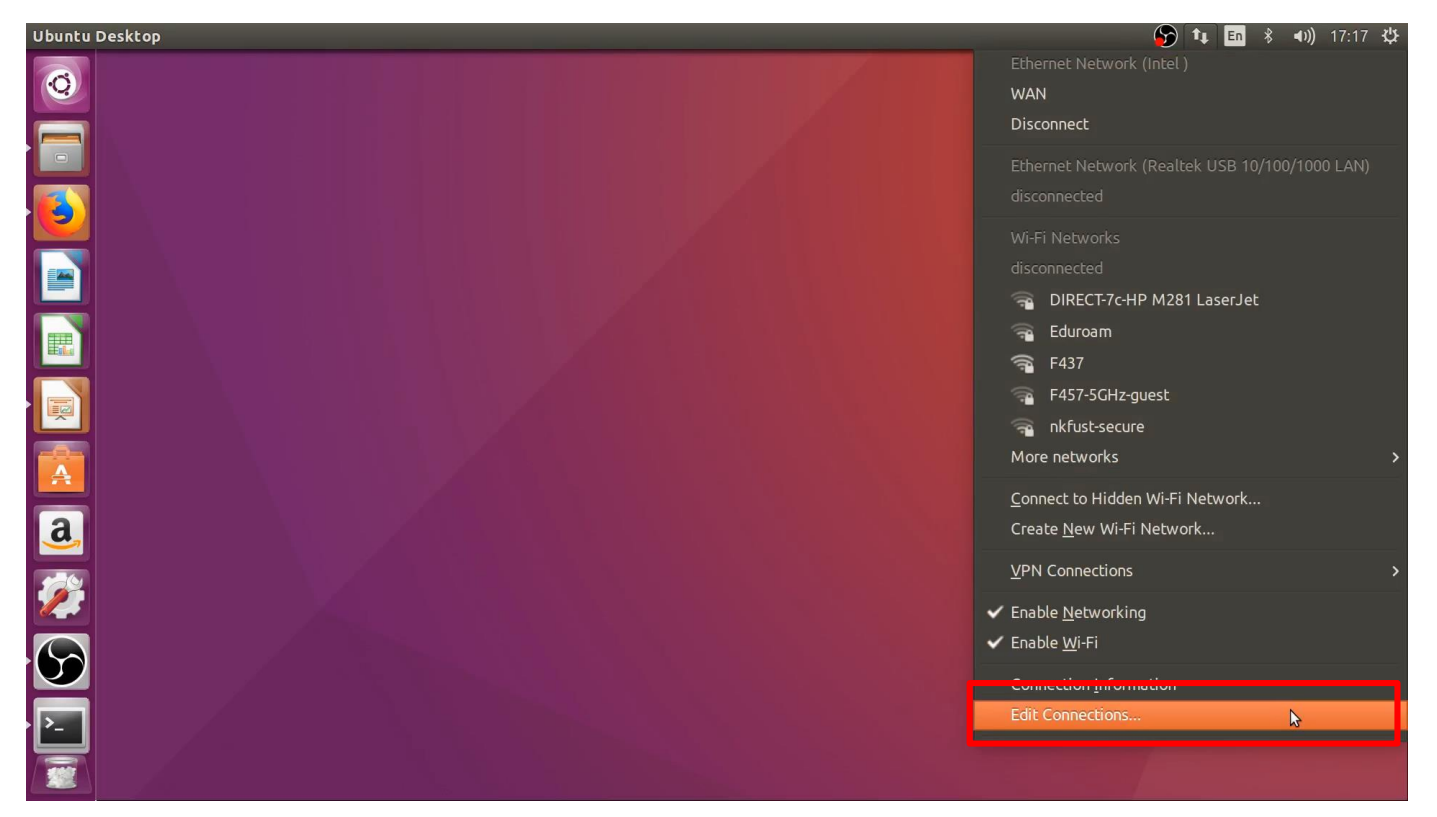

### EPC安裝(新增內網-2)

#### 點選Add新增內網

| 😣 🖨 🗉 Network Conne | ctions      |        |
|---------------------|-------------|--------|
| Name                | Last Used 🔺 | Add    |
| ✓ Ethernet<br>WAN   | now         | Edit   |
|                     |             | Delete |
|                     |             |        |
|                     |             |        |
|                     |             |        |
|                     |             |        |
|                     |             |        |
|                     |             | Close  |

### EPC安裝(新增內網-3)

#### 模式選擇Ethernet

| 000 | Network Connections                                                                                                    |                                                                                             |                                |
|-----|----------------------------------------------------------------------------------------------------|---------------------------------------------------------------------------------------------|--------------------------------|
|     | Choose a Connection<br>Select the type of connection<br>If you are creating a VPN, a<br>create does not appear in t<br>plugin installed.<br>Ethernet | <b>Type</b><br>on you wish to create.<br>and the VPN connection<br>he list, you may not hav | you wish to<br>the correct VPN |
|     |                                                                                                    | Cancel                                                                                      | Create<br>Close                |

### EPC安裝(新增內網-4)

#### 點選Ethernet -> device 選擇對應網卡

| 😣 🖨 🗊 Editing LAN                                                |                                                                   |  |  |  |
|------------------------------------------------------------------|-------------------------------------------------------------------|--|--|--|
| Connection name: LAN                                             |                                                                   |  |  |  |
| General Ethernet 802.1x Security DCB IPv4 Settings IPv6 Settings |                                                                   |  |  |  |
|                                                                  |                                                                   |  |  |  |
| Device:                                                          | enx00e04c6803b7 (00:E0:4C:68:03:B7)                               |  |  |  |
| Cloned MAC address:                                              |                                                                   |  |  |  |
| MTU:                                                             | automatic — 🕂 bytes                                               |  |  |  |
| Wake on LAN:                                                     | Default  Phy  Unicast  Multicast    Ignore  Broadcast  Arp  Magic |  |  |  |
| Wake on LAN password:                                            |                                                                   |  |  |  |
|                                                                  |                                                                   |  |  |  |
|                                                                  |                                                                   |  |  |  |
|                                                                  |                                                                   |  |  |  |
|                                                                  | Cancel Save                                                       |  |  |  |

### EPC安裝(新增內網-5)

#### 點選IPv4 Settings -> Method 選擇 Manual

#### 新增 Addresses (設定內網 IP)

| 😣 🖨 🗊 Editing LAN                                                       |                     |                        |         |
|-------------------------------------------------------------------------|---------------------|------------------------|---------|
| Connection name: LAN                                                    |                     |                        |         |
| General Ethernet 802                                                    | 1x Security DCE     | IPv4 Settings IPv6 Set | ettings |
| Method: Manual                                                          |                     |                        | -       |
| Addresses                                                               |                     |                        |         |
| Address                                                                 | Netmask             | Gateway                | Add     |
| 192.168.1.203                                                           | 24                  | 192.168.1.254          | Delete  |
| DNS servers:<br>Search domains:<br>DHCP client ID:<br>Require IPv4 addr | essing for this con | nection to complete    |         |
|                                                                         |                     |                        | Routes  |
|                                                                         |                     | Cancel                 | Save    |

### EPC安裝(更改預設閘道-1)

- \$ route -n
- 查看外網的Gateway

| 😣 🖱 🗐 f437epc                    | :@f437epc: ~                           |               |       |        |     |      |       |
|----------------------------------|----------------------------------------|---------------|-------|--------|-----|------|-------|
| f437epc@f437ep<br>Kernel IP rout | c:~\$ route -n<br>ing table<br>Cateway | Geomask       | Flags | Metric | Ref | الدو | Iface |
| 0.0.0.0                          | 163.18.104.254                         | 0.0.0.0       | UG    | 100    | 0   | Θ    | eno1  |
| 163.18.104.0                     | 0.0.0.0                                | 255.255.255.0 | U     | 100    | 0   | 0    | eno1  |
| 169.254.0.0<br>f437epc@f437ep    | 0.0.0.0<br>c:~\$_                      | 255.255.0.0   | U     | 1000   | 0   | 0    | eno1  |

### EPC安裝(更改預設閘道-2)

- \$ sudo route add -net default gw 163.18.104.254 dev eno1
- 更改成外網的預設閘道

| 😣 🖱 🗐 f437epc                                                              | @f437epc: ~                            |               |       |        |     |     |       |
|----------------------------------------------------------------------------|----------------------------------------|---------------|-------|--------|-----|-----|-------|
| f437epc@f437ep<br>Kernel IP rout                                           | c:~\$ route -n<br>ing table<br>Gateway | Conmack       | Flags | Metric | Def | Use | Iface |
| 0.0.0.0                                                                    | 163.18.104.254                         | 0.0.0.0       | UG    | 100    | 0   | Θ   | eno1  |
| 163.18.104.0                                                               | 0.0.0.0                                | 255.255.255.0 | U     | 100    | U   | U   | enol  |
| 169.254.0.0                                                                | 0.0.0.0                                | 255.255.0.0   | U     | 1000   | 0   | Θ   | eno1  |
| f437epc@f437epc:~\$                                                        |                                        |               |       |        |     |     |       |
| f437epc@f437epc:~\$                                                        |                                        |               |       |        |     |     |       |
| f437epc@f437epc:~\$ sudo route add -net default gw 163.18.104.254 dev eno1 |                                        |               |       |        |     |     |       |
| [sudo] password for f437epc:                                               |                                        |               |       |        |     |     |       |
| f437epc@f437epc:~\$                                                        |                                        |               |       |        |     |     |       |

### EPC安裝(更改預設閘道-3)

- \$ sudo gedit /etc/rc.local
- 將更改預設閘道指令,輸入至開機自動生效處

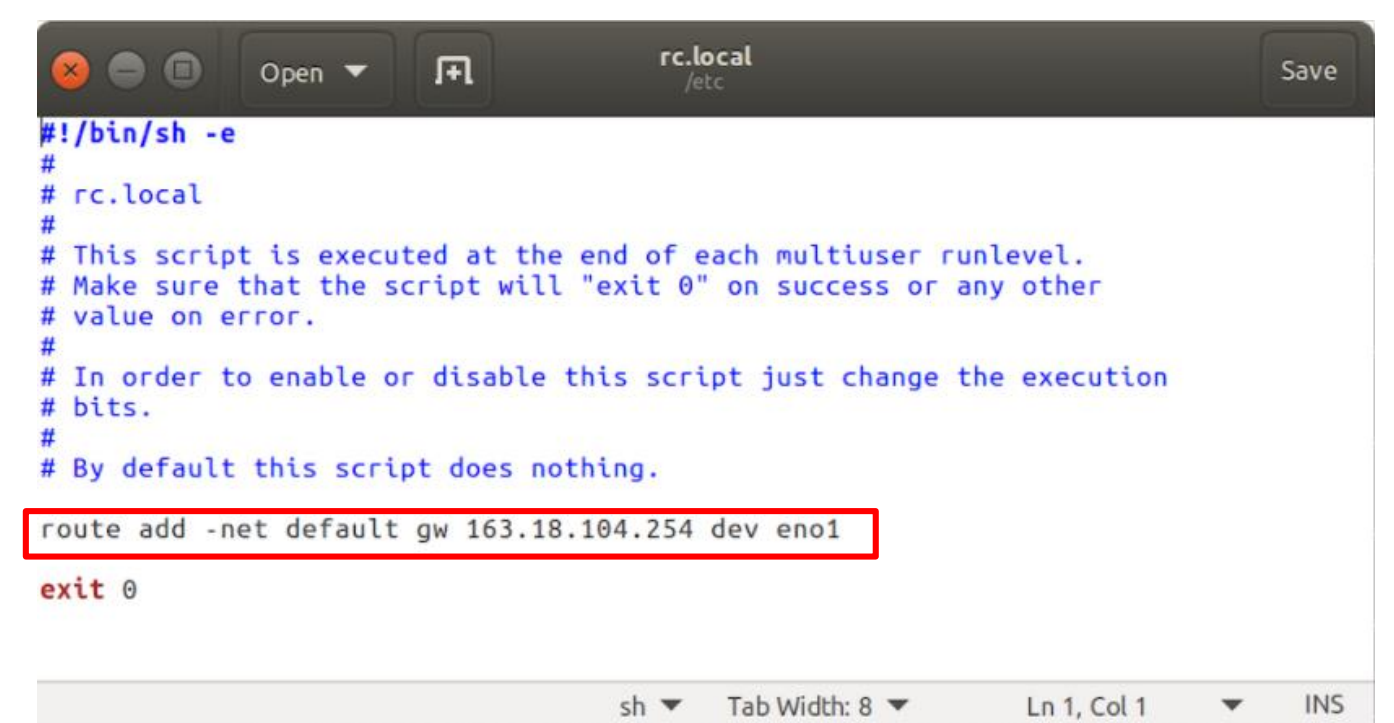

### EPC安裝(更新系統軟體)

在終端機輸入

- \$ sudo apt-get update && sudo apt-get upgrade
- 更新系統軟體

😣 😑 🗊 f437epc@f437epc: ~ f437epc@f437epc:~\$ sudo apt-get update && sudo apt-get upgrade [sudo] password for f437epc: Hit:1 http://tw.archive.ubuntu.com/ubuntu xenial InRelease Hit:2 http://tw.archive.ubuntu.com/ubuntu xenial-updates InRelease Hit:3 http://tw.archive.ubuntu.com/ubuntu xenial-backports InRelease Get:4 http://security.ubuntu.com/ubuntu xenial-security InRelease [109 kB] Hit:5 http://ppa.launchpad.net/obsproject/obs-studio/ubuntu xenial InRelease Get:6 http://security.ubuntu.com/ubuntu xenial-security/main amd64 DEP-11 Metada ta [86.9 kB] Get:7 http://security.ubuntu.com/ubuntu xenial-security/universe amd64 DEP-11 Me tadata [124 kB] Get:8 http://security.ubuntu.com/ubuntu xenial-security/multiverse amd64 DEP-11 Metadata [2464 B] Fetched 322 kB in 3s (103 kB/s) Reading package lists... Done Reading package lists... Done

### EPC安裝(查詢hostname)

- 在終端機輸入
- \$ hostname
- 查詢主機名稱

## EPC安裝(設定FQDN)

- \$ sudo gedit /etc/hosts
- 設定Fully Qualified Domain Name,新增下面兩行

| × • •                                                                                    | Open 🔻 🖪                                                                                            | hosts<br><mark>EPC主機名稱</mark>    |
|------------------------------------------------------------------------------------------|----------------------------------------------------------------------------------------------------|----------------------------------|
| 127.0.0.1                                                                                | localhost                                                                                           |                                  |
| 127.0.1.1                                                                                | f437epc.openair40                                                                                   | G.eur f437epc                    |
| 127.0.1.1                                                                                | hss.openair4G.eu                                                                                    | - hss                            |
| # The follow<br>::1 ip6-<br>fe00::0 ip6-<br>ff00::0 ip6-<br>ff02::1 ip6-<br>ff02::2 ip6- | ing lines are desirat<br>localhost ip6-loopbac<br>localnet<br>mcastprefix<br>allnodes<br>allrouters | ole for IPv6 capable hosts<br>ck |

## EPC安裝(安裝git套件)

在終端機輸入

• \$ sudo apt-get install subversion git

😣 🗐 🗐 f437epc@f437epc: ~

f437epc@f437epc:~\$ sudo apt-get install subversion git
Reading package lists... Done
Building dependency tree
Reading state information... Done
The following package was automatically installed and is no longer required:
 snapd-login-service
Use 'sudo apt autoremove' to remove it.
The following additional packages will be installed:
 git-man libapr1 libaprutil1 liberror-perl libserf-1-1 libsvn1
Suggested packages:
 git-daemon-run | git-daemon-sysvinit git-doc git-el git-email git-gui gitk
 gitweb git-arch git-cvs git-mediawiki git-svn db5.3-util subversion-tools
The following NEW packages will be installed:
 git git-man libapr1 libaprutil1 liberror-perl libserf-1-1

## EPC安裝(下載原始碼)

在終端機輸入

- sudo git clone https://gitlab.eurecom.fr/oai/openair-cn.git
- 下載openair-cn源始碼
- 輸入 gitlab-eurecom帳號與密碼

#### 😣 🗐 🗐 f437epc@f437epc: ~

```
f437epc@f437epc:~$ sudo git clone https://gitlab.eurecom.fr/oai/openair-cn.git
Cloning into 'openair-cn'...
Username for 'https://gitlab.eurecom.fr': jpray
Password for 'https://jpray@gitlab.eurecom.fr':
remote: Enumerating objects: 722, done.
remote: Counting objects: 100% (722/722), done.
remote: Compressing objects: 100% (133/133), done.
remote: Total 13513 (delta 660), reused 589 (delta 589), pack-reused 12791
Receiving objects: 100% (13513/13513), 15.68 MiB | 2.79 MiB/s, done.
Resolving deltas: 100% (10822/10822), done.
Checking connectivity... done.
f437epc@f437epc:~$
```

## EPC安裝(下載原始碼)

在終端機輸入

- sudo git clone https://gitlab.eurecom.fr/oai/xtables-addons-oai.git
- 下載openair-cn源始碼
- 輸入 gitlab-eurecom帳號與密碼

#### 🙁 🗐 🗊 f437epc@f437epc: ~

```
f437epc@f437epc:~$ sudo git clone https://gitlab.eurecom.fr/oai/xtables-addons-o
ai.git
Cloning into 'xtables-addons-oai'...
remote: Enumerating objects: 254, done.
remote: Counting objects: 100% (254/254), done.
remote: Compressing objects: 100% (238/238), done.
remote: Total 254 (delta 71), reused 152 (delta 9), pack-reused 0
Receiving objects: 100% (254/254), 460.29 KiB | 208.00 KiB/s, done.
Resolving deltas: 100% (71/71), done.
Checking connectivity... done.
f437epc@f437epc:~$
```

### EPC安裝(更新原始碼)

- \$ cd openair-cn
- \$ sudo git checkout develop
- \$ sudo git pull (輸入 gitlab-eurecom帳號與密碼)
- \$ cd scripts

```
6 f437epc@f437epc: ~/openair-cn/scripts
```

```
f437epc@f437epc:~$ cd openair-cn
f437epc@f437epc:~/openair-cn$ sudo git checkout develop
Branch develop set up to track remote branch develop from origin.
Switched to a new branch 'develop'
f437epc@f437epc:~/openair-cn$ sudo git pull
Username for 'https://gitlab.eurecom.fr': jpray
Password for 'https://jpray@gitlab.eurecom.fr':
Already up-to-date.
f437epc@f437epc:~/openair-cn$ cd scripts
f437epc@f437epc:~/openair-cn$ cd scripts
```

### EPC安裝(建置HSS)

在終端機輸入

- \$ sudo ./build\_hss -i
- 安裝中出現帳密設定時,一律設定root,網頁伺服器選擇 apache2

6 f437epc@f437epc:~/openair-cn/scripts f437epc@f437epc:~/openair-cn/scripts\$ sudo ./build\_hss -i Check installed software packages necessary to build and run HSS (support Ubuntu 14.04/16.04, CentOS 7, RHEL 7): Hit:1 http://tw.archive.ubuntu.com/ubuntu xenial InRelease Hit:2 http://tw.archive.ubuntu.com/ubuntu xenial-updates InRelease Hit:3 http://tw.archive.ubuntu.com/ubuntu xenial-backports InRelease Get:4 http://security.ubuntu.com/ubuntu xenial-security InRelease [109 kB] Hit:5 http://pa.launchpad.net/obsproject/obs-studio/ubuntu xenial InRelease Fetched 109 kB in 1s (60.1 kB/s) Reading package lists... Done Reading package lists... Done

# EPC安裝(phpmyadmin設定)

在終端機輸入

- \$ sudo ln -s /etc/phpmyadmin/apache.conf /etc/apache2/confavailable/phpmyadmin.conf
- \$ sudo a2enconf phpmyadmin
- \$ sudo /etc/init.d/apache2 reload

6 f437epc@f437epc: ~/openair-cn/scripts f437epc@f437epc: ~/openair-cn/scripts\$ sudo ln -s /etc/phpmyadmin/apache.conf /et c/apache2/conf-available/phpmyadmin.conf f437epc@f437epc: ~/openair-cn/scripts\$ sudo a2enconf phpmyadmin Conf phpmyadmin already enabled f437epc@f437epc: ~/openair-cn/scripts\$ sudo /etc/init.d/apache2 reload f437epc@f437epc: ~/openair-cn/scripts\$ sudo /etc/init.d/apache2 reload f and f and f

[ ok ] Reloading apache2 configuration (via systemctl): apache2.service.

f437epc@f437epc:~/openair-cn/scripts\$

### EPC安裝(建置MME)

在終端機輸入

• \$ sudo ./build\_mme -i

6 f437epc@f437epc: ~/openair-cn/scripts

f437epc@f437epc:~/openair-cn/scripts\$ sudo ./build\_mme -i Check installed software packages necessary to build and run EPC (support Ubuntu 14.04/16.04, CentOS 7, RHEL 7): Reading package lists... Done Building dependency tree Reading state information... Done autoconf is already the newest version (2.69-9). automake is already the newest version (1:1.15-4ubuntu1). bison is already the newest version (2:3.0.4.dfsg-1). build-essential is already the newest version (12.1ubuntu2). flex is already the newest version (2.6.0-11). pkg-config is already the newest version (0.29.1-0ubuntu1).

### EPC安裝(建置SPGW)

在終端機輸入

• \$ sudo ./build\_spgw -i

🕽 💿 💿 f437epc@f437epc: ~/openair-cn/scripts

f437epc@f437epc:~/openair-cn/scripts\$ sudo ./build\_spgw -i Check installed software packages necessary to build and run S/P-GW (support Ubun tu 14.04/16.04, CentOS 7, RHEL 7): Reading package lists... Done Building dependency tree Reading state information... Done autoconf is already the newest version (2.69-9). automake is already the newest version (1:1.15-4ubuntu1). bison is already the newest version (2:3.0.4.dfsg-1). build-essential is already the newest version (12.1ubuntu2). flex is already the newest version (2.6.0-11). pkg-config is already the newest version (0.29.1-0ubuntu1).

### EPC安裝(建立EPC設定檔)

- \$ sudo mkdir -p /usr/local/etc/oai/freeDiameter
- \$ sudo cp ~/openair-cn/etc/mme.conf /usr/local/etc/oai
- \$ sudo cp ~/openair-cn/etc/hss.conf /usr/local/etc/oai
- \$ sudo cp ~/openair-cn/etc/spgw.conf /usr/local/etc/oai
- \$ sudo cp ~/openair-cn/etc/acl.conf /usr/local/etc/oai/freeDiameter
- \$ sudo cp ~/openair-cn/etc/mme\_fd.conf /usr/local/etc/oai/freeDiameter
- \$ sudo cp ~/openair-cn/etc/hss\_fd.conf /usr/local/etc/oai/freeDiameter
### EPC安裝(修改HSS設定檔)

- \$ sudo gedit /usr/local/etc/oai/hss.conf
- 修改MYSQL\_user、MYSQL\_pass、OPERATOR\_key

# EPC安裝(修改MME設定檔-1)

- \$ sudo gedit /usr/local/etc/oai/mme.conf
- MCC、MNC、TAC對應SIM卡的資訊

```
GUMMEI_LIST = (
    {MCC="208" ; MNC="93"; MME_GID="4" ; MME_CODE="1"; }
);
# ----- MME served TAIs
# TA (mcc.mnc:tracking area code) DEFAULT = 208.34:1
# max values = 999.999:65535
# maximum of 16 TAIs, comma separated
# !!! Actually use only one PLMN
TAI_LIST = (
    {MCC="208" ; MNC="93"; TAC = "1"; }
);
```

### EPC安裝(修改MME設定檔-2)

• 修改MME對內網卡名稱與IP

```
NETWORK INTERFACES :
{
    # MME binded interface for S1-C or S1-MME communication (S1AP), c
Ion't advise wireless interfaces
                                            "enx00e04c6803b7";
    MME INTERFACE NAME FOR S1 MME
                                            "192.168.1.203/24";
    MME IPV4 ADDRESS FOR S1 MME
                                                     EPC內網的網卡名稱與IP位址
    # MME binded interface for S11 communication (GTPV2-C)
    MME_INTERFACE_NAME_FOR_S11_MME
                                          = "lo":
                                          = "127.0.11.1/8";
    MME_IPV4 ADDRESS_FOR_S11_MME
    MME_PORT FOR S11 MME
                                          = 2123:
};
```

# EPC安裝(修改SPGW設定檔-1)

- \$ sudo gedit /usr/local/etc/oai/spgw.conf
- 修改S-GW對內網卡名稱與IP

```
S-GW :
    NETWORK INTERFACES :
        # S-GW binded interface for S11 communication (GTPV2-C), if none selected the IT
                                                = "lo":
        SGW INTERFACE NAME FOR S11
                                                                                # STRING
HERE
        SGW_IPV4_ADDRESS_FOR_S11
                                                = "127.0.11.2/8";
                                                                                # STRING
        # S-GW binded interface for S1-U communication (GTPV1-U) can be ethernet interfa
advise wireless interfaces
        SGW_INTERFACE_NAME_FOR_S1U_S12_S4_UP
                                               = "enx00e04c6803b7":
NETWORK CONFIG HERE, USE "lo" if S-GW run on eNB host
        SGW IPV4_ADDRESS_FOR_S1U_S12_S4_UP
                                                = "192.168.1.203/24";
                                                                                # STRING
        SGW IPV4 PORT FOR S1U S12 S4 UP
                                                = 2152:
                                                                                # INTEGE
YOU KNOW WHAT YOU ARE DOING
                                                   EPC內網的網卡名稱與IP位址
```

### EPC安裝(修改SPGW設定檔-2)

- · 修改P-GW對外網卡名稱
- 開啟NET功能

```
P-GW =
{
   NETWORK_INTERFACES :
    {
        # P-GW binded interface for S5 or S8 communication, not implemented, so leave it to none
        PGW INTERFACE NAME FOR S5 S8
                                                                               # STRING, interface name
                                             = "none":
IMPLEMENTED YET)
        # P-GW binded interface for SGI (egress/ingress internet traffic)
       PGW_INTERFACE_NAME_FOR_SGI
                                             = "eno1":
                                                                               # STRING, YOUR NETWORK C
                                                        EPC外網的網卡名稱
       PGW MASQUERADE SGI
                                                                                # STRING, {"yes", "no"}
                                                 ves"
HERE, will do NAT for you if you put "yes".
                                                       開啟NET功能
                                                                               # STRING, {"yes", "no"}.
       UE TCP MSS CLAMPING
                                             = "no":
   };
```

# EPC安裝(修改SPGW設定檔-3)

• 設定DNS IP與MTU

```
IP ADDRESS POOL :
        IPV4_LIST =
                      "172.16.0.0/12"
                     );
    };
    # DNS address communicated to UEs
    DEFAULT_DNS_IPV4_ADDRESS
                                     163.18.1.7";
8.8.8.8";
                                                   設定DNS IP
    DEFAULT DNS SEC IPV4 ADDRESS
    # Non standard feature, normally should be set to "no", b
a PDN address through NAS signalling
                                                        UE為手機時,設定ves
    FORCE_PUSH_PROTOCOL_CONFIGURATION OPTIONS
                                                = "no";
    UE MTU
};
```

# EPC安裝(修改mme\_fd設定檔)

- \$ sudo gedit /usr/local/etc/oai/freeDiameter/mme\_fd.conf
- 修改Identity

# EPC安裝(OAI認證-1)

在終端機輸入

- \$ cd ~/openair-cn/scripts
- \$ sudo ./check\_hss\_s6a\_certificate /usr/local/etc/oai/freeDiameter/ hss.openair4G.eur

@ @ f437epc@f437epc:~/openair-cn/scripts
f437epc@f437epc:~/openair-cn/scripts\$ cd ~/openair-cn/scripts
f437epc@f437epc:~/openair-cn/scripts\$ sudo ./check\_hss\_s6a\_certificate /usr/local/etc/oai/fr
eeDiameter/ hss.openair4G.eur
HSS S6A: Did not find valid certificate in /usr/local/etc/oai/freeDiameter/
HSS S6A: generating new certificate in /usr/local/etc/oai/freeDiameter/...
Creating HSS certificate for user 'hss.openair4G.eur'
Generating a 1024 bit RSA private key
.....
Generating RSA private key, 1024 bit long modulus
.....t+++++
e is 65537 (0x10001)
Using configuration from /usr/lib/ssl/openssl.cnf

# EPC安裝(OAI認證-2)

在終端機輸入

- \$ cd ~/openair-cn/scripts
- \$ sudo ./check\_mme\_s6a\_certificate /usr/local/etc/oai/freeDiameter/ f437epc.openair4G.eur

EPC主機名稱

```
🐵 💿 💿 f437epc@f437epc: ~/openair-cn/scripts
f437epc@f437epc:~/openair-cn/scripts$ cd ~/openair-cn/scripts
f437epc@f437epc:~/openair-cn/scripts$ sudo ./check mme s6a certificate /usr/local/etc/oai/fr
eeDiameter/ f437epc.openair4G.eur
MME S6A: generating new certificate in /usr/local/etc/oai/freeDiameter/...
Creating MME certificate for user 'f437epc.openair4G.eur'
Generating a 1024 bit RSA private key
...++++++
                                     .+++++
writing new private key to 'mme.cakey.pem'
Generating RSA private key, 1024 bit long modulus
....+++++++
 is 65537 (0x10001)
Using configuration from /usr/lib/ssl/openssl.cnf
Check that the request matches the signature
```

### EPC安裝(編譯HSS)

在終端機輸入

- \$ cd ~/openair-cn/scripts
- sudo ./build\_hss -c

😣 🗇 💿 f437epc@f437epc: ~/openair-cn/scripts

```
f437epc@f437epc:~/openair-cn/scripts$ cd ~/openair-cn/scripts
f437epc@f437epc:~/openair-cn/scripts$ sudo ./build_hss -c
Clean the build generated files (build from scratch)
mkdir: created directory 'build'
git found: /usr/bin/git
Scanning dependencies of target hss_auc
Scanning dependencies of target hss_db
Scanning dependencies of target hss_access_restriction
Scanning dependencies of target hss_utils
Scanning dependencies of target hss_s6a
  3%] Building C object CMakeFiles/hss access restriction.dir/home/f437epc/openair-cn/src/o
ai hss/access_restriction/access_restriction.c.o
  6%] Building C object CMakeFiles/hss_db.dir/home/f437epc/openair-cn/src/oai_hss/db/db_con
nector.c.o
 10%] Building C object CMakeFiles/hss_db.dir/home/f437epc/openair-cn/src/oai_hss/db/db_sub
scription data.c.o
13%] Building C object CMakeFiles/hss db.dir/home/f437epc/openair-cn/src/oai hss/db/db epc
equipment.c.o
 17%] Building C object CMakeFiles/hss utils.dir/home/f437epc/openair-cn/src/oai hss/utils/
onversion.c.o
```

# EPC安裝(編譯MME)

在終端機輸入

- \$ cd ~/openair-cn/scripts
- sudo ./build\_mme -c

🤒 💿 💿 f437epc@f437epc: ~/openair-cn/scripts

```
f437epc@f437epc:~/openair-cn/scripts$ cd ~/openair-cn/scripts
f437epc@f437epc:~/openair-cn/scripts$ sudo ./build mme -c
Clean the build generated files (build from scratch)
mkdir: created directory 'build'
Build type is Debug
Architecture is x86 64
git found: /usr/bin/git
NETTLE VERSION_INSTALLED = 3.2
NETTLE_VERSION_MAJOR = 3
NETTLE_VERSION_MINOR = 2
mme compiled
'/home/f437epc/openair-cn/build/mme/build/mme' -> '/usr/local/bin/mme'
mme installed
auth_request compiled
'/home/f437epc/openair-cn/build/mme/build/auth_request' -> '/usr/local/bin/auth_request'
auth request installed
f437epc@f437epc:~/openair-cn/scripts$
```

# EPC安裝(編譯SPGW)

- \$ cd ~/openair-cn/scripts
- sudo ./build\_spgw -c

```
G f437epc@f437epc: ~/openair-cn/scripts
f437epc@f437epc: ~/openair-cn/scripts$ cd ~/openair-cn/scripts
f437epc@f437epc: ~/openair-cn/scripts$ sudo ./build_spgw -c
Clean the build generated files (build from scratch)
mkdir: created directory 'build'
Build type is Debug
Architecture is x86_64
git found: /usr/bin/git
NETTLE VERSION_INSTALLED = 3.2
NETTLE_VERSION_MAJOR = 3
NETTLE_VERSION_MINOR = 2
spgw compiled
'/home/f437epc/openair-cn/build/spgw/build/spgw' -> '/usr/local/bin/spgw'
spgw installed
f437epc@f437epc: ~/openair-cn/scripts$ _
```

# EPC安裝(oai\_db匯入資料庫)

在終端機輸入

\$ sudo ./run\_hss -i ~/openair-cn/src/oai\_hss/db/oai\_db.sql
 (匯入完成後,按 ctrl + c)

6 f437epc@f437epc:~/openair-cn/scripts
f437epc@f437epc:~/openair-cn/scripts\$ sudo ./run\_hss -i ~/openair-cn/src/oai\_hss/db/oai\_db.sql
setting import DB flag to: 1
OPENAIRCN\_DIR = /home/f437epc/openair-cn
mysqladmin: [Warning] Using a password on the command line interface can be insecure.
mysqladmin: DROP DATABASE oai\_db failed;
error: 'Can't drop database 'oai\_db'; database doesn't exist'
mysql: [Warning] Using a password on the command line interface can be insecure.
HSS: oai\_db creation succeeded
mysql: [Warning] Using a password on the command line interface can be insecure.
HSS: oai\_db import succeeded
==== EURECOM OPENAIR-HSS vBranch: develop Abrev. Hash: 724542d Date: Thu Jun 22 16:17:12 2017
+0200 ====
Please report any bug to: openaircn-user@lists.eurecom.fr

Parsing configuration file: /usr/local/etc/oai/hss.conf Configuration

### EPC安裝(進入資料庫)

開啟瀏覽器 輸入網址: 127.0.0.1/phpmyadmin

- 輸入帳號:root
- 輸入密碼:root

| phpMyAdmin - Mozilla Firefox      |                                                                                                    | t∎ En \$ 40) 16:50 🔱 |
|-----------------------------------|----------------------------------------------------------------------------------------------------|----------------------|
| 💿 🔺 未命名資料夾 - Google 雲端硬碟 🗙 🎪 php? | MyAdmin × +                                                                                                    |                      |
| ← → C ŵ 🔽• 127.0                  | 0.0.1/phpmyadmin/index.php?db=&table=⟨=en& 🗐 🥨 🔛 🔂                                                                                                    | II\                  |
| · •                               | php <mark>MyAdmin</mark>                                                                                                    |                      |
|                                   | 歡迎使用 phpMyAdmin                                                                                                    |                      |
|                                   | 語系 - Language                                                                                                    |                      |
|                                   | 中文 - Chinese traditional                                                                                                    |                      |
|                                   | - 登入 Q                                                                                                    |                      |
| a                                 |                                                                                                    |                      |
| <b>#</b>                          | w用者者稱: root emeration for the second second |                      |
|                                   |                                                                                                    |                      |
|                                   | 執行                                                                                                    |                      |
|                                   |                                                                                                    |                      |
|                                   | 50                                                                                                    |                      |

# EPC安裝(新增mmeidemtity資料)

#### 進入oai\_db->mmeidentity->SQL,輸入指令新增資料

• INSERT INTO mmeidentity (`idmmeidentity`, `mmehost`, `mmerealm`,`UEreachability`) VALUES (7, <u>'f437epc</u>.openair4G.eur','openair4G.eur','0')

EPC主機名稱

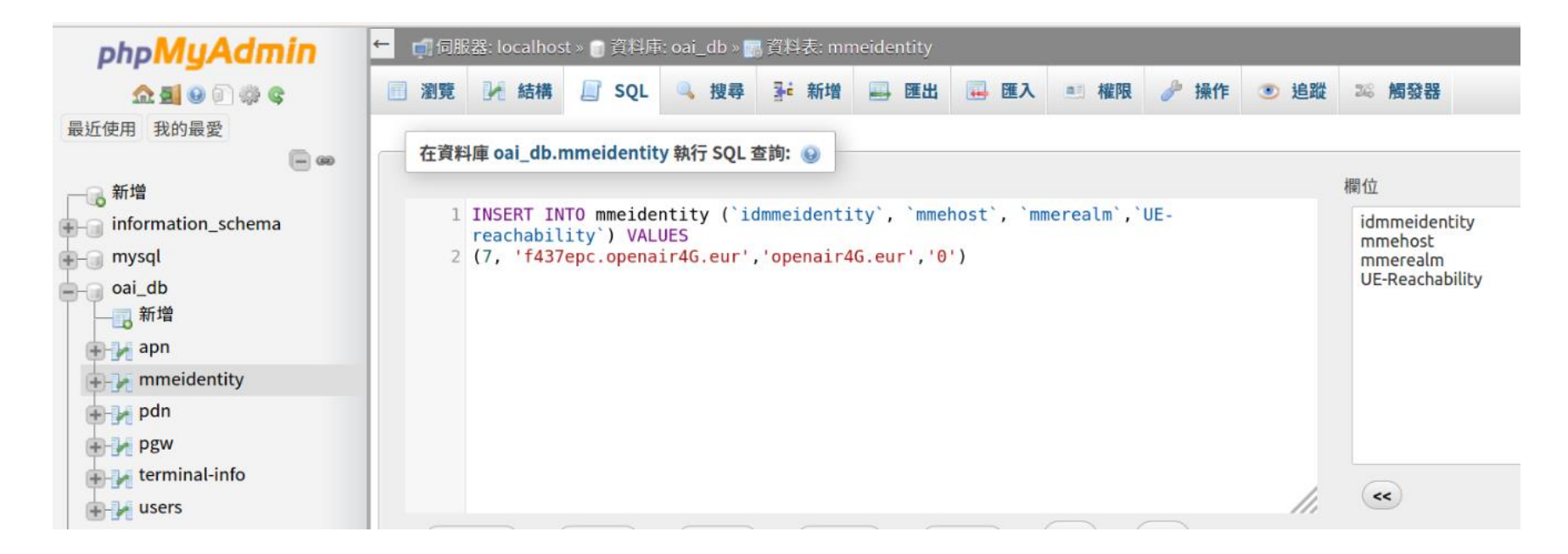

# EPC安裝(修改pgw資料表)

進入oai\_db->pgw修改新增資料

• 修改id 3的ipv4,對應外網IP

| php <mark>MyAdmin</mark> | ← 👩 伺服器: localhost 🛛          | • 🕤 資料) | <b>∔</b> : oa | ai_db » 🚮 資料: | 表: pgw          |      |      |   |
|--------------------------|-------------------------------|---------|---------------|---------------|-----------------|------|------|---|
| <u>Ω ≣ 9</u> 0 ⊕ ¢       | 圖 瀏覽 📝 結構                     | SQL     |               | 接尋 圣          | 新增 🔜 匯出         | 🔜 匯入 | ≞」權限 | 8 |
| 最近使用 我的最愛                | -                             |         |               |               |                 |      |      |   |
|                          | 全部顯示 賞                        | 料列數:    | 25            | • 搜尋)         | 資料列: 搜尋此資       | 料表   |      |   |
| 一 前 增                    |                               |         |               |               |                 |      |      |   |
| information_schema       | 依主鍵排序: 無                      | •       |               |               |                 |      |      |   |
| 💮 🍙 mysql                |                               |         |               |               |                 |      |      |   |
| e oai_db                 | +選項                           |         |               |               |                 |      |      |   |
| 一 词 新增                   | $\leftarrow \top \rightarrow$ | ~       | id            | ipv4          | ipv6            |      |      |   |
| apn                      | ○ 2編輯 3 複製                    | ⊖刪除     | 1             | 127.0.0.1     | 0:0:0:0:0:0:0:1 |      |      |   |
| 🖶 📝 mmeidentity          |                               |         |               |               |                 |      |      |   |
| pdn                      | ○ ❷編輯 建複製                     | ◎刪除     | 2             | 192.168.56.10 | 1               |      |      |   |
| pgw                      |                               |         |               |               | _               |      |      |   |
| 🖶 🔐 terminal-info        | 🕥 🥜 編輯 📑 複製                   | ◎刪除     | 3             | 163.18.104.14 | 5 0             |      |      |   |
| users                    |                               |         |               |               |                 |      |      |   |
| performance_schema       |                               |         |               |               |                 |      |      |   |

## EPC安裝(修改users結構長度)

進入oai\_db->users->結構

• 修改key、rand、OPc的長度值為40

| php <b>MyAdmin</b>                      | ← 「师何股器: localhost »               | ) 資料타: oai_db > 🔜 資料表: user | 15        |           |                     |                       |                       |
|-----------------------------------------|------------------------------------|-----------------------------|-----------|-----------|---------------------|-----------------------|-----------------------|
| 2 4 C 🛛 🖉                               | □ 瀏覧 1/ 結構 [                       | ] SQL 🔍 搜尋 💁 新增             | 📑 匯出 📑 匯入 | 📑 権限 🥜 操作 | ● 追蹤 ◎ 觸            | 52 88                 |                       |
| 最近使用 我的最愛                               | <b>ty_idmmeidentity</b> 🄑 🔌 int(11 | )                           |           | 否         | 0                   | 🥜 修改 😋 刪除 🤌 主鍵 🔟 唯一 🕴 |                       |
| 一。新培<br>一。information_schema<br>一。mysql | 12 <b>key</b>                      | varbir                      | nary(40)  |           | 否                   | 0                     | 🥜 修改 🤤 刪除 🤌 主鍵 🔟 唯一 🤅 |
| ━-₃ oai_db<br>□_₃ 新增                    | 13 RFSP-Index                      | smalli                      | int(5)    |           | UNSIGNED 否          | 1                     | 🥜 修改 🥥 刪除 🔑 主鍵 🔟 唯一 🕴 |
| mmeidentity                             | 14 urrp_mme                        | tinyin                      | t(1)      |           | 否                   | 0                     | 🥜 修改 🤤 刪除 🤌 主鍵 🔃 唯一 🦣 |
| Pgw<br>terminal-info                    | 15 sqn                             | bigint                      | (20)      |           | UNSIGNED ZEROFILL 否 | 無                     | 🥜 修改 🤤 刪除 🔑 主鍵 🔃 唯一 🕴 |
| + performance_schema                    | 16 rand                            | varbir                      | nary(40)  |           | 否                   | 無                     | 🥜 修改 🤤 刪除 🤌 主鍵 🔟 唯一 🦞 |
| æ–  ghpmyadmin<br>æ–  g sys             | 17 <b>OPc</b>                      | varbir                      | nary(40)  |           | 是                   | NULL                  | 🥜 修改 🥥 刪除 🔑 主鍵 🔟 唯一 🧃 |

# EPC安裝(新增users資料)

#### 進入oai\_db->users->SQL

- 將SIM卡資訊,寫入進去

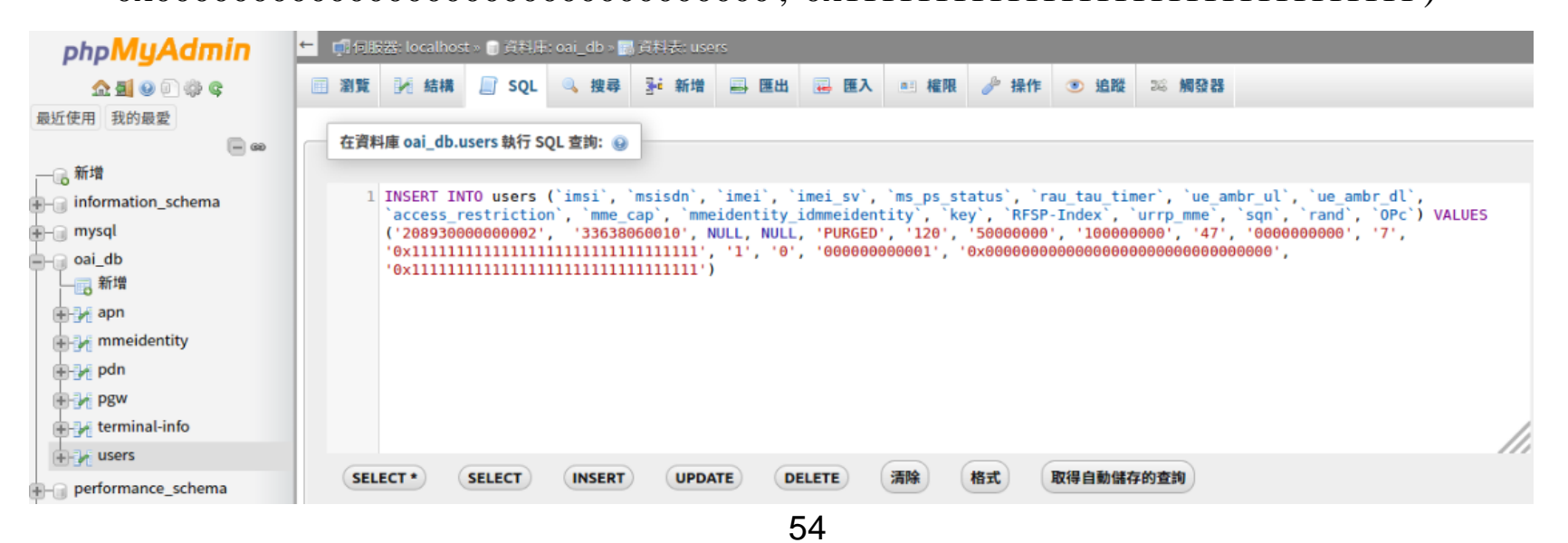

#### Outline

- 實驗目的及實驗內容
- OAI安裝
  - 實驗環境
  - 架設OAI的EPC軟體
  - 架設OAI的eNB軟體
  - 測試OAI運行
  - UE註冊與註銷
- Web Server安裝
  - 實驗環境
  - 架設Web Server
  - UE影片瀏覽軟體安裝 55

#### eNB安裝(新增外網)

• 新增外網,連接至Internet,為了下載軟體

| 🔵 🗉 Network | Connections    |        |
|-------------|----------------|--------|
| Name        | Last Used 🔺    | Add    |
| - Ethernet  |                | Edit   |
| LAN         | 12 minutes ago | Luic   |
| • Wi-Fi     |                | Delete |
| F437        | now            |        |
|             |                |        |
|             |                |        |
|             |                |        |
|             |                |        |
|             |                |        |
|             |                |        |
|             |                | Close  |

## eNB安裝(更新系統軟體)

在終端機輸入

- \$ sudo apt-get update && sudo apt-get upgrade
- 更新系統軟體

#### 😣 亘 🗉 f437enb@f437enb: ~

f437enb@f437enb:~\$ sudo apt-get update && sudo apt-get upgrade [sudo] password for f437enb: Hit:1 http://tw.archive.ubuntu.com/ubuntu xenial InRelease Hit:2 http://tw.archive.ubuntu.com/ubuntu xenial-updates InRelease Hit:3 http://tw.archive.ubuntu.com/ubuntu xenial-backports InRelease Hit:4 http://security.ubuntu.com/ubuntu xenial-security InRelease Reading package lists... Done Reading package lists... Done Building dependency tree Reading state information... Done Calculating upgrade... Done The following packages have been kept back: linux-generic-hwe-16.04 linux-headers-generic-hwe-16.04 linux-image-generic-hwe-16.04 The following packages will be upgraded: base-files bind9-host dnsutils firefox firefox-locale-en ghostscript ghostscript-x grub-common grub-efi-amd64 grub-efi-amd64-bin grub-efi-amd64-signed grub2-common libbind9-140 libcurl3 libcurl3-gnutls libdns-export162 libdns162 libgs9 libgs9-common libisc-export160 libisc160

# eNB安裝(安裝kernel)

- \$ sudo apt-get install linux-image-4.4.0-59-lowlatency linuxheaders-4.4.0-59-lowlatency
- 安裝kernel 4.4.0-59-lowlatency

```
f437enb@f437enb: ~
f437enb@f437enb:~$ sudo apt-get install linux-image-4.4.0-59-lowlatency linux-he
aders-4.4.0-59-lowlatency
Reading package lists... Done
Building dependency tree
Reading state information... Done
The following additional packages will be installed:
 linux-headers-4.4.0-59
Suggested packages:
fdutils linux-doc-4.4.0 | linux-source-4.4.0 linux-tools
The following NEW packages will be installed:
 linux-headers-4.4.0-59 linux-headers-4.4.0-59-lowlatency
 linux-image-4.4.0-59-lowlatency
0 upgraded, 3 newly installed, 0 to remove and 3 not upgraded.
Need to get 68.7 MB of archives.
After this operation. 296 MB of additional disk space will be used.
Do you want to continue? [Y/n] y
Get:1 http://tw.archive.ubuntu.com/ubuntu xenial-updates/main amd64 linux-header
s-4.4.0-59 all 4.4.0-59.80 [9971 kB]
Get:2 http://tw.archive.ubuntu.com/ubuntu xenial-updates/main amd64 linux-header
s-4.4.0-59-lowlatency amd64 4.4.0-59.80 [774 kB]
```

# eNB安裝(安裝cpufrequtils)

在終端機輸入

• \$ sudo apt-get install cpufrequtils

😕 亘 🔲 f437enb@f437enb: ~ f437enb@f437enb:~\$ sudo apt-get install cpufregutils Reading package lists... Done Building dependency tree Reading state information... Done The following additional packages will be installed: libcpufreq0 The following NEW packages will be installed: cpufrequtils libcpufreq0 0 upgraded, 2 newly installed, 0 to remove and 3 not upgraded. Need to get 52.9 kB of archives. After this operation, 300 kB of additional disk space will be used. Do you want to continue? [Y/n] y Get:1 http://tw.archive.ubuntu.com/ubuntu xenial/universe amd64 libcpufreq0 amd6 4 008-1 [13.7 kB] Get:2 http://tw.archive.ubuntu.com/ubuntu xenial/universe amd64 cpufrequtils amd 64 008-1 [39.2 kB] Fetched 52.9 kB in 0s (752 kB/s) Preconfiguring packages ... Selecting previously unselected package libcpufreq0. (Reading database ... 209357 files and directories currently installed.) Preparing to unpack .../libcpufreg0 008-1 amd64.deb ...

### eNB安裝(安裝i7z)

#### 在終端機輸入

• \$ sudo apt-get install i7z

😢 🗖 🔲 f437enb@f437enb: ~ f437enb@f437enb:~\$ sudo apt-get install i7z Reading package lists... Done Building dependency tree Reading state information... Done The following additional packages will be installed: fonts-lato javascript-common libjs-jquery libruby2.3 msr-tools rake ruby ruby-did-you-mean ruby-minitest ruby-net-telnet ruby-power-assert ruby-test-unit ruby2.3 rubygems-integration Suggested packages: apache2 | lighttpd | httpd ri ruby-dev bundler The following NEW packages will be installed: fonts-lato i7z javascript-common libjs-jquery libruby2.3 msr-tools rake ruby ruby-did-you-mean ruby-minitest ruby-net-telnet ruby-power-assert ruby-test-unit ruby2.3 rubygems-integration 0 upgraded, 15 newly installed, 0 to remove and 3 not upgraded. Need to get 6082 kB of archives. After this operation, 27.6 MB of additional disk space will be used. Do you want to continue? [Y/n] y Get:1 http://tw.archive.ubuntu.com/ubuntu xenial/main amd64 fonts-lato all 2.0-1

# eNB安裝(修改開機選單)

- \$ sudo gedit /etc/default/grub
- 在GRUB\_HIDDEN\_TIMEOUT=0前面加上#
- 把GRUB\_CMDLINE\_LINUX\_DEFAULT="quiet solash" 修改成:
   GRUB\_CMDLINE\_LINUX\_DEFAULT="quiet intel\_pstate=distable processor.max\_cstate=1 intel\_idle.max\_cstate=0 idle=poll"

| 😣 🚍 🗉 Open 🔻 🎵                                                      | <b>grub</b><br>/etc/default                  |
|---------------------------------------------------------------------|----------------------------------------------|
| <pre># If you change this file, run 'u # /boot/grub/grub.cfg.</pre> | pdate-grub' afterwards to update             |
| # For full documentation of the o                                   | ptions in this file, see:                    |
| <pre># info -f grub -n 'Simple confi</pre>                          | guration'                                    |
|                                                                     |                                              |
| #GRUB_HIDDEN_TIMEOUT=0                                              |                                              |
| GKOB_HIDDEN_TIMEOOT_QUIET=CLOB                                      |                                              |
| GRUB_TIMEOUT=10                                                     |                                              |
| GRUD DISTRIBUTOR_'lsb release -i                                    | -s 2> /dev/null    echo Debian`              |
| GRUB_CMDLINE_LINUX_DEFAULT="quiet                                   | intel_pstate=distable processor.max_cstate=1 |
| intel_idle.max_cstate=0 idle=poll                                   |                                              |
| GRUB CMDLINE LINUX=""                                               |                                              |

# eNB安裝(修改CPU模式-1)

- \$ sudo gedit /etc/default/cpufrequtils
- 加入GOVERNOR="performance"

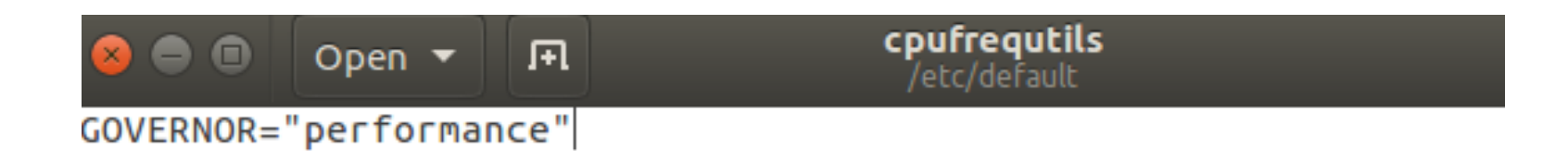

# eNB安裝(修改CPU模式-2)

- \$ sudo gedit /etc/modprobe.d/blacklist.conf
- 底下加入 blacklist intel\_powerclamp

```
blacklist.conf
         Open 🔻
                    F.
                                                                                   Save
# low-quality, just noise when being used for sound playback, causes
# hangs at desktop session start (Ubuntu: #246969)
blacklist snd pcsp
# ugly and loud noise, getting on everyone's nerves; this should be done by a
# nice pulseaudio bing (Ubuntu: #77010)
blacklist pcspkr
# EDAC driver for amd76x clashes with the app driver preventing the aperture
# from being initialised (Ubuntu: #297750). Blacklist so that the driver
# continues to build and is installable for the few cases where its
# really needed.
blacklist amd76x edac
blacklist intel powerclamp
 Saving file '/etc/modprobe.d/blacklist.c... Plain Text 🔻 Tab Width: 8 🔻
                                                                  Ln 56, Col 22
                                                                                    INS
```

# eNB安裝(更新開機選單)

- \$ sudo update-grub2
- \$ sudo update-rc.d ondemand disable

```
    f437enb@f437enb:~
    f437enb@f437enb:~
    sudo update-grub2
Generating grub configuration file ...
Found linux image: /boot/vmlinuz-4.15.0-112-generic
Found initrd image: /boot/vmlinuz-4.4.0-59-lowlatency
Found linux image: /boot/initrd.img-4.4.0-59-lowlatency
Found initrd image: /boot/initrd.img-4.4.0-59-lowlatency
Adding boot menu entry for EFI firmware configuration
done
f437enb@f437enb:~$ sudo update-rc.d ondemand disable
insserv: warning: current start runlevel(s) (empty) of script `ondemand' overrid
es LSB defaults (2 3 4 5).
insserv: warning: current stop runlevel(s) (2 3 4 5) of script `ondemand' overri
des LSB defaults (empty).
f437enb@f437enb:~$ __
```

### eNB安裝(選擇kernel開機)

#### 將電腦重新開機

#### 選擇kernel 4.4.0-59-lowlatency啟動

| GNU                                                                                                    | GRUB version 2.02~beta2-36ubuntu3.27                                                                                                    |
|----------------------------------------------------------------------------------------------------|----------------------------------------------------------------------------------------------------|
| Ubuntu, with Linux<br>Ubuntu, with Linux<br>Ubuntu, with Linux<br>*Ubuntu, with Linux<br>Ubuntu, with Linux<br>Ubuntu, with Linux | 4.15.0-112-generic<br>4.15.0-112-generic (upstart)<br>4.15.0-112-generic (recovery mode)<br>4.4.0-59-lowlatency<br>4.4.0-59-lowlatency (upstart)<br>4.4.0-59-lowlatency (recovery mode) |
| Use the ↑ and ↓<br>Press enter to ⊧<br>before booting o<br>menu.                                                                  | keys to select which entry is highlighted.<br>poot the selected OS, `e' to edit the commands<br>pr `c' for a command-line. ESC to return previous                                       |

#### eNB安裝(檢查CPU效能-1)

- \$ sudo i7z
- 確認CPU頻率, CPU各核心頻率變化不多於1~2Hz

```
😢 🗖 🔲 f437enb@f437enb: ~
Cpu speed from cpuinfo 2712.00Mhz
cpuinfo might be wrong if cpufreq is enabled. To guess correctly try estimating
Linux's inbuilt cpu khz code emulated now
True Frequency (without accounting Turbo) 2712 MHz
  CPU Multiplier 27x || Bus clock frequency (BCLK) 100.44 MHz
Socket [0] - [physical cores=4, logical cores=8, max online cores ever=4]
  TURBO ENABLED on 4 Cores, Hyper Threading ON
  Max Frequency without considering Turbo 2812.44 MHz (100.44 x [28])
  Max TURBO Multiplier (if Enabled) with 1/2/3/4 Cores is 45x/45x/42x/41x
  Real Current Frequency 4000 17 MHz [100 44 x 40.72] (Max of below)
       Core [core-id] :Actual Freq (Mult.)
                                                C0%
                                                      Halt(C1)% C3 %
                                                                        C6 %
       Core 1 [0]:
                       4090.17 (40.72x)
                                                100
                                                                         0
                                                          0
                                                                 0
       Core 2 [1]:
                       4090.17 (40.72x)
                                                100
                                                         0
                                                                 0
                                                                         0
                    4090.17 (40.72x)
       Core 3 [2]:
                                                100
                                                         0
                                                                         0
                                                                 0
                       4090.16 (40.72x)
                                                         0
                                                                 0
                                                                         0
        Core 4 [3]:
                                                100
C0 = Processor running without halting
```

# eNB安裝(檢查CPU效能-2)

#### 在終端機輸入

- \$ sudo cpufreq-info
- 確認CPU為Performance模式

#### 😢 🗖 🔲 f437enb@f437enb: ~ f437enb@f437enb:~\$ sudo cpufreg-info cpufrequtils 008: cpufreq-info (C) Dominik Brodowski 2004-2009 Report errors and bugs to cpufreq@vger.kernel.org, please. analyzing CPU 0: driver: acpi-cpufreq CPUs which run at the same hardware frequency: 0 CPUs which need to have their frequency coordinated by software: 0 maximum transition latency: 10.0 us. hardware limits: 400 MHz - 2.60 GHz available frequency steps: 2.60 GHz, 2.60 GHz, 2.50 GHz, 2.40 GHz, 2.20 GHz, 1 .90 GHz, 1.80 GHz, 1.70 GHz, 1.50 GHz, 1.40 GHz, 1.20 GHz, 1.10 GHz, 900 MHz, 70 0 MHz, 600 MHz, 400 MHz available cpufreq governors: conservative, ondemand, userspace, powersave, per formance current policy: frequency should be within 400 MHz and 2.60 GHz. The governor "performance" may decide which speed to use within this range. current CPU frequency is 2.60 GHz (asserted by call to hardware). cpufreq stats: 2.60 GHz:99.69%, 2.60 GHz:0.31%, 2.50 GHz:0.00%, 2.40 GHz:0.00% 2.20 GHz:0.00%, 1.90 GHz:0.00%, 1.80 GHz:0.00%, 1.70 GHz:0.00%, 1.50 GHz:0.00%

## eNB安裝(確認Kernel)

在終端機輸入

- \$ sudo uname -a
- 確認Kernel版本為4.4.0-59-lowlatency

😣 🔵 🗉 🛛 f437enb@f437enb: ~

f437enb@f437enb:~\$ sudo uname -a Linux f437enb 4.4.0-59-lowlatency #80-Ubuntu SMP PREEMPT Fri Jan 6 21:04:05 UTC 2017 x86\_64 x86\_64 x86\_64 GNU/Linux f437enb@f437enb:~\$ \_

# eNB安裝(下載原始碼)

#### 下載Openairinterface5G原始碼

網址:

https://gitlab.eurecom.fr/oai/openairinterface5g/tree/17b9a9e917ce2a3a8c7004c7b9a22 1c350ddfe17

| https://gitlab.eurecom.fr/oai/openairinterface5g/-/tree/17b9a9e917ce2a3a8c7004c7b9a221c350ddfe17/ |                                                                            |                                                            |                                                                               |                      |
|---------------------------------------------------------------------------------------------------|----------------------------------------------------------------------------|------------------------------------------------------------|-------------------------------------------------------------------------------|----------------------|
| ets Help                                                                                          |                                                                            |                                                            | Search or jump                                                                | p to                 |
|                                                                                                   | 🕡 oai > 😁 openairinterface5G > Repos                                       | itory                                                      |                                                                               |                      |
|                                                                                                   | 17b9a9e917ce2a v openairin                                                 | terface5g                                                  | History Q Find file 🖄 🗸                                                       | Clone 🖌              |
|                                                                                                   | hotfix: protobuf-c compilation failure<br>Cedric Roux authored 3 years ago |                                                            | Download source code           zip         tar.gz         tar.bz2         tar | 9e9 [ <mark>î</mark> |
|                                                                                                   | Name                                                                       | Last commit                                                |                                                                               | Last update          |
|                                                                                                   | Cmake_targets                                                              | hotfix: protobuf-c compilation failure protobuf-c does not | compile anym                                                                  | 3 years ago          |
|                                                                                                   | Common/utils                                                               | T: minor makefile fix                                      |                                                                               | 3 years ago          |
|                                                                                                   | 🖨 openair1                                                                 | remove compilation warnings                                |                                                                               | 3 vears ado          |

### eNB安裝(解壓縮)

#### 解壓縮Openairinterface5G到Home目錄下

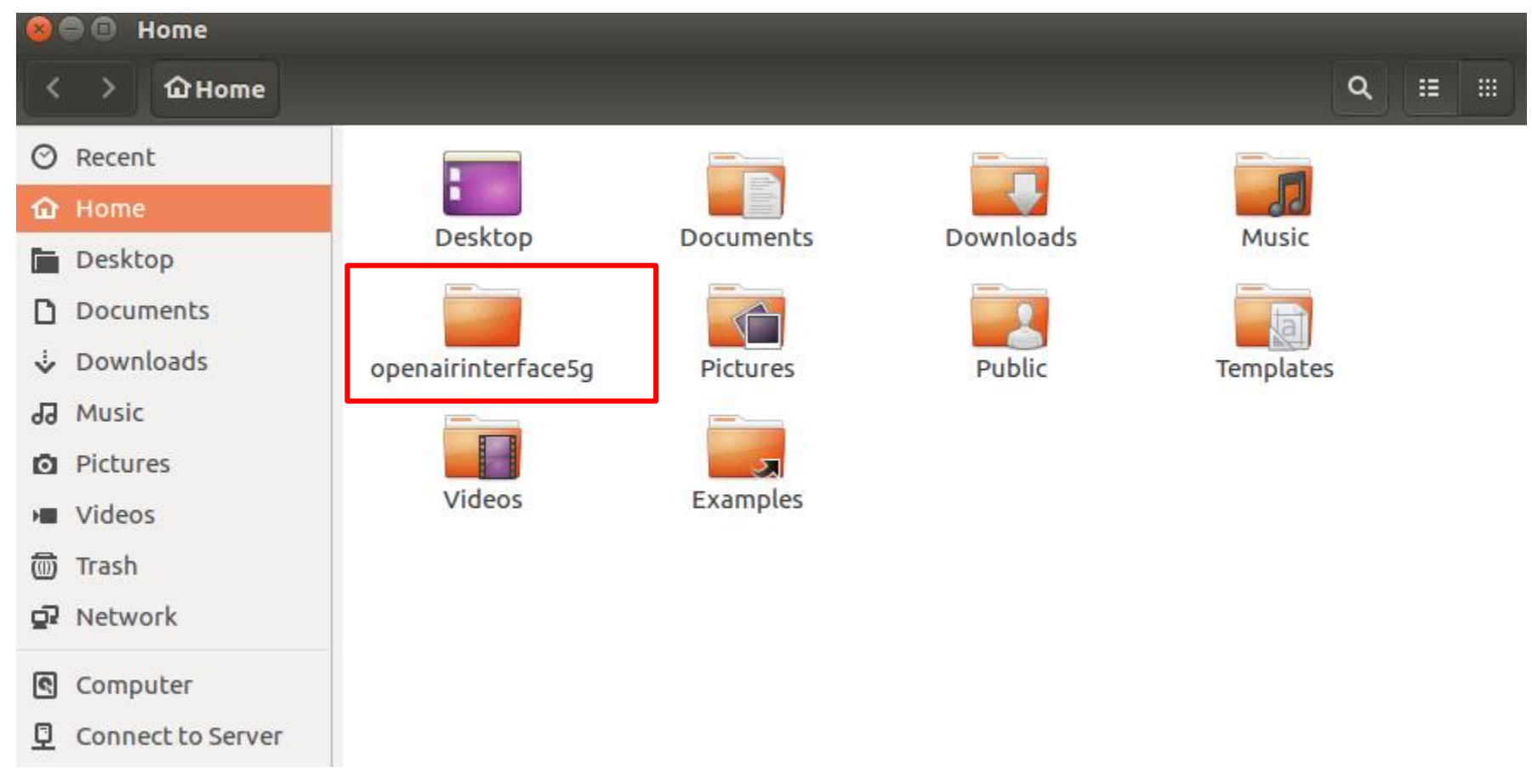

# eNB安裝(安裝eNB軟體)

- \$ cd ~/openairinterface5g
- \$ source oaienv
- \$ cd cmake\_targets
- \$ sudo ./build\_oai -I --eNB -x --install-system-files -w USRP

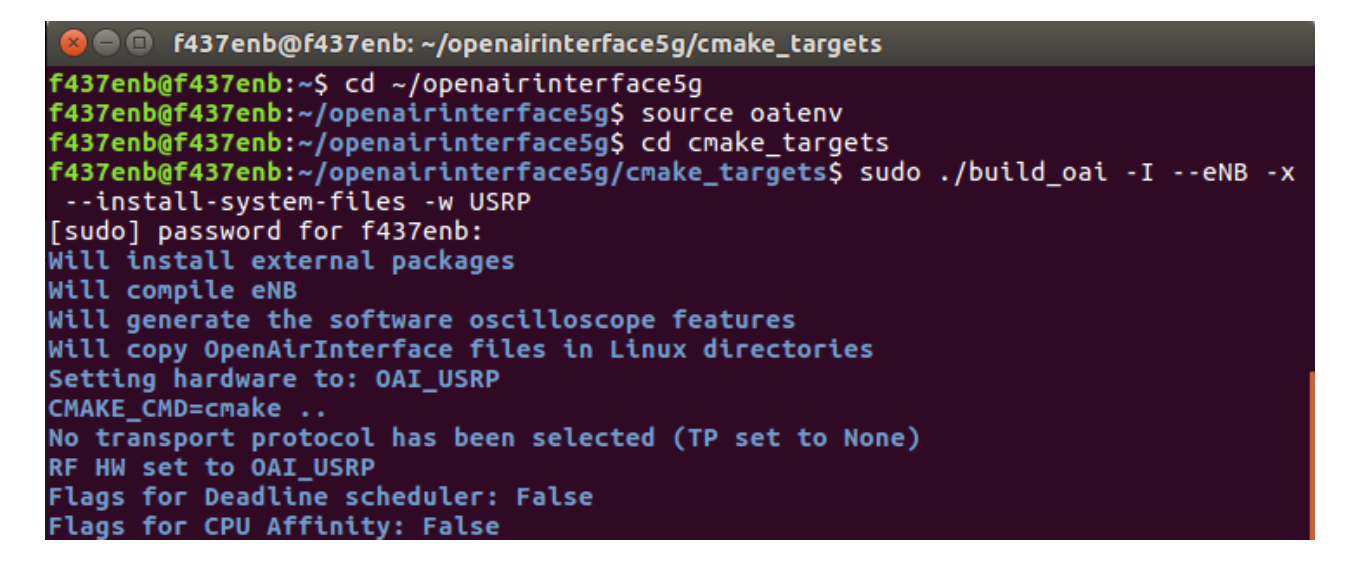

### eNB安裝(新增內網-1)

#### 新增內網,連接至EPC 點選右上角Edit Connections

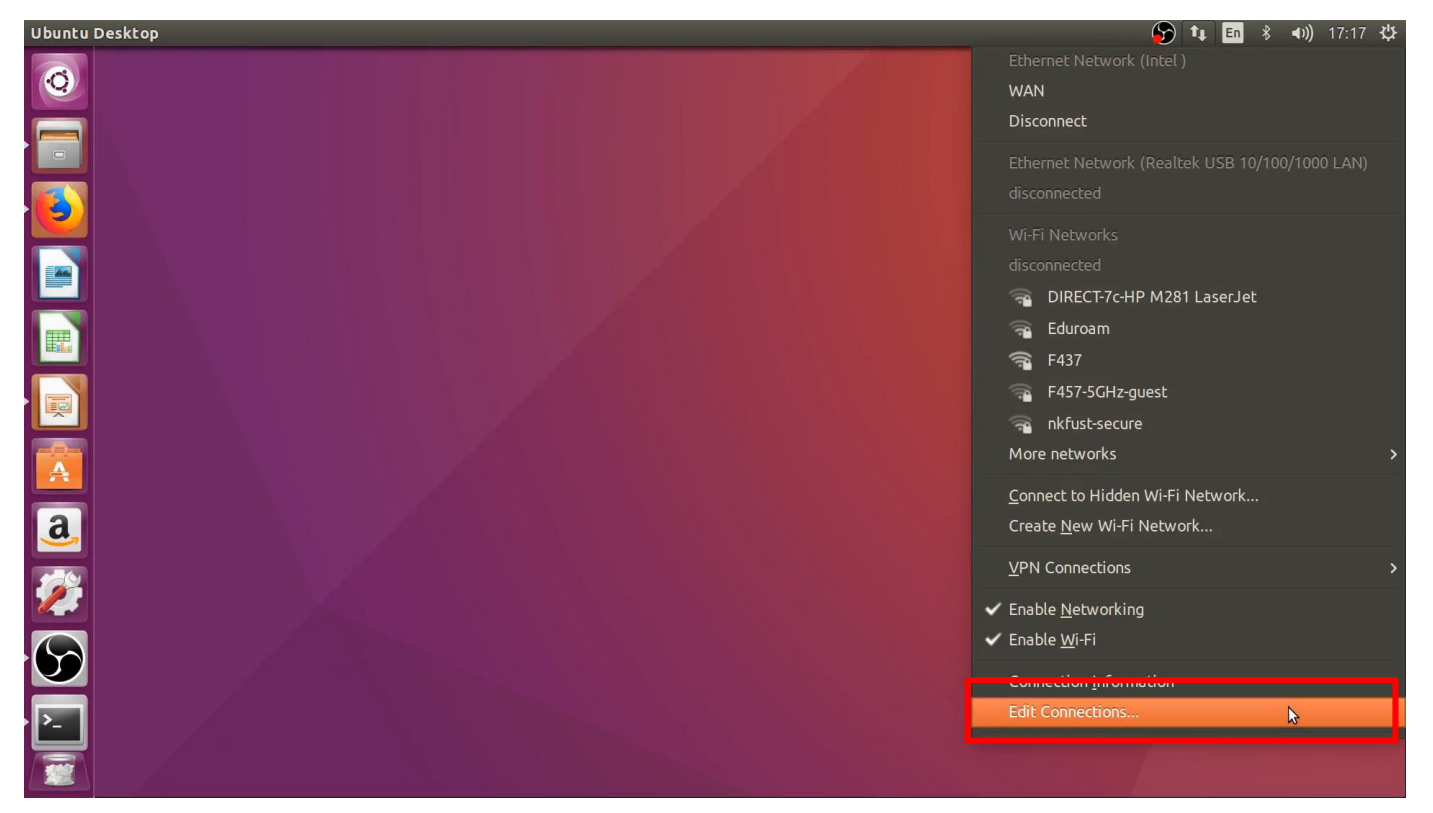
# eNB安裝(新增內網-2)

### 點選Add新增內網

| Network Connections |             |        |  |  |
|---------------------|-------------|--------|--|--|
| Name                | Last Used 🔺 | Add    |  |  |
|                     |             | Edit   |  |  |
|                     |             | Delete |  |  |
|                     |             |        |  |  |
|                     |             |        |  |  |
|                     |             |        |  |  |
|                     |             |        |  |  |
|                     |             | Close  |  |  |

# eNB安裝(新增內網-3)

## 模式選擇Ethernet

| 800 | Network Connections                                                                                                    | · · · · ·                                                                          |                                  |
|-----|----------------------------------------------------------------------------------------------------|------------------------------------------------------------------------------------|----------------------------------|
| ?   | Choose a Connection Ty<br>Select the type of connection y<br>If you are creating a VPN, and<br>create does not appear in the<br>plugin installed. | <b>/pe</b><br>you wish to create.<br>I the VPN connection<br>list, you may not hav | you wish to<br>e the correct VPN |
|     |                                                                                                    | Cancel                                                                             | Create<br>Close                  |

# eNB安裝(新增內網-4)

## 點選Ethernet -> device 選擇對應網卡

| 😣 🖨 🗉 🛛 Editing LAN    |                                                                 |
|------------------------|-----------------------------------------------------------------|
| Connection name: LAN   |                                                                 |
| General Ethernet 802.1 | x Security DCB IPv4 Settings IPv6 Settings                      |
| Device:                | eno1 (1C:69:7A:63:F2:6F)                                        |
| Cloned MAC address:    |                                                                 |
| MTU:                   | automatic – + bytes                                             |
| Wake on LAN:           | OperaultOperaultOperaultOperaultOperaultIgnoreBroadcastArpMagic |
| Wake on LAN password:  |                                                                 |
|                        |                                                                 |
|                        |                                                                 |
|                        |                                                                 |
|                        |                                                                 |
|                        | Cancel Save                                                     |

# eNB安裝(新增內網-5)

## 點選IPv4 Settings -> Method 選擇 Manual 新增 Addresses (設定內網 IP)

| 😣 🖨 🗉 Editing LAN                                  |                      |                      |          |
|----------------------------------------------------|----------------------|----------------------|----------|
| Connection name: LAN                               |                      |                      |          |
| General Ethernet 802                               | 2.1x Security DCB    | IPv4 Settings IPv6 S | settings |
| Method: Manual                                     |                      |                      | •        |
| Addresses                                          |                      |                      |          |
| Address                                            | Netmask              | Gateway              | Add      |
| 192.168.1.202                                      | 24                   | 192.168.1.254        |          |
| DNS servers:<br>Search domains:<br>DHCP client ID: |                      |                      |          |
| Require IPv4 addre                                 | essing for this conr | nection to complete  | Routes   |
|                                                    |                      | Cance                | l Save   |

# eNB安裝(更改參數-1)

在終端機輸入

- \$ sudo gedit ~/openairinterface5g/targets/PROJECTS/GENERIC-LTE-EPC/CONF/enb.band7.tm1.usrpb210.conf
- 修改tracking\_area\_code、 mobile\_country\_code、 mobile\_network\_code

//////// Physical parameters:

# eNB安裝(更改參數-2)

- 修改mme\_ip\_address
- 修改NETWORK\_INTERFACES

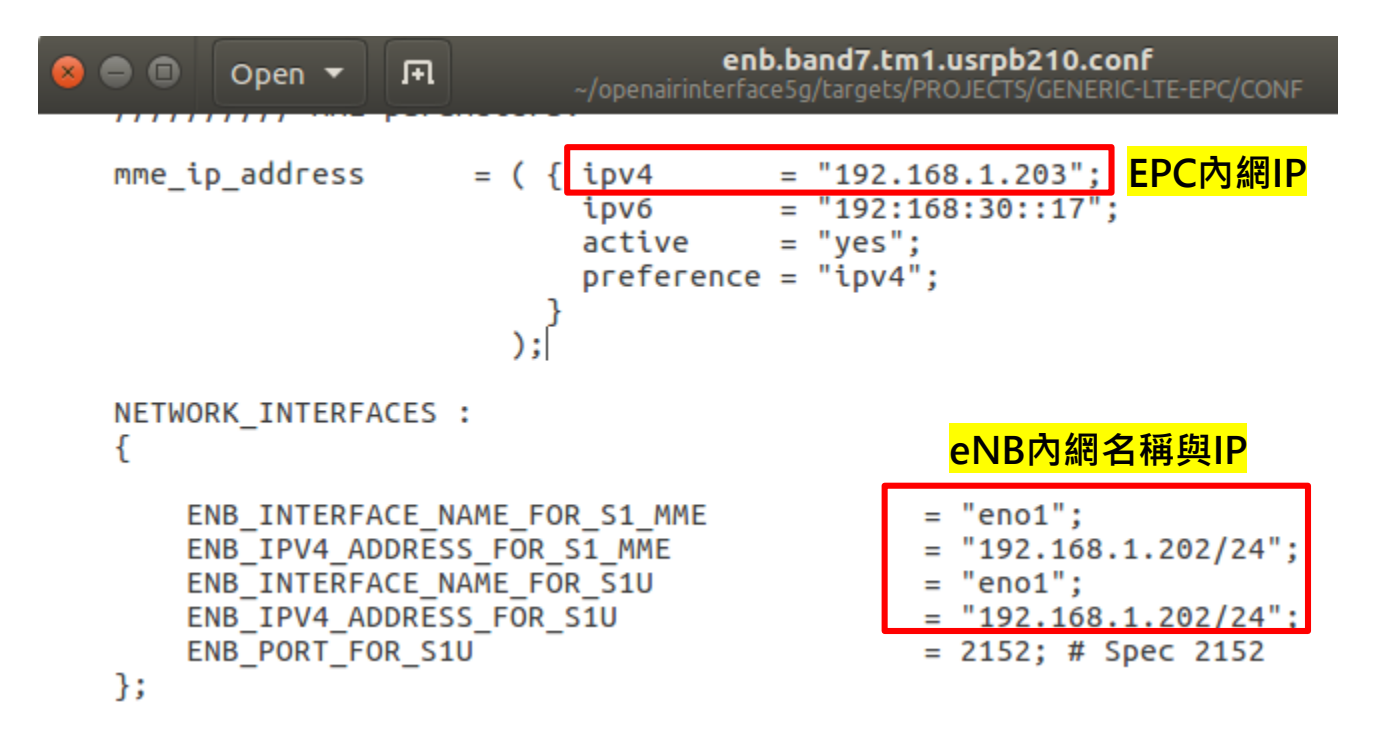

# eNB安裝(編譯eNB)

- 在終端機輸入
- \$ cd ~/openairinterface5g
- \$ source oaienv

\$ sudo ./cmake\_targets/build\_oai -w USRP -x -c --eNB

```
f437enb@f437enb: ~/openairinterface5g
f437enb@f437enb:~$ cd ~/openairinterface5g
f437enb@f437enb:~/openairinterface5g$ source oaienv
f437enb@f437enb:~/openairinterface5g$ sudo ./cmake targets/build oai -w USRP -x
-c --eNB
Setting hardware to: OAI_USRP
Will generate the software oscilloscope features
Will compile eNB
CMAKE_CMD=cmake ..
No transport protocol has been selected (TP set to None)
RF HW set to OAI_USRP
Flags for Deadline scheduler: False
Flags for CPU Affinity: False
2. Setting the OAI PATHS ...
OPENAIR DIR = /home/f437enb/openairinterface5g
FreeDiameter prefix not found, install freeDiameter if EPC, HSS
```

# Outline

- 實驗目的及實驗內容
- OAI安裝
  - 實驗環境
  - 架設OAI的EPC軟體
  - 架設OAI的eNB軟體
  - 測試OAI運行
  - UE註册與註銷
- Web Server安裝
  - 實驗環境
  - 架設Web Server
  - UE影片瀏覽軟體安裝 80

# OAI運行(啟動EPC程式)

在終端機輸入

- cd ~/openair-cn/scripts
- ./run\_hss

開啟一個新的終端機,並且輸入

- cd ~/openair-cn/scripts
- ./run\_mme

開啟一個新的終端機,並且輸入

- cd ~/openair-cn/scripts
- ./run\_spgw

# OAI運行(啟動eNB程式)

到eNB的電腦上,在終端機輸入

- \$ cd ~/openairinterface5g/cmake\_targets/lte\_build\_oai/build
- \$ sudo -E ./lte-softmodem -O ~/openairinterface5g/targets/PROJEC TS/GENERIC-LTE-EPC/CONF/enb.band7.tm1.usrpb210.conf -d

# OAI運行(HSS顯示訊息)

## EPC上的HSS顯示訊息

| 😣 🗐 🗊 f437epc@f437epc: ~                              | /openair       | -cn/scripts                                                  |
|-------------------------------------------------------|----------------|--------------------------------------------------------------|
| 0)                                                    |                |                                                              |
| 09/21/20,16:15:58.445637<br>reeDiameter"              | NOTI           | AVP: 'Product-Name'(269) l=20 f= val="f                      |
| 09/21/20,16:15:58.445639<br>al=10200 (0x27d8)         | NOTI           | AVP: 'Firmware-Revision'(267) l=12 f= v                      |
| 09/21/20,16:15:58.445641<br>val='NO INBAND SECURITY'  | NOTI<br>(0 (0x | AVP: 'Inband-Security-Id'(299) l=12 f=-M<br>0))              |
| 09/21/20,16:15:58.445644<br>) l=32 f=-M val=(grouped) | NOTI           | AVP: 'Vendor-Specific-Application-Id'(260                    |
| 09/21/20,16:15:58.445647<br>=-M val=16777251 (0x10000 | NOTI           | AVP: 'Auth-Application-Id'(258) l=12 f                       |
| 09/21/20,16:15:58.445651<br><b>415 (0x28af)</b>       | NOTI           | AVP: 'Vendor-Id'(266) l=12 f=-M val=10                       |
| 09/21/20,16:15:58.445654<br>val=10415 (0x28af)        | NOTI           | AVP: 'Supported-Vendor-Id'(265) l=12 f=-M                    |
| 09/21/20,16:15:58.445669                              | DBG            | SENT to 'f437epc.openair4G.eur': 'Capabilities-              |
| Exchange-Answer'0/257 f:-                             | sr             | <pre>c:'(nil)' len:216 {C:268/l:12.C:264/l:25.C:296/l:</pre> |
| 21.C:278/l:12.C:257/l:14.                             | C:257/         | l:14.C:266/l:12.C:269/l:20.C:267/l:12.C:260/l:32.            |
| C:265/l:12}                                           | ,              | ,,,,,,,,                                                     |
| 09/21/20,16:15:58.445693                              | NOTI           | No TLS protection negotiated with peer 'f437epc              |
| 09/21/20,16:15:58.445713<br>4G.eur'                   | NOTI           | 'STATE_CLOSED' -> 'STATE_OPEN' 'f437epc.openair              |

# OAI運行(MME顯示訊息)

## EPC上的MME顯示訊息

f437epc@f437epc: ~/openair-cn/scripts

(rc=0)

(rc=0)

000302 00078:135820 7F850E7FC700 TRACE S1AP -cn/src/s1ap/s1ap mme handlers.c:0493 000303 00078:135827 7F850E7FC700 TRACE S1AP -cn/src/s1ap/s1ap mme handlers.c:0397

000304 00078:135879 7F850FFFF700 DEBUG SCTP rc/sctp/sctp primitives server.c:0277 7 bytes on stream 0 with ppid 18

000305 00078:135968 7F850FFFF700 DEBUG SCTP rc/sctp/sctp primitives server.c:0288 000306 00080:428766 7F850DFFB700 DEBUG MME-AP src/mme\_app/mme\_app\_statistics.c:0033 

000307 00080:428782 7F850DFFB700 DEBUG MME-AP src/mme app/mme app statistics.c:0034 ince last display| Removed since last display | <u>000308 00080:428787 7F850DFFB700 DEBUG MME-AP src/mme\_app/mme\_app\_statistics.c:0036</u> 0 <u>000309 00080:428792 7F850DFFB700 DEBUG MME-AP src/mme\_app/mme\_app\_statistics.c:0038</u> <u>000310 00080:428797 7F850DFFB700 DEBUG MME-AP src/mme\_app/mme\_app\_statistics.c:0040</u> 0 0 <u>000311 00080:428801 7F850DFFB700 DEBUG MME-AP src/mme\_app/mme\_app\_statistics.c:0042</u> <u>000312 00080:428805 7F850DFFB700 DEBUG MME-AP src/mme\_app/mme\_app\_statistics.c:0044</u> 0 0

000313 00080:428809 7F850DFFB700 DEBUG MME-AP src/mme\_app/mme\_app\_statistics.c:0045 

Leaving s1ap mme handle s1 setup request() [40][1] Sending buffer 0x7f84f80011e0 of 2

Leaving s1ap generate s1 setup response(

Successfully sent 27 bytes on stream 0 

| I.              | Current Status | Added | s |
|-----------------|----------------|-------|---|
| Connected eNBs  | 1              |       |   |
| Attached UEs    | 0              |       |   |
| Connected UEs   | 0              |       |   |
| Default Bearers | 0              |       |   |
| S1-U Bearers    | 0              |       |   |
|                 |                |       |   |

\_\_\_\_\_\_ST

# OAI運行(SPGW顯示訊息)

## EPC上的SPGW顯示訊息

😣 🚍 🗊 f437epc@f437epc: ~/openair-cn/scripts 000135 00001:341673 7FC7ED9D2700 DEBUG S11 epc/openair-cn/src/s11/s11 sqw.c:0 301 Initializing S11 interface: DONE 000136 00001:341679 7FC7ED9D2700 DEBUG SPGW-A pc/openair-cn/src/sgw/sgw\_task.c:0 148 Initializing SPGW-APP task interface 000137 00001:341685 7FC7ED9D2700 DEBUG GTPv1- air-cn/src/gtpv1-u/gtpv1u\_task.c:0 096 Initializing GTPV1U interface 000138 00001:342760 7FC7E9AA5700 DEBUG UDP /src/udp/udp\_primitives\_server.c:0 126 Creating new listen socket on address 127.0.11.2 and port 2123 000139 00001:342823 7FC7E9AA5700 DEBUG UDP /src/udp/udp primitives server.c:0 171 Inserting new descriptor for task 6, sd 31 000140 00001:342852 7FC7E9AA5700 DEBUG UDP /src/udp/udp primitives server.c:0 187 Received 1 events rmmod: ERROR: Module gtp is not currently loaded 000141 00001:358275 7FC7ED9D2700 NOTIC GTPv1- -cn/src/gtpv1-u/gtp mod kernel.c:0 081 Using the GTP kernel mode (genl ID is 29) 000142 00001:373910 7FC7ED9D2700 DEBUG GTPv1- -cn/src/gtpv1-u/gtp\_mod\_kernel.c:0 Setting route to reach UE net 172.16.0.0 via gtp0 104 000143 00001:374472 7FC7ED9D2700 NOTIC GTPv1- -cn/src/gtpv1-u/gtp mod kernel.c:0 GTP kernel configured 111 000144 00001:376692 7FC7ED9D2700 DEBUG GTPv1- air-cn/src/gtpv1-u/gtpv1u task.c:0 124 Initializing GTPV1U interface: DONE 000145 00001:420702 7FC7ED9D2700 DEBUG SPGW-A pc/openair-cn/src/sgw/sgw task.c:0 Initializing SPGW-APP task interface: DONE 208

# OAI運行(eNB顯示訊息)

## eNB上顯示訊息

😣 🗖 🗊 f437enb@f437enb: ~/openairinterface5g/cmake\_targets/lte\_build\_oai/build [PHY][I] Actual TX antenna: TX/RX... [PHY][I]Device timestamp: 0.000209... [RRH] has loaded USRP B200 device. setup\_eNB\_buffers: frame\_parms = 0x7f4da2435788 [PHY][I]Initializing eNB 0 CC id 0 (eNodeB 3GPP,synch to ext device), [HW][I][SCHED][eNB] eNB thread single started on CPU 4 TID 2364, sched policy = SCHED FIFO , priority = 99, CPU Affinity= CPU 0 CPU 1 CPU 2 CPU 3 CPU 4 CPU 5 CP U 6 CPU 7 waiting for sync (eNB thread single) Creating te thread [PHY][I]thread te created id=2367[HW][I][SCHED][eNB] eNB thread prach started on CPU 1 TID 2368, sched\_policy = SCHED\_FIFO , priority = 99, CPU Affinity= CPU\_0 CPU 1 CPU 2 CPU 3 CPU 4 CPU 5 CPU 6 CPU 7 [HW][I][SCHED][eNB] eNB\_thread\_synch started on CPU 4 TID 2369, sched policy = S CHED FIFO . priority = 99. CPU Affinity= CPU 0 CPU 1 CPU 2 CPU 3 CPU 4 CPU 5 CPU 6 CPU 7 waiting for sync (eNB thread synch) Setting eNB buffer to all-RX Sending sync to all threads TYPE <CTRL-C> TO TERMINATE Entering ITTI signals <u>handler</u> got sync (eNB\_thread\_single) got sync (eNB thread synch)

# Outline

- 實驗目的及實驗內容
- OAI安裝
  - 實驗環境
  - 架設OAI的EPC軟體
  - 架設OAI的eNB軟體
  - 測試OAI運行
  - UE註冊與註銷
- Web Server安裝
  - 實驗環境
  - 架設Web Server
  - UE影片瀏覽軟體安裝 87

## UE註冊-1

## 將SIM卡插入Dongle裡,並接上電腦的USB

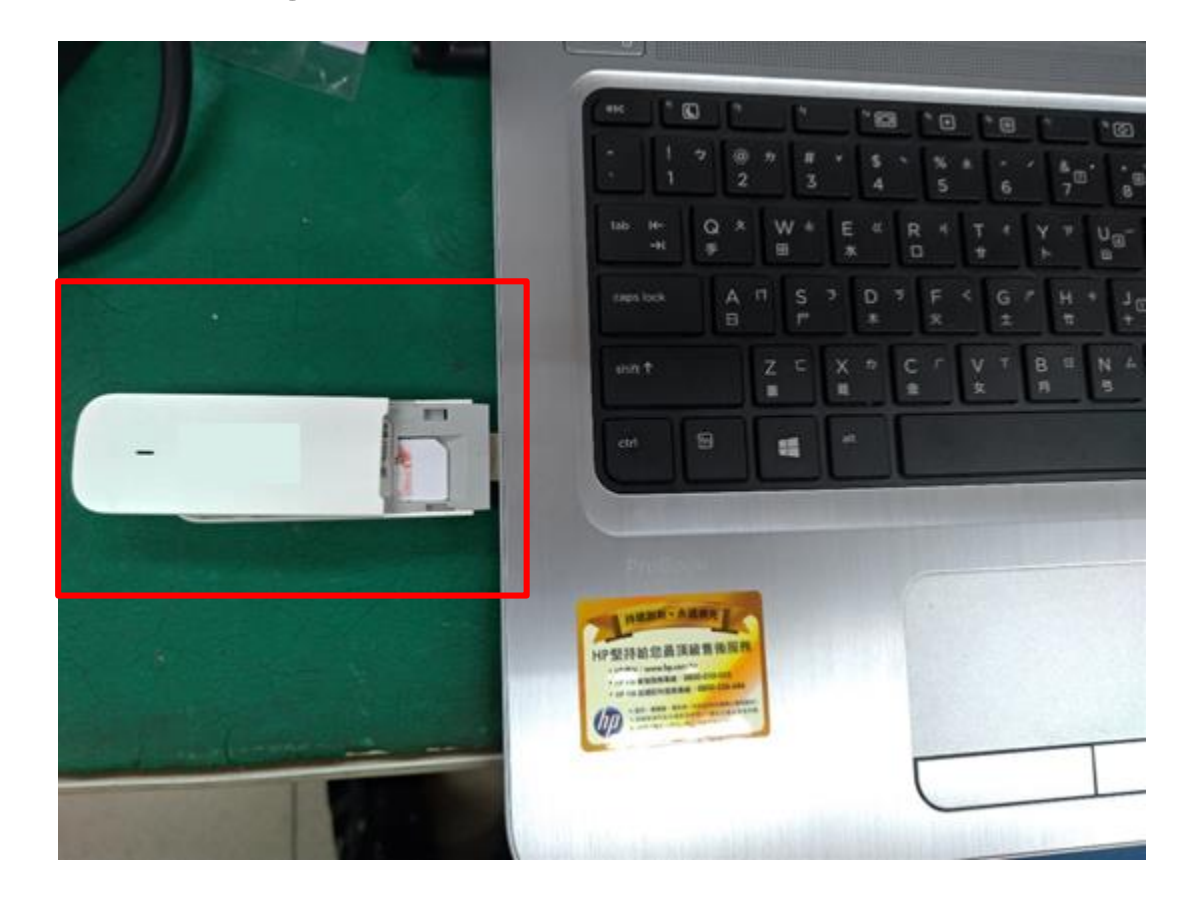

## UE註册-2

## 到網頁上輸入192.168.8.1,並開啟LTE網路

| 🔏 192.168.8.1/htm     | nl/mobilenetworksettings | html   |    |            |          | 🖂 🏠                                                                                                    | Q Search  |
|-----------------------|--------------------------|--------|----|------------|----------|----------------------------------------------------------------------------------------------------|-----------|
| uTube                 |                          |        |    |            |          |                                                                                                    |           |
| ore you can access th | he Internet.             |        |    |            |          |                                                                                                    |           |
|                       |                          |        |    |            |          | <b>3</b>                                                                                                    | 健中文(台湾) > |
|                       |                          |        |    |            |          |                                                                                                    | atl î↓    |
|                       | 主螢幕 統計資                  | R 前訊 1 | 更新 | 設定         |          |                                                                                                    |           |
|                       |                          |        | 5° |            |          | land a state of the state of the state of th | JE註冊成功後   |
|                       | 招號                       | 0      |    | 網絡設定       |          |                                                                                                    |           |
|                       | 移動連接<br>Drofile 9979     |        |    |            |          |                                                                                                    |           |
|                       | →網結設定                    |        | 0  | 網路         |          |                                                                                                    |           |
|                       | 進階設定                     | 0      |    | 支援 LTE 網路: | <b>S</b> |                                                                                                    |           |
|                       | 系统                       | 0      |    | 網路搜索       |          |                                                                                                    |           |
|                       |                          |        |    | 模式:        | 白動~      |                                                                                                    |           |
|                       |                          |        |    |            |          |                                                                                                    |           |
|                       |                          |        |    |            |          |                                                                                                    |           |
|                       |                          |        |    |            |          |                                                                                                    | 16.76     |
|                       |                          |        |    |            |          |                                                                                                    |           |

## UE註冊(MME顯示訊息)

## UE註冊成功後,EPC上的MME顯示訊息

😣 😑 🗉 f437epc@f437epc: ~/openair-cn/scripts 🗌

on

001263 00037:891326 7FF0E48D8700 DEBUG GTPv2- v2c-0.11/src/NwGtpv2cMsgParser.c:0203 001264 00037:891331 7FF0E48D8700 DEBUG S11 ir-cn/src/s11/s11\_ie\_formatter.c:0441 001265 00037:891342 7FF0E48D8700 DEBUG GTPv2- /nwgtpv2c-0.11/src/NwGtpv2cMsg.c:0146 001266 00037:891353 7FF0E48D8700 TRACE GTPv2- 2-c/nwgtpv2c-0.11/src/NwGtpv2c.c:0778 p() (rc=0)

001272 00040:463458 7FF0CF7FE700 DEBUG MME-AP src/mme\_app/mme\_app\_statistics.c:0040 1 | 0 | 001273 00040:463461 7FF0CF7FE700 DEBUG MME-AP src/mme\_app/mme\_app\_statistics.c:0042 1 | 0 | 0

001274 00040:463464 7FF0CF7FE700 DEBUG MME-AP src/mme\_app\_statistics.c:0044 1 | 0 |

Received triggered response indicati

Received IE 2 of length 2! - Cause 16 Purging message 7ff0c8000900! Leaving nwGtpv2cSendTriggeredRspIndToUl

Leaving nwGtpv2cProcessUdpReq() (rc=0)

| I.              | Current Status | Adde |
|-----------------|----------------|------|
| Connected eNBs  | 1              |      |
| Attached UEs    | 1              |      |
| Connected UEs   | 1              |      |
| Default Bearers | 1              |      |
| S1-U Bearers    | 1              |      |
|                 |                |      |

\_\_\_\_\_

## UE註冊(eNB顯示訊息)

#### UE註冊成功後,eNB上顯示訊息

😣 😑 🗉 f437enb@f437enb: ~/openairinterface5g/cmake\_targets/lte\_build\_oai/build

[RLC][I][FRAME 00000][eNB][MOD 00][RNTI 2eaf][SRB AM 02][CONFIGURE] max retx threshold 32 po ll pdu 8 poll byte 16960 t poll retransmit 15 t reordering 35 t status prohibit 10 [RLC][I][FRAME 00000][eNB][MOD 00][RNTI 2eaf] [DRB 1] rrc rlc add rlc DRB [RRC][I][eNB 0] Frame 0 CC 0 : SRB2 is now active [RRC][I][eNB 0] Frame 0 : Logical Channel UL-DCCH, Received RRCConnectionReconfigurationCom plete from UE rnti 2eaf, reconfiguring DRB 1/LCID 3 [RRC][I][eNB 0] Frame 0 : Logical Channel UL-DCCH, Received RRCConnectionReconfigurationCom plete from UE 0, reconfiguring DRB 1/LCID 3 [MAC][I][rrc\_mac\_config\_req] [CONFIG][eNB 0/0] Configuring MAC/PHY for UE 0 (2eaf) [PHY][I]phy config\_dedicated\_eNB: physicalConfigDedicated=0x7fab4c003290 [PHY][I]Transmission Mode (phy config dedicated eNB) 1 [S1AP][I][S1ap eNB initial ctxt resp] initial ctxt resp p: e rab ID 5, enb addr 192.168.1.20 2, SIZE 4 [SCTP][I][sctp\_send\_data] Successfully sent 40 bytes on stream 1 for assoc\_id 2 [PHY][I][eNB 0] Sent physicalConfigDedicated=0x7fab<u>4c003290 for UE 0</u> [RRC][I][FRAME\_00000][eNB][MOD\_00][RNTI\_2eaf] Received on DCCH\_2\_RRC\_DCCH\_DATA\_IND [MAC][I][schedule ue spec] [eNB 0], Frame 385, DCCH1->DLSCH, CC id 0, Requesting 185 bytes f rom RLC (RRC message) [SCTP][I][sctp send data] Successfully sent 61 bytes on stream 1 for assoc id 2 [SCTP][I][sctp\_eNB\_flush\_sockets] Found data for descriptor 43 [SCTP][I][sctp\_eNB\_read\_from\_socket] Received notification for sd 43, type 32777 [PHY][I]UE 0 : rnti 2eaf [MAC][I][eNB\_dlsch\_ulsch\_scheduler] UE rnti 2eaf : in synch, PHR 40 dB CQI 15 [RRC][I]UE rnti 2eaf failure timer 0/20000 [PHY][I]UE 0 : rnti 2eaf [MAC][I][eNB\_dlsch\_ulsch\_scheduler] UE rnti 2eaf : in synch, PHR 40 dB CQI 15 [RRC][I]UE rnti 2eaf failure timer 0/20000

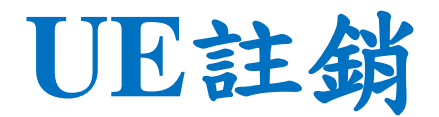

## 到網頁上輸入192.168.8.1,並關閉LTE網路

2 🔏 192.168.8.1/html/mobilenetworksettings.html

--- 🖸 🔂 🔍 Search

YouTube

efore you can access the Internet.

|                             |                         | 繁體中文(台湾) ~ |
|-----------------------------|-------------------------|------------|
|                             |                         | atti       |
| E螢幕 / 統計資訊 / 簡訊 / 更新        | 1 設定 1                  |            |
| RM O<br>移動連接<br>Dentin Mill | 網絡設定                    |            |
| - SIARS                     | 網路                      |            |
| 進階級定 0                      | 支援 LTE 網路: 🗍 開          |            |
| 系統                          | <b>網路搜索</b><br>模式: 自動 ~ |            |
|                             |                         | <b>#</b> # |

## UE註銷(MME顯示訊息)

## UE註銷成功後, EPC上的MME顯示訊息

| 😣 🖻 🗉 f437epc@f437epc: ~/openair-cn/scripts                                                                                                    |                                                                                                    |
|----------------------------------------------------------------------------------------------------|----------------------------------------------------------------------------------------------------|
| 001533 00078:864333 7F8B077FE700 TRACE MME-AP cn/src/mme_app/mme_app_context.c:0662<br>()                                                                                                    | Entering mme_notify_ue_context_released                                                                          |
| 001534 00078:864338 7F8B077FE700 TRACE MME-AP cn/src/mme_app/mme_app_context.c:0667<br>)                                                                                                    | Leaving mme_notify_ue_context_released(                                                                          |
| 001535 00078:864341 7F8B077FE700 DEBUG MME-AP cn/src/mme_app/mme_app_context.c:0988<br>or mme_ue_s1ap_id 0x00000001                                                                                                    | Deleting UE context associated in MME f                                                                          |
| 001536 00078:864345 7F8B077FE700 TRACE MME-AP cn/src/mme_app/mme_app_context.c:0677<br>001537 00078:864352 7F8B077FE700 TRACE MME-AP cn/src/mme_app/mme_app_context.c:0721<br>001538 00078:864356 7F8B077FE700 TRACE MME-AP cn/src/mme_app/mme_app_context.c:1003 | Entering mme_remove_ue_context()<br>Leaving mme_remove_ue_context()<br>Leaving mme_app_handle_s1ap_ue_context_re |
| <pre>complete() 001539 00080:371885 7F8B077FE700 DEBUG MME-AP src/mme_app/mme_app_statistics.c:0033 TATISTICS ====================================</pre>                                                                                                    | S                                                                                                    |
| 001540 00080:371904 7F8B077FE700 DEBUG MME-AP src/mme_app/mme_app_statistics.c:0034<br>since last display  Removed since last display                                                                                                    | Current Status  Added                                                                                            |
| 001541 00080:371909 7F8B077FE700 DEBUG MME-AP src/mme_app/mme_app_statistics.c:0036<br>0   0                                                                                                    | Connected eNBs   1                                                                                               |
| 001542 00080:371914 7F8B077FE700 DEBUG MME-AP src/mme_app/mme_app_statistics.c:0038<br>0   1                                                                                                    | Attached UEs   0                                                                                                 |
| 001543 00080:371918 7F8B077FE700 DEBUG MME-AP src/mme_app/mme_app_statistics.c:0040<br>0   1                                                                                                    | Connected UEs   0                                                                                                |
| 001544 00080:371923 7F8B077FE700 DEBUG MME-AP src/mme_app/mme_app_statistics.c:0042<br>0   1                                                                                                    | Default Bearers  0                                                                                               |
| 001545 00080:371927 7F8B077FE700 DEBUG MME-AP src/mme_app/mme_app_statistics.c:0044<br>0   1                                                                                                    | S1-U Bearers   0                                                                                                 |
| 001546 00080:371931 7F8B077FE700 DEBUG MME-AP src/mme_app/mme_app_statistics.c:0045<br>TATISTICS ====================================                                                                                                    | S                                                                                                    |

## UE註銷(eNB顯示訊息)

### UE註銷成功後,eNB上顯示訊息

😣 🔵 🕕 f437enb@f437enb: ~/openairinterface5g/cmake\_targets/lte\_build\_oai/build

UE 1 (mcs 10, first rb 1, nb rb 6, rb table index 5, TBS 129, harg pid 0) [MAC][I][schedule\_ulsch\_rnti] [eNB 0][PUSCH 0/8d79] CC\_id 0 Frame 397 subframeP 2 Scheduled UE 1 (mcs 10, first rb 1, nb rb 6, rb table index 5, TBS 129, harg pid 0) [MAC][I][schedule ulsch rnti] [eNB 0][PUSCH 0/8d79] CC id 0 Frame 400 subframeP 4 Scheduled UE 1 (mcs 10, first rb 1, nb\_rb 6, rb\_table\_index 5, TBS 129, harg pid 0) [MAC][I][SR indication] [eNB 0][SR 8d79] Frame 401 subframeP 5 Signaling SR for UE 1 on CC i d 0 [MAC][I][schedule ulsch rnti] [eNB 0][PUSCH 7/8d79] CC id 0 Frame 401 subframeP 9 Scheduled UE 1 (mcs 10, first rb 1, nb rb 6, rb table index 5, TBS 129, harg pid 7) [MAC][I][SR indication] [eNB 0][SR 8d79] Frame 402 subframeP 5 Signaling SR for UE 1 on CC i d 0 [MAC][I][schedule\_ulsch\_rnti] [eNB 0][PUSCH 1/8d79] CC\_id 0 Frame 402 subframeP 9 Scheduled UE 1 (mcs 10, first rb 1, nb rb 6, rb table index 5, TBS 129, harq pid 1) [PHY][W][eNB 0, CC 0] frame 403, subframe 6, UE 1: ULSCH consecutive error count reached 20, triggering UL Failure [MAC][I][UL failure indication] [eNB 0][UE 1/8d79] Frame 403 subframeP 6 Signaling UL Failur e for UE 1 on CC\_id 0 (timer 0) PHY][E]ERROR: Format 1A: rb\_alloc (1ff) > RIV\_max (144) PHY][E]ERROR: Format 1A: rb\_alloc (1ff) > RIV\_max (144) PHY][E]ERROR: Format 1A: rb\_alloc (1ff) > RIV\_max (144) PHY][E]ERROR: Format 1A: rb\_alloc (1ff) > RIV\_max (144) PHY][E]ERROR: Format 1A: rb\_alloc (1ff) > RIV\_max (144) [MAC][I][eNB dlsch ulsch scheduler] UE 1 rnti 8d79: UL Failure after repeated PDCCH orders: Triggering RRC [RRC][W]Frame 423, Subframe 5: UL failure: UE 8d79 unknown MAC: remove UE 1 rnti 8d79 [MAC][I][rrc\_mac\_remove\_ue] Removing UE 1 from Primary <u>CC\_id\_0 (rnti\_8d79)</u> [PHY][I]rx\_rf: rfdevice timing drift of -1 samples (ts off 31235683)

# Outline

- 實驗目的及實驗內容
- OAI安裝
  - 實驗環境
  - 架設OAI的EPC軟體
  - 架設OAI的eNB軟體
  - 測試OAI運行
  - UE註冊與註銷
- Web Server安裝
  - 實驗環境
  - 架設Web Server
  - UE影片瀏覽軟體安裝 95

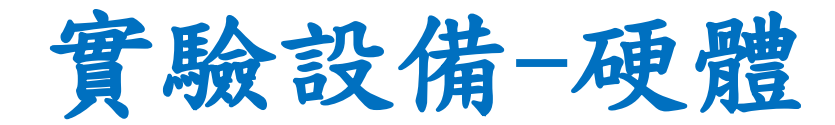

| 名稱          | 硬體                                           | 數量 | 目的                                       |
|-------------|----------------------------------------------|----|------------------------------------------|
| Web         | CPU : i5-3470 RAM : 8 GB<br>HDD : 500 GB     | 1台 | 提供UE到網站上觀看Cloud<br>Server與Edge Server的影片 |
| Server      | Ethernet Network PCIE Card                   | 1個 | 連接WAN (for Internet)                     |
| UE          | CPU : i7-9750H<br>RAM : 8 GB<br>SSD : 256 GB | 1台 | 使用UE觀看影片                                 |
| RJ45雙絞<br>線 | RJ45雙邊接頭的CAT 5e網路線                           | 1條 | Web Server*1條                            |

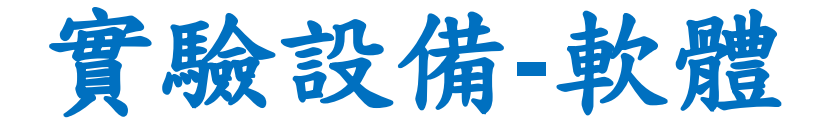

| <b>XX</b> 7 1 | OS: Windows 10 | 1909  |
|---------------|----------------|-------|
| Server        | WampServer     | 3.2.0 |
|               | WordPress      | 5.4.2 |
| UE            | OS: Windows 10 | 1909  |
|               | VLC            | 2.2.4 |

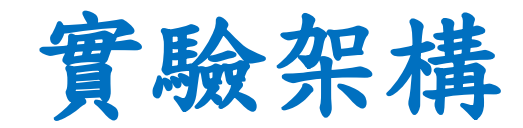

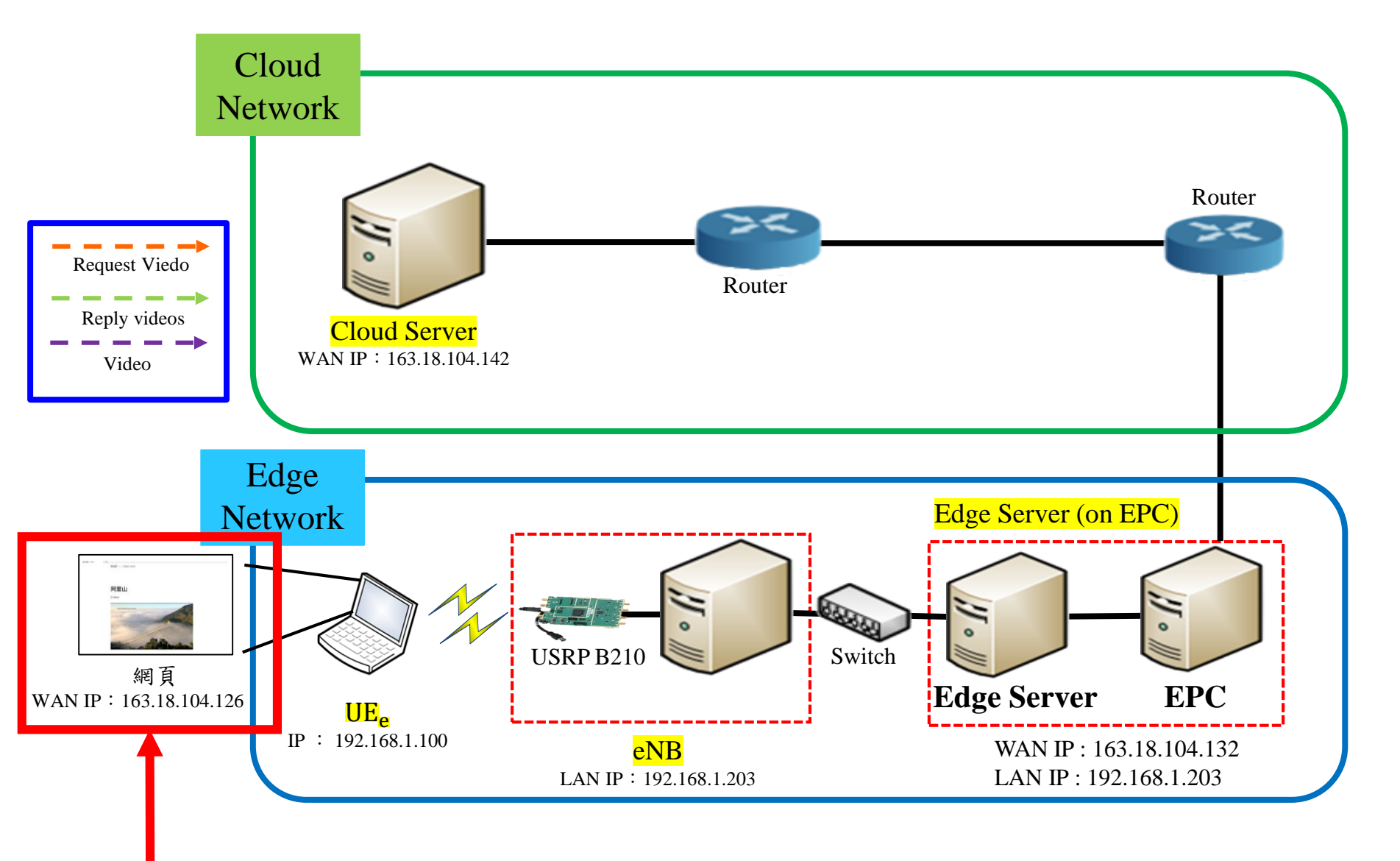

## Web Server架設須知

- Web Server實驗三-VoD Streaming資料串流 實驗時會使用到
- 需先知道Edge Server和Cloud Server的IP

# Outline

- 實驗目的及實驗內容
- OAI安裝
  - 實驗環境
  - 架設OAI的EPC軟體
  - 架設OAI的eNB軟體
  - 測試OAI運行
  - UE註册與註銷
- Web Server安裝
  - 實驗環境
  - 架設Web Server
  - UE影片瀏覽軟體安裝 100

# Wamp Server 下載

- 下載wamp server
- 網址: <u>https://www.wampserver.com/en/</u>

## DOWNLOADS

WampServer is available for free (under GPML license) in two distinct versions : 32 and 64 bits. Wampserver 2.5 is not compatible with Windows XP, neither with SP3, nor Windows Server 2003. Older WampServer versions are available on SourceForge.

WAMPSERVER

#### WAMPSERVER 64 BITS (X64) 3.2.0

Wampserver 3.2.0 64 bit x64 – Apache 2.4.41 – PHP 5.6.40, 7.3.12, 7.4.0 –
 MariaDB 10.4.10[10.3.20 – PhpMyAdmin 4.9.2 – Adminer 4.7.5 – PhpSysInfo
 3.3.1. En option : PHP 7.0.33/7.1.33/7.2.25 – MySQL 5.7.28[8.0.18
 Changelog

#### WAMPSERVER 32 BITS (X86) 3.2.0

Wampserver 3.2.0 32 bit x86 – Apache 2.4.41 – PHP 5.6.40, 7.3.12, 7.4.0 –
 MariaDB 10.4.10|10.3.20 – PhpMyAdmin 4.9.2 – Adminer 4.7.5 – PhpSysInfo
 3.3.1. En option : PHP 7.0.33/7.1.33/7.2.25 – MySQL 5.7.28

changelog

# 安裝Microsoft Visual C++

- 安裝 Microsoft Visual C++ 2012、2013、2015
- Wamp Server才能安裝成功

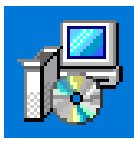

Microsoft Visual C++ 2012 Redistributable (x64) -... 20.5 MB 2020/9/16

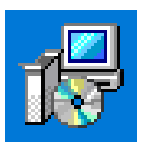

Microsoft Visual C++ 2013 Redistributable (x64) -... 20.6 MB 2020/9/16

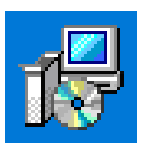

Microsoft Visual C++ 2015 Redistributable (x64) -... 22.4 MB 2020/9/16

# 開啟phpMyAdmin

- 在瀏覽器上輸入localhost
- 開啟phpmyadmin

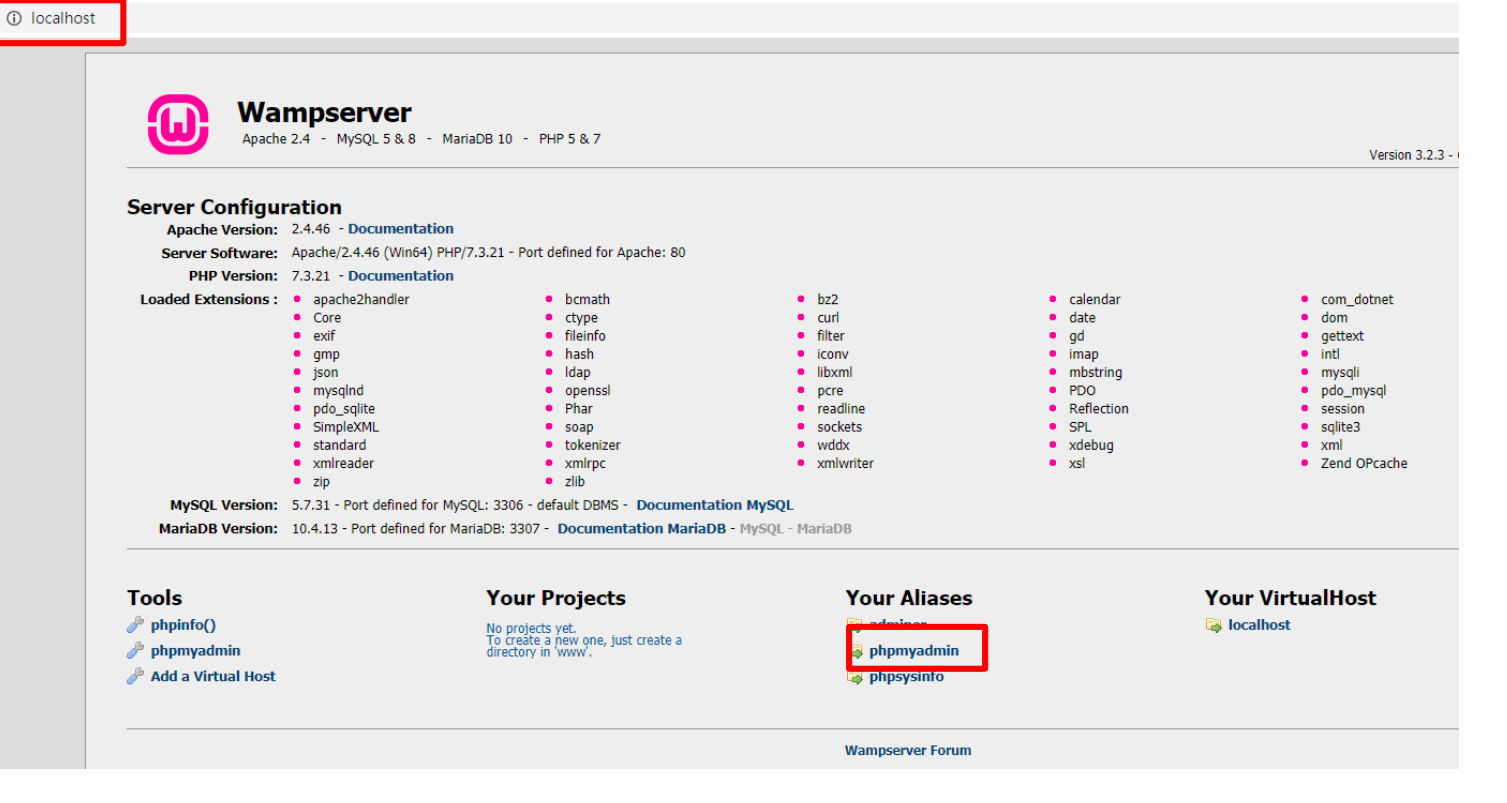

# 登入phpMyAdmin

#### 登入

- 使用者名稱:root
- 密碼:(空白)

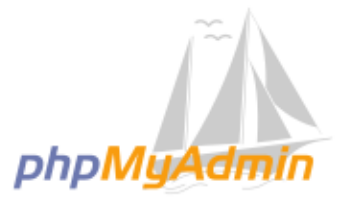

#### 歡迎使用 phpMyAdmin

| 語言 - Language     |          |   |
|-------------------|----------|---|
| 中文 - Chinese trac | litional | ~ |

| 登入 😡   |       |    |
|--------|-------|----|
| 使用者名稱: | root  |    |
| 密碼:    |       |    |
| 選擇伺服器: | MySQL | ~  |
|        |       | 執行 |

# 更改phpMyAdmin密碼(1)

- 點選使用者帳號
- 點選編輯權限

| O localhost/phpmyadmin/server_privileges.php?viewing_mode=server |                                                        |  |  |  |  |  |  |  |  |  |  |  |
|------------------------------------------------------------------|--------------------------------------------------------|--|--|--|--|--|--|--|--|--|--|--|
| /yAdmin ⊆ ज़ <u>॒॑@₽₽₩:MySQL:3306</u>                            |                                                        |  |  |  |  |  |  |  |  |  |  |  |
| 9 \$ (0                                                          | □ 資料庫 □ SQL ▲ 狀態 ● 使用者帳號 ■ 医出 ■ 医入 → 設定 □ 備援 ◆ 換數 ■ 字方 |  |  |  |  |  |  |  |  |  |  |  |
| ↑伺服器:<br>~                                                       | 使用者帳號一覽                                                |  |  |  |  |  |  |  |  |  |  |  |
| 82                                                               | 使用者名稱 主機名稱 密碼 全域權限 🕢 允許授權(Grant) 動作                    |  |  |  |  |  |  |  |  |  |  |  |
| 69                                                               | □ mysql.session localhost 是 SUPER 否                    |  |  |  |  |  |  |  |  |  |  |  |
|                                                                  | □ mysql.sys localhost 是 USAGE 否 續輯權限 ■ 匯出              |  |  |  |  |  |  |  |  |  |  |  |
| on_schema                                                        | □ root localhost 否 ALL PRIVILEGES 是                    |  |  |  |  |  |  |  |  |  |  |  |
| nce_schema                                                       | ▲ □ 全選 <i>已選擇項目:</i> ■ 匯出                              |  |  |  |  |  |  |  |  |  |  |  |
|                                                                  | 新增                                                     |  |  |  |  |  |  |  |  |  |  |  |
|                                                                  | ▲新增使用者帳號                                               |  |  |  |  |  |  |  |  |  |  |  |
|                                                                  | ▲ 删除所選的使用者帳號                                           |  |  |  |  |  |  |  |  |  |  |  |
|                                                                  | (撤銷使用者所有權限,然後刪除使用者。)                                   |  |  |  |  |  |  |  |  |  |  |  |
|                                                                  | □ 刪除與使用者同名的資料庫。                                        |  |  |  |  |  |  |  |  |  |  |  |

# 更改phpMyAdmin密碼(2)

- 點選更改密碼
- 並輸入自己密碼
- 範例使用: rootf437

| ← 『伺服器: MySQL:3306          |              |           |
|-----------------------------|--------------|-----------|
| □ 資料庫 ☐ SQL ▲ 狀態            | 使用者帳號 🔜 匯出 📜 | 匯入 🥜 設定 🖳 |
| 全域 資料庫 更改密碼 登入資訊            |              |           |
|                             | 編輯權限:使       | 如用者帳號 'n  |
|                             |              |           |
| ▲ 注意:正在嘗試編輯您目前登入使用者的        | 權限。          |           |
| 更改密碼                        |              |           |
| ○無密碼                        |              |           |
| 輸入: ●密碼:                    | Strength:    | 差         |
| 重新輸入: ••••                  | ***          |           |
| 密碼雜湊(Hashing)方式: 原生 MySQL 氰 | 證 ~          |           |
| 產生密碼                        |              |           |

新增使用者帳號(1)

### • 點選新增使用者帳號

| <del>&lt;</del> | - □ □ □ □ □ □ □ □ □ □ □ □ □ □ □ □ □ □ □ |         |              |         |            |    |        |        |     |      |       |          |      |     |    |         |    |   |    |     |  |
|-----------------|-----------------------------------------|---------|--------------|---------|------------|----|--------|--------|-----|------|-------|----------|------|-----|----|---------|----|---|----|-----|--|
|                 |                                         | 資料庫     |              | SQL     | ( <b>1</b> | 態  | 鳳      | 使用者帳   | 號   |      | 匯出    | <b>.</b> | 匯入   | Þ   | 設定 | <u></u> | 備援 | ø | 變數 | 字元集 |  |
|                 | 使                                       | 用者      | 帳            | 號一      | 覧          |    |        |        |     |      |       |          |      |     |    |         |    |   |    |     |  |
| L               |                                         |         |              |         |            |    |        |        |     |      |       |          |      |     |    |         |    |   |    |     |  |
| μ               |                                         | 使用者很    | 名稱           | 主機名     | 稱密         | 碼全 | 域權限    | 0      | 允許打 | 受權(( | Grant | ) 動作     | Þ    |     |    |         |    |   |    |     |  |
| L               |                                         | mysql.s | ession       | localho | st 문       | SU | JPER   |        | 否   |      |       |          | 編輯權阝 |     | 通出 |         |    |   |    |     |  |
|                 |                                         | mysql.s | ys           | localho | st 是       | US | AGE    |        | 否   |      |       | 8        | 編輯權『 | R 💻 | 通出 |         |    |   |    |     |  |
| Ľ               |                                         | root    |              | localho | st 是       | AL | L PRIV | ILEGES | 是   |      |       | 2        | 編輯權阝 | R 💻 | 通出 |         |    |   |    |     |  |
|                 |                                         |         |              |         |            |    |        |        |     |      |       |          |      |     |    |         |    |   |    |     |  |
|                 |                                         |         |              |         |            |    |        |        |     |      |       |          |      |     |    |         |    |   |    |     |  |
| 新谓              |                                         |         |              |         |            |    |        |        |     |      |       |          |      |     |    |         |    |   |    |     |  |
|                 | ♣ 新増使用者帳號                               |         |              |         |            |    |        |        |     |      |       |          |      |     |    |         |    |   |    |     |  |
|                 |                                         |         |              |         |            |    |        |        |     |      |       |          |      |     |    |         |    |   |    |     |  |
|                 |                                         |         | ABS 11 9 10C |         |            |    |        |        |     |      |       |          |      |     |    |         |    |   |    |     |  |
|                 | (撤銷                                     | 肖使用者用   | 所有權          | 限,然後    | 刪除使        | 開者 | • )    |        |     |      |       |          |      |     |    |         |    |   |    |     |  |
|                 |                                         | 刪除舆修    | 使用者阿         | 司名的資    | 料庫・        |    |        |        |     |      |       |          |      |     |    |         |    |   |    |     |  |
|                 |                                         |         |              |         |            |    |        |        |     |      |       |          |      |     |    |         |    |   |    |     |  |

新增使用者帳號(2)

□ 伺服器: MySQL:3306 • 使用者名稱:wp 间 資料庫 📄 SQL 🜗 狀態 📖 使用者帳號 🔜 匯出 🔜 匯入 🤌 設定 📗 備援 主機名稱: 163.18.104.126 新增使用者帳號 WebServer IP 登入資訊 • 密碼:rootf437 使用者名稱: 使用文字方塊: ✓ wp 主機名稱: WebServer IP 使用文字欄位: ▶ 163.18.104.126 密碼: 使用文字方塊:  $\sim$ Strength: \_\_\_\_\_ 差 ..... 重新輸入: ..... 認證外掛程式 原生 MySQL 認證 ∨ 產生密碼: 產生 使用者帳號的資料庫 ✔ 建立舆使用者同名的資料庫,並授予所有權限。 ✔ 給以 帳號\_ 開頭的資料庫 (username\\_%) 授予所有權限。
## 下載修改的wordpress

### 下載webserver.zip並解壓縮,

網址: <u>https://drive.google.com/drive/folders/1RJ7cxJgYCAKWl58kR-qxVL</u> <u>khW8TsXNiM?usp=sharing</u>

| 📊   🛃 🧧 webserver                                                            |        |                      |                                                                |                                 |                |  |
|------------------------------------------------------------------------------|--------|----------------------|----------------------------------------------------------------|---------------------------------|----------------|--|
| 檔案 常用                                                                        | 共用     | 檢視                   |                                                                |                                 |                |  |
| $\leftarrow \rightarrow \land \uparrow$                                      | ) > we | bserver              |                                                                |                                 |                |  |
|                                                                              | _      | 名稱 ^                 | 修改日期                                                           | 類型                              | 大小             |  |
| ★ 快速存取<br>桌面<br>↓ 下載<br>登 文件<br>■ 圖片<br>web<br>webserver<br>wordpress<br>實驗一 | * * *  | wp<br>hotvideo<br>wp | 2020/12/7 下午 07:59<br>2020/12/7 下午 08:12<br>2020/12/7 下午 05:34 | 9 檔案資料夾<br>2 SQL 檔案<br>4 SQL 檔案 | 2 KB<br>566 KB |  |
| <ul> <li>OneDrive</li> </ul>                                                 |        |                      |                                                                |                                 |                |  |
|                                                                              |        |                      |                                                                |                                 |                |  |

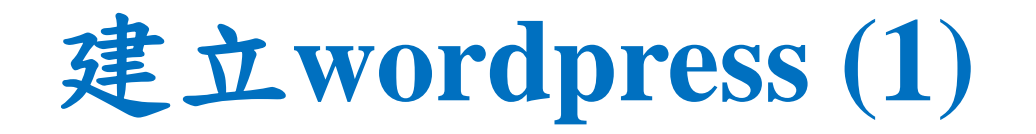

• 將下載的wp,複製到網站的www目錄下: 檔案 常用 共用 檢視 📊 | 🎽 📘 🖛 | www ✓ ↑ → webserver 檔案 常用 共用 檢視  $\leftarrow \rightarrow$ > 本機 > 本機磁碟 (C:) > wamp64 > www ← ~ ~ 📌 快速存取 名稱 修改日期 類型 wp 三 桌面 📌 快速存取 hotvideo 📙 wamplangues 2020/12/7 下午 04:49 檔案資料 👃 下載 / wp 百百 wampthemes 2020/12/7 下午 04:49 檔案容 📓 文件 \* 🦶 下載 wp 2020/12/7 下午 08:02 檔案資料 ■ 圖片 \* 🔛 文件 add\_vhost.php 2020/6/10 下午 12:09 PHP 檔: web ▶ 圖片 G favicon 2010/12/31 上午 09:40 圖示 web web index.php 2020/4/20 下午 03:51 PHP 檔: wordpress test sockets.php 2015/9/21 下午 06:30 PHP 檔: web 影片 testmysgl.php 2020/3/12 上午 11:23 PHP 檔: wordpress 影片 OneDrive left OneDrive 🔜 本機 📜 3D 物件 🔜 本機 🤳 下載 💼 3D 物件 🔮 文件 🕹 下載 🎝 音樂 🔛 文件 三 桌面 音樂
 ▶ 圖片 「 桌面 📕 影片 ▶ 圖片 🏪 本機磁碟 (C:) 📳 影片 OVD 光碟機 (D:) 2C 🏪 本機磁碟 (C:) ◎ DVD 光碟機 (D:) < <</p> 💣 網路 8 個項目 | 已選取 1 個項目

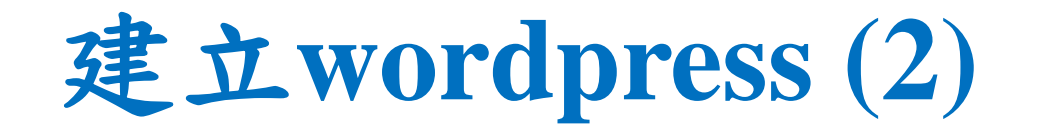

- 前往wordpress管理頁面:
- 網址: http://163.18.104.126/wp/wp-admin/setup-config.php WebServer IP

| 5> 設定網站組態檔案 × +                                   |                                                                                                    |
|---------------------------------------------------|----------------------------------------------------------------------------------------------------|
| ▲ 不安全 163.18.104.126/wp/wp-admin/setup-config.php |                                                                                                    |
|                                                   |                                                                                                    |
|                                                   | 歡迎使用 WordPress。在開始安裝前,安裝程式必須取得資料庫的相關資訊;而進行安裝時,安裝人員必須能夠提<br>供安裝程式下列資訊。<br>1. 資料庫住用者名稱<br>3. 資料庫使用書名稱<br>3. 資料庫主機位址<br>5. 資料表前置詞(用於在單一資料庫中安裝多個 WordPress)<br>安裝程式會將這些資訊用於建立 wp-config.php 檔案。如果因故導致無法自動建立檔案,請不必擔心,這時只需<br>要將資料庫相關資訊填入網站組態檔案中即可。安裝人員也可以在文字編輯器中開啟 wp-config-sample.php 並<br>填寫必要的資訊,然後將檔案另存為 wp-config.php。如需進一步的協助,請參閱 <u>這份文件</u> 。<br>在多數的狀況中,這些資訊應由網站主機服務商提供。如果安裝人員並未獲得這些資訊,請在繼續安裝前先行聯絡<br>廠商。當一切準備就讓後 |

建立wordpress (3)

• 輸入資料庫連結

| 安裝人員應於下方輸入資料庫連線詳細資料。如果不清楚以下欄位代表的意義,請洽詢網站主機服務商。 |                            |                                                   |  |  |  |  |
|------------------------------------------------|----------------------------|---------------------------------------------------|--|--|--|--|
| 資料庫名稱                                          | wp                         | 使用於 WordPress 的網站資料庫名稱。                           |  |  |  |  |
| 使用者名稱                                          | wp                         | WordPress 網站資料庫的使用者名稱。                            |  |  |  |  |
| 密碼                                             | rootf437                   | WordPress 網站資料庫的密碼。                               |  |  |  |  |
| 資料庫主機位址                                        | 163.18.104.126 WebServer I | p 如果因故無法使用 localhost 進行連線,請<br>要求網站主機服務商提供正確對應資訊。 |  |  |  |  |
| 資料表前置詞                                         | wp_                        | 如需在同一個資料庫中安裝多個 WordPress,<br>請修改這個欄位中的預設設定。       |  |  |  |  |
| 傳送                                             |                            |                                                   |  |  |  |  |

建立wordpress (4)

• 辦理帳號密碼

#### 安裝網站所需資訊

請提供下列資訊。不必擔心,這些設定均可於安裝完成後進行變更。

| 網站標題         | wp                                         |
|--------------|--------------------------------------------|
| 使用者名稱        | root                                       |
|              | 使用者名稱只能使用數字、英文字母、空白、底線、連字號、句號及 @ 符號。       |
| 密碼           | rootf437                                   |
|              | 低                                          |
|              | 重要提示:這是安裝完成後用於登入網站的密碼,請將它儲存在安全的位置。         |
| 確認密碼         | ✔ 確認使用安全強度較弱的密碼                            |
| 電子郵件地址       | F109110105@nkust.edu.tw 自己的信箱              |
|              | > 過渡 深 作 別 , 前 冉 火 確 認 具 易 的 電 子 郵 件 地 址 。 |
| 搜尋引擎可見度      | 阻擋搜尋引擎索引這個網站                               |
|              | 這項設定的效力並非絕對,完全取決於搜尋引擎是否遵守這項設定的要求。          |
| 安裝 WordPress |                                            |

## 匯入資料庫(1)

- 進入phpMyAdmin,並進入wp
- 點擊匯入

phpMyAdmin 💼 伺服器: MySQL:3306 » 🍵 資料庫: wp 📄 SQL 🔍 搜尋 回 查詢 🔜 匯出 🔜 匯入 操作 🗉 權限 🖓 預存程序 / 結構 👧 🛃 😡 🗊 🌼 😋 目前伺服器: 篩選 MySQL ~ 包含這個字: 最近使用 最愛 資料表 △ 動作 資料列數 🕢 類型 wp commentmeta 🐈 🗐 瀏覽 📝 結構 👒 搜尋 🚰 新増 册 清空 🤤 刪除 @ MyISAM utf — 🔒 新増 Information\_schema wp\_comments 📊 瀏覽 🃝 結構 👒 搜尋 🚰 新增 册 清空 🥥 刪除 1 MyISAM utf E-i mysql 👷 🗐 瀏覽 📝 結構 👒 搜尋 ¥ 新增 📟 清空 😂 删除 wp links @ MyISAM utf B-i performance\_schema wp\_options ÷ 🔲 瀏覽 📝 結構 👒 搜尋 ¥ 新增 📟 清空 🥥 刪除 139 MyISAM utf 🔄 瀏覽 📝 結構 👒 搜尋 🚰 新増 册 清空 🤤 刪除 2 MyISAM utf wp\_postmeta 金 dw 🗉 wp posts 🖕 🗐 瀏覽 🚺 結構 👒 搜尋 ¥ 新増 📟 清空 🥥 刪除 4 MyISAM utf 🖪 新増 📰 瀏覽 📝 結構 👒 搜尋 🚰 新増 🚍 清空 😂 刪除 wp\_termmeta 1 @ MyISAM utf +- wp\_comments wp\_terms 🖕 🗐 瀏覽 📝 結構 👒 搜尋 ¥ 新増 📟 清空 🥥 刪除 1 MyISAM utf +- M wp\_links wp\_term\_relationships 📄 瀏覽 📝 結構 🔍 搜尋 🚰 新増 🛲 清空 🥥 刪除 1 MyISAM utf + wp\_options 1 MyISAM utf wp\_term\_taxonomy 📊 瀏覽 🃝 結構 👒 搜尋 🎬 新增 📟 清空 🥥 删除 🛨 🥂 wp\_postmeta wp\_usermeta 📄 瀏覽 📝 結構 👒 搜尋 🚰 新增 🚍 清空 🥥 刪除 18 MyISAM utf ŵ + wp\_posts 1 MyISAM utf 🛨 🥂 wp\_termmeta wp\_users ŵ 📝 結構 👒 搜尋 🎥 新增 📟 清空 🥥 刪除 副瀏覽 +- M wp\_terms 12 張睿料表 總計 168 MyISAM lat +- wp term relationships ▲ □ 全選 / 僅選擇資料分散的資料表 已選擇項目  $\sim$ +- // wp\_term\_taxonomy 🕂 🥂 wp\_usermeta 🗎 列印 📠 資料字典 +- wp\_users

← → C ▲ 不安全 | 163.18.104.126/phpmyadmin/db\_structure.php?server=1&db=wp

匯入資料庫(2)

• 選擇wp.sql匯入

| 163.18 | 163.18.104.126/phpmyadmin/db_import.php?db=wp |                                                                                  |  |  |  |  |
|--------|-----------------------------------------------|----------------------------------------------------------------------------------|--|--|--|--|
|        | ← 📑 伺服器: MySQL:3306 » 🍵 資料庫: wp               |                                                                                  |  |  |  |  |
|        | 14 結構 🔄 SQL 🔍 搜尋 🗐 查詢                         | 🔜 匯出 🔜 匯入 🥜 操作 💷 權限 🖓 預存程序 😒 事件 🍱 觸發器 唱 設計器                                      |  |  |  |  |
|        |                                               |                                                                                  |  |  |  |  |
| ]      | 匯入到「wp」資料庫                                    | ← → ヽ ↑ <mark>→</mark> > 本機 > 眞面 > webserver ∨ ♂<br>                             |  |  |  |  |
|        |                                               | 組合管理 ▼ 新増資料夾                                                                     |  |  |  |  |
| 68)    | 要匯入的檔案:                                       | wordpress ^ 名稱 ^ 修改日期 類型 大小                                                      |  |  |  |  |
|        | 可使用壓縮 (gzip, bzip2, zip) 或無壓縮的檔案。             |                                                                                  |  |  |  |  |
|        | 壓縮檔案名稱 <u>以須以【終式】</u> [壓縮方式] 結尾。如             | ● OneDrive 2020/9/12下中 05:12 SQL 個異 2 KB<br>■ wp 2020/12/7下中 05:34 SQL 檔案 566 KB |  |  |  |  |
|        | 由電腦上傳    選擇檔案  未選擇任何檔案                        | □ 本機                                                                             |  |  |  |  |
|        | 也可以在任何頁圖把放個条。                                 | 3D 初件 上 下齢                                                                       |  |  |  |  |
|        | 檔案字元編碼: utf-8 ❤                               |                                                                                  |  |  |  |  |
|        |                                               |                                                                                  |  |  |  |  |
|        | 部分匯入:                                         |                                                                                  |  |  |  |  |
|        | ✔ 當偵測到執行時間已接近 PHP 執行時間的際                      |                                                                                  |  |  |  |  |
|        | 由第一行開始跳過此數量的查詢 (SQL): 0                       | ■                                                                                |  |  |  |  |
|        |                                               | ◎ DVD 光碟機 (D:)                                                                   |  |  |  |  |
|        | 其他選項:                                         | → 網路 ×                                                                           |  |  |  |  |
|        | ✓ 啟用外鏈檢查                                      | 檔案名稱(N): wp ///////////////////////////////////                                  |  |  |  |  |
|        |                                               | 開啟(O)                                                                            |  |  |  |  |

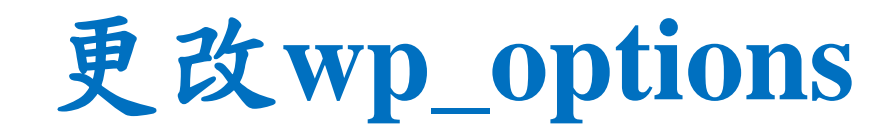

### • 更改wp\_options

| ┌────────────────────────────────────                                                                                                    | UDDATE Ave options | SET Contion . | (a) (a) | 16+++ //162 18 104 106/ | unt NUEDE lun antions) las |               |
|----------------------------------------------------------------------------------------------------|--------------------|---------------|---------|-------------------------|----------------------------|---------------|
| - hotvideo                                                                                                    | UPDATE wp_options  | SEI Option_V  | vaiue = | nttp://165.18.104.126/  | wp where wp_options . op   | otion_id = 2; |
| 一圓 新増                                                                                                    |                    |               |         |                         |                            |               |
| 🛨 🛃 video                                                                                                    |                    |               |         |                         |                            |               |
| 🖶 🗐 information_schema                                                                                                    | 1 🕶 > >>           | -   □ 全部騙     | 顧示   ]  | 資料列數: 25 🖌              | 篩選資料列: 搜尋此資料表              |               |
| 🕀 🗐 mysql                                                                                                    |                    |               |         |                         |                            |               |
| +- performance_schema                                                                                                    | + 選項               |               |         |                         | webServer IP               |               |
| 🗄 – 🗊 sys                                                                                                    | ←T→                | ▼ opti        | ion_id  | option_name             | option_value               | autoload      |
| - wp                                                                                                    | 🗌 🥜 編輯 👫 複製        | ಟ 🥥 刪除        | 1       | siteurl                 | http://163.18.104.126/wp   | yes           |
| 一 記 新増                                                                                                    | 🗌 🥜 編輯 📑 複調        | ಟ 🥥 刪除        | 2       | home                    | http://163.18.104.126/wp   | yes           |
| ⊕ I wp_commentmeta                                                                                                    | 🗌 🥜 編輯 📑 複製        | 빛 🥥 刪除        | 3       | blogname                | wp                         | yes           |
| ⊕ wp_comments                                                                                                    | 🗌 🥜 編輯 👫 複集        | 🦉 🥥 刪除        | 4       | blogdescription         | videotest                  | yes           |
| + wp_links                                                                                                    | □ ∥ 編輯 🛂 複集        |               | 5       | users can register      | 0                          | Ves           |
| +- / wp_options                                                                                                    |                    |               | 0       |                         |                            | ,             |
| 🕂 🐓 wp_postmeta                                                                                                    | 🗌 🎸 編輯 💁 複裝        | とう 制味         | 6       | admin_email             | f109110105@nkust.edu.tw    | /es           |
| ⊕ 🥍 wp_posts                                                                                                    | 🗌 🥜 編輯 📑 複調        | 빛 🥥 刪除        | 7       | start_of_week           | <sup>1</sup> 自己的信箱         | yes           |
| ⊕ I wp_termmeta                                                                                                    | 🗌 🥜 編輯 🚰 複調        | ಟ 🥥 刪除        | 8       | use_balanceTags         | 0                          | yes           |
| ⊕ wp_terms                                                                                                    | 🗌 🥜 編輯 👫 複製        | 빛 🥥 刪除        | 9       | use_smilies             | 1                          | yes           |
| +                                                                                                    | □ 2/ 編輯 34 複集      | は 🔘 刪除        | 10      | require name email      | 1                          | ves           |
| wp_term_taxonomy                                                                                                    |                    |               | 44      |                         | 4                          |               |
| Image: Second second second | 📋 🌽 編輯 🚰 複裝        | そ 🥥 前际        | 11      | comments_notity         | 1                          | yes           |
|                                                                                                    | 🗌 🥜 編輯 📑 複調        | ట 🥥 刪除        | 12      | posts_per_rss           | 10                         | yes           |
|                                                                                                    |                    |               | 10      |                         |                            |               |

### 新增資料庫

• 到phpMyAdmin的資料庫,建立資料庫

phpMyAdmin □ 伺服器: MySQL:3306 SQL 🜗 狀態 💻 使用者帳號 🔜 匯出 🔜 匯入 间 資料庫 🟡 🗐 🚱 🗊 🌼 😋 目前伺服器: 資料庫 MySQL ¥ 🕞 建立新資料庫 🔞 最近使用 最愛 œ latin1 swedish ci hotvideo 建立 - 🖪 新増 - hotvideo 資料庫 ▲ 編碼與排序 動作 Information schema hotvideo latin1\_swedish\_ci 画 檢查權限 + mysql Derformance\_schema information schema utf8\_general\_ci 📰 檢查權限 +- sys mysgl latin1\_swedish\_ci 画 檢查權限 - wp performance schema utf8\_general\_ci ma 檢查權限 — 🔜 新増 utf8\_general\_ci ■ 檢查權限 Sys + wp commentmeta latin1\_swedish\_ci ■ 檢查權限 gw 🗌 How P\_comments 總計:6 + wp\_options **†**\_\_\_\_ *已選擇項目:* 📊 刪除 🗄 🛃 wp postmeta

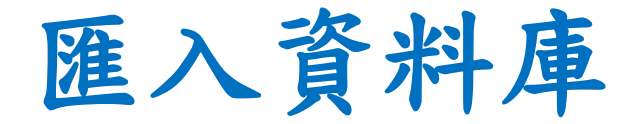

### • 到hotvideo裡, 匯入hotvideo.sql

そ う C ▲ 不安全 | 163.18.104.126/phpmyadmin/db\_import.php?db=hotvideo

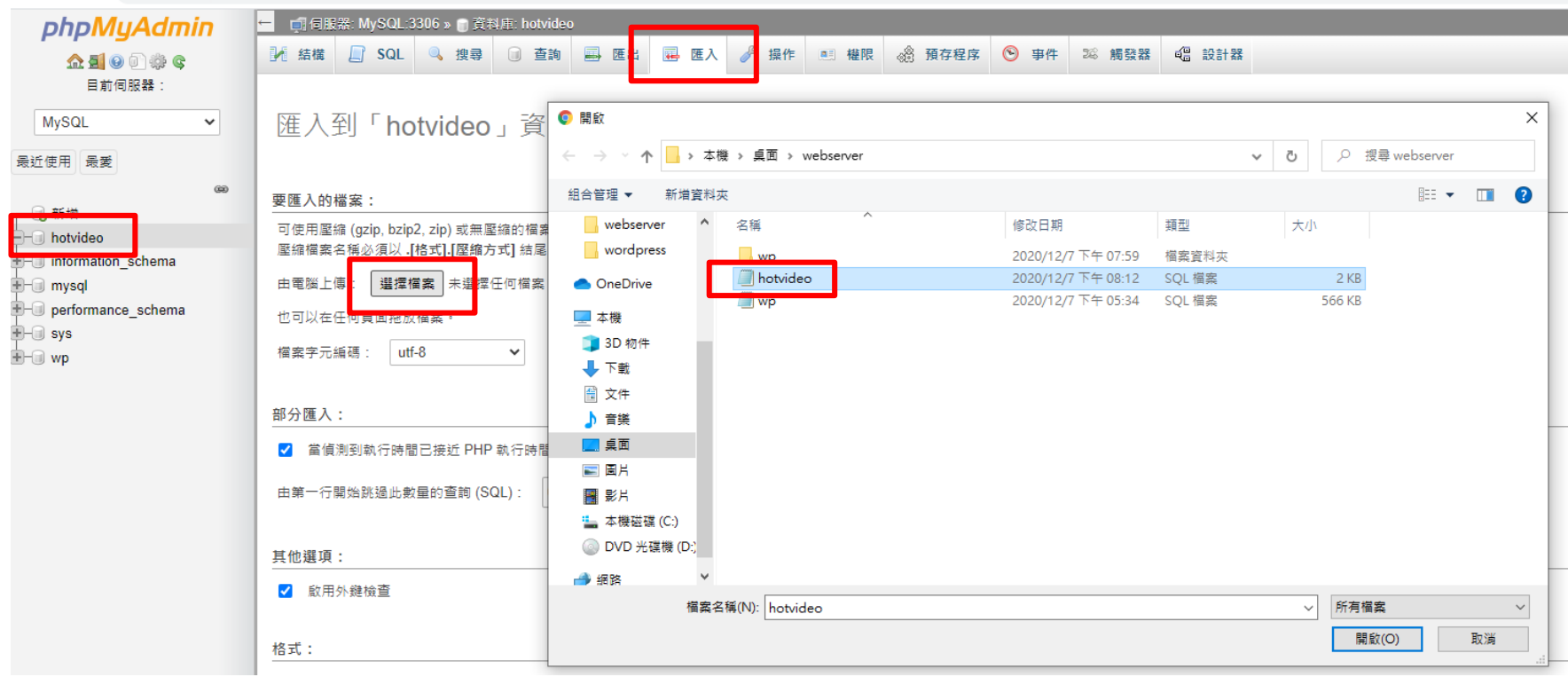

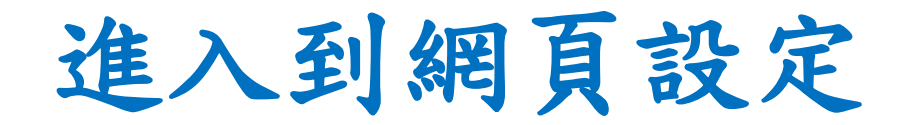

- 輸入網址: 163.18.104.126/wp/wp-admin
- 使用者名稱:ccnlab WebServer IP
- 密碼:rootf437

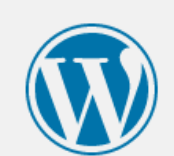

| 使用者名稱或電子郵件地址 |    |
|--------------|----|
| ccnlab       |    |
| 密碼           |    |
| •••••        | ۲  |
| ☑ 保持登入       | 登入 |
|              |    |
| 忘記察碼 ?       |    |
| ← 返回《wp》     |    |

網站設定頁面

| ● 控制台 < wp — WordPr                            | ess × +                           |             |
|------------------------------------------------|-----------------------------------|-------------|
| ← → C ▲ 不安                                     | 全   163.18.104.126/wp/wp-admin/   |             |
| 🕅 🛱 wp 🔂 5 🕊                                   | 0 🕂 新増項目                          |             |
| ☆      ☆     おお     ☆     ☆     ☆     おお     ☆ | 控制台                               |             |
| 首頁                                             |                                   |             |
| 更新 <b>5</b>                                    | 歡迎使用 WordPress !                  |             |
| ★ 文章                                           | 這個區塊提供了一些能夠協助使用者入門的連結             |             |
| 93 媒體                                          | 開始使用                              | 下一步         |
| ■ 頁面                                           |                                   | ✔ 撰寫第一篇文章   |
| ■ ■ ■ ■ ■ ■ ■ ■ ■ ■ ■ ■ ■ ■ ■ ■ ■ ■ ■          | 目訂納比外觀                            | ➡ 新増〈關於〉頁面  |
| ◇ 小期                                           | 或更接為另一個佈票主題                       | ᢙ 設定這個網站的首頁 |
| ▶ 小戦<br>▲ 4世 <b>○</b>                          |                                   | ❷ 檢視這個網站    |
|                                                |                                   |             |
| ● 使用者<br>4 一日                                  | 細体狀態                              |             |
|                                                |                                   |             |
| 11 設定                                          | 需要改進                              | 標題          |
| ● 收合選單                                         | 這個網站有需要盡快解決的重大問題,解決後便能提升網站效       | 能及          |
|                                                | 女王任。                              | 内容          |
|                                                | 請查看在 [ <u>網站狀態]</u> 頁面中所列的 9 個項目。 | 簡單記錄心中所思所想  |
|                                                |                                   |             |
|                                                | 網站概況 へ ~                          |             |
|                                                | ★ 1 篇文章 1 篇文章 16 個頁面              | 儲存草稿        |

## 更改WordPress密碼

- 點選使用者->ccnlab->新密碼
- 可更改成自己WordPress的密碼

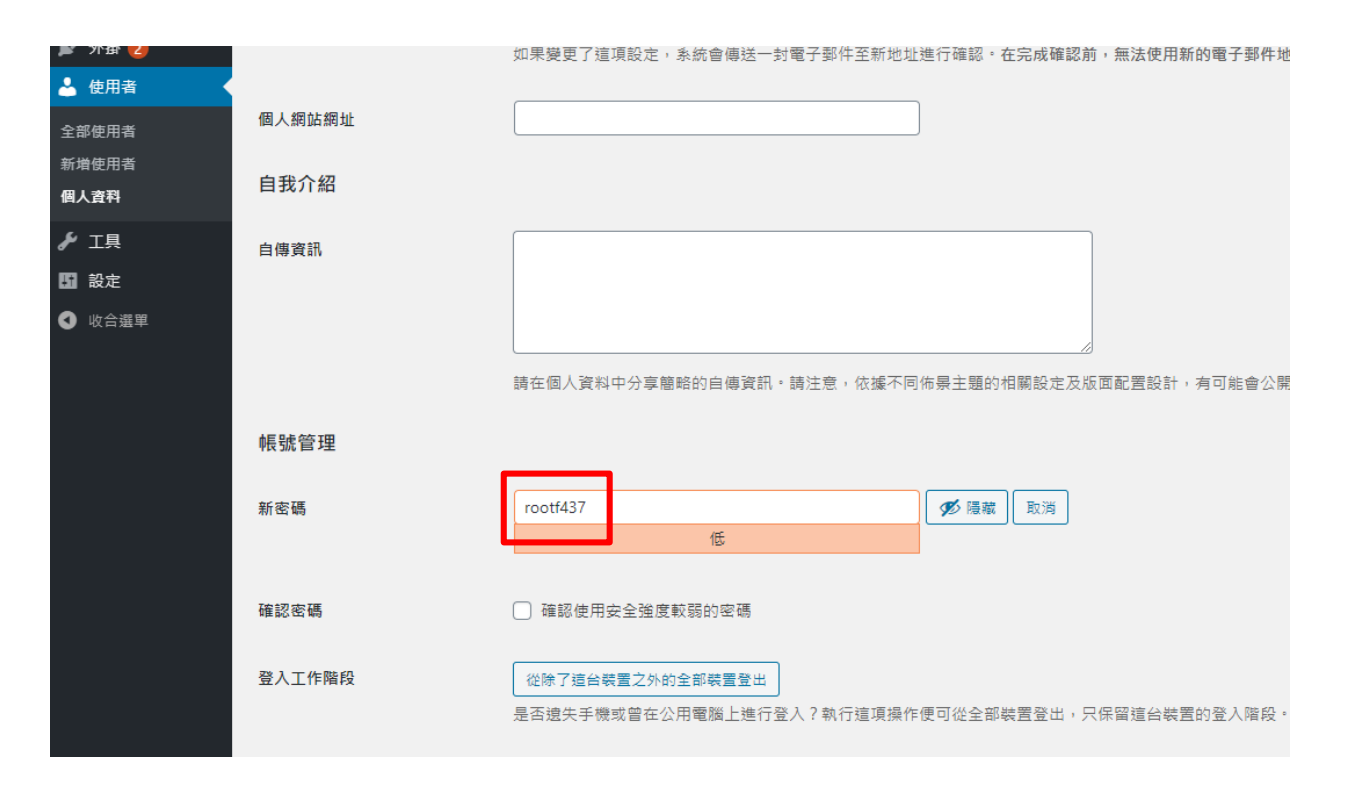

## 資料庫遠端設定(1)

- 開啟命令提示字元
- 找到MySQL執行檔的位置:
   cd C:\wamp64\bin\mysql\mysql5.7.31\bin

🔤 命令提示字元

Microsoft Windows [版本 10.0.18363.1198] (c) 2019 Microsoft Corporation. 著作權所有,並保留一切權利。

C:\Users\f437>cd C:\wamp64\bin\mysql\mysql5.7.31\bin

C:\wamp64\bin\mysql\mysql5.7.31\bin>

• 參考網站:<u>https://pclevinblog.pixnet.net/blog/post/314562604-%5Bmysql%5Dmysql-%E8%A8%AD%E5</u> <u>%AE%9A%E9%81%A0%E7%AB%AF%E7%99%BB%E5%85%A5--windows</u>

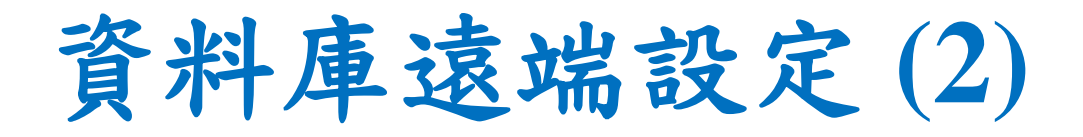

### • 登入mysql:mysql-uroot-prootf437

🚾 命令提示字元 - mysql -u root -prootf437

Microsoft Windows [版本 10.0.18363.1198] (c) 2019 Microsoft Corporation. 著作權所有,並保留一切權利。 C:\Users\f437>cd C:\wamp64\bin\mysql\mysql5.7.31\bin C:\wamp64\bin\mysql\mysql5.7.31\bin>mysql -u root -prootf437 mysql: [Warning] Using a password on the command line interface can be insecure. Welcome to the MySQL monitor. Commands end with ; or \g. Your MySQL connection id is 15 Server version: 5.7.31 MySQL Community Server (GPL) Copyright (c) 2000, 2020, Oracle and/or its affiliates. All rights reserved. Dracle is a registered trademark of Oracle Corporation and/or its affiliates. Other names may be trademarks of their respective owners. Type 'help;' or '\h' for help. Type '\c' to clear the current input statement. mysgl>

## 資料庫遠端設定(3)

**Edge IP** 

- 允許IP存取,允許Edge和Cloud的IP
- GRANT ALL PRIVILEGES ON \*.\* TO root@163.18.104.132 IDENTIFIED BY 'rootf437';
   Cloud IP
- GRANT ALL PRIVILEGES ON \*.\* TO root@163.18.104.142 IDENTIFIED BY 'rootf437';
   Web IP
- GRANT ALL PRIVILEGES ON \*.\* TO root@163.18.104.126 IDENTIFIED BY 'rootf437';

mysql> GRANT ALL PRIVILEGES ON \*.\* TO root@163.18.104.132 IDENTIFIED BY 'rootf437'; Query OK, O rows affected, 1 warning (0.05 sec) mysql> GRANT ALL PRIVILEGES ON \*.\* TO root@163.18.104.142 IDENTIFIED BY 'rootf437'; Query OK, O rows affected, 1 warning (0.00 sec)

mysql> GRANT ALL PRIVILEGES ON \*.\* TO root@163.18.104.126 IDENTIFIED BY 'rootf437'; Query OK, O rows affected, 1 warning (0.00 sec)

## 資料庫遠端設定(4)

- · 最後將權限flush,後離開
- FLUSH PRIVILEGES;
- exit;

```
mysql> GRANT ALL PRIVILEGES ON *.* TO root@163.18.1
Query OK, O rows affected, 1 warning (0.03 sec)
mysql> FLUSH PRIVILEGES;
Query OK, O rows affected (0.03 sec)
mysql> exit;
Bye
C:\wamp64\bin\mysql\mysql5.7.31\bin>
```

### 開啟防火牆設定(1)

• 到防火牆,點擊進階設定

| 🔗 Windows Defender 防火牆 |                                   |                                         | - | × |
|------------------------|-----------------------------------|-----------------------------------------|---|---|
| ← → ✓ ↑ 🔗 > 控制台        | i ▶ 系統及安全性 ▶ Windows Defender 防火牆 | ✓ ひ 授尋控制台                               |   |   |
| 控制台首頁                  | 使用 Windows Defender 防火牆?          | <b></b>                                 |   |   |
| 允許應用程式或功能通過            | Windows Defender 防火牆有助於防止駭客》      | <b>受惡意軟體透過網際網路或網路存取您的電腦。</b>            |   |   |
| Windows Defender 防火牆   | ■ 👽 私人網路( <u>R</u> )              | 未連線 ⊙                                   |   |   |
| ♥ 開啟或關閉 Windows        | 🛛 👽 來賓或公用網路( <u>P</u> )           | 已連線 🔿                                   |   |   |
| Defender 防火牆<br>蒙原成預設值 | 公共場所 (例如,機場或咖啡廳) 的網路              |                                         |   |   |
| ♥ 進階設定                 | Windows Defender 防火牆狀態:           | 開設                                      |   |   |
| 50.5年7月年33.151.261.162 | 連入連線:                             | 封鎖對於不在允許的應用程式清單中之應用程式的所<br>有連入連線        |   |   |
|                        | 使用中的公用網路:                         | <b>將</b> 路                              |   |   |
|                        | 通知狀態:                             | 當 Windows Defender 防火牆封鎖新的應用程式時請<br>通知我 |   |   |
|                        |                                   |                                         |   |   |
|                        |                                   |                                         |   |   |
|                        |                                   |                                         |   |   |
|                        |                                   |                                         |   |   |
| 詰參問                    |                                   |                                         |   |   |
| 安全性與維護                 |                                   |                                         |   |   |
| 網路和共用中心                |                                   |                                         |   |   |

## 開啟防火牆設定(2)

### • 進入輸入規則後,點擊新增規則

| 🔐 具有進階安全性的 Windows Defender 防火牆 |                                                                                                    |                                                    |            |                                       |  |
|---------------------------------|----------------------------------------------------------------------------------------------------|----------------------------------------------------|------------|---------------------------------------|--|
| 檔案(F) 動作(A) 檢視(V) 說明            | 月(H)                                                                                                |                                                    |            |                                       |  |
| 🗢 🄿 🞽 📰 🗟 🚺                     |                                                                                                    |                                                    |            |                                       |  |
| 🎡 在 本機電腦 上具有進階安全性               | 輸入規則                                                                                                |                                                    |            | 動作                                    |  |
| 33. 輸入規則 33. 輸出規則               | 名稱                                                                                                  | * * *                                              | 設定檔 ^      | 輸入規則                                  |  |
| ▶ 連線安全性規則                       | Ø Microsoft Lync                                                                                    |                                                    | 公用         | 🚉 新増規則                                |  |
| > 🔜 監視                          | Microsoft Lync                                                                                      |                                                    | 公用         | ▼ 依設定檔篩選                              |  |
|                                 | Microsoft Lync UcMapi                                                                               |                                                    | 公用         | ▼ 依狀態篩選                               |  |
|                                 | Microsoft Office Outlook                                                                            |                                                    | 公用         | ▼ 依群組飾選                               |  |
|                                 | 🔮 mysql                                                                                             |                                                    | 全部         | 檢視                                    |  |
|                                 | @ (Microsoft.AAD.BrokerPlugin_1000.1                                                                | @{Microsoft.AAD.BrokerPl                           | 網域,        | ◎ 重新整理                                |  |
|                                 | <ul> <li>@{Microsoft.Windows.CloudExperienc</li> <li>@{Microsoft.Windows.ShellExperience</li> </ul> | @{Microsoft.Windows.Clo<br>@{Microsoft.Windows.She | 網域,<br>網域, | □□□□□□□□□□□□□□□□□□□□□□□□□□□□□□□□□□□□□ |  |
|                                 | 🔇 @{Microsoft.Windows.StartMenuExpe                                                                 | @{Microsoft.Windows.Sta                            | 網域,        | ? 說明                                  |  |
|                                 | 🔮 @FirewallAPI.dll,-80201                                                                           | @FirewallAPI.dll,-80200                            | 全部         |                                       |  |
|                                 | 🔇 @FirewallAPI.dll,-80206                                                                           | @FirewallAPI.dll,-80200                            | 全部         |                                       |  |

### 開啟防火牆設定(3)

• 選擇連接埠

| <ul> <li> ・ 規則類型 <ul> <li> ・ 通訊協定及連接埠</li> <li> ・ 動作 <ul> <li> ・ 設定福</li> <li> ・ 各都</li> </ul> </li> <li> ・ 各都 </li> </ul> </li> <li> ・ 各報 <ul> <li> ・ 日 新名(0) <ul> <li> ・ 登場 UCP 頭 UDP 連接埠之連線的規則。</li> </ul> </li> <li> ・ 予先定義の(の) <ul> <li> ・ 登先定義の(用) </li> </ul> </li> <li> ・ 予告(1) <ul> <li> ・ 日 新名(1) </li> <li> ・ 日 新名(1) </li> <li> ・ 日 新名(1) </li> <li> ・ 日 新名(1) </li> </ul> </li> </ul></li></ul> | 新增輸入規則精整 規則類型 選取要建立的防火牆規則類型。                                                                 | ,                                                                                                    | × |
|----------------------------------------------------------------------------------------------------|----------------------------------------------------------------------------------------------|----------------------------------------------------------------------------------------------------|---|
|                                                                                                    | <ul> <li>步驟:</li> <li>規則類型</li> <li>通訊協定及連接埠</li> <li>動作</li> <li>設定檔</li> <li>名稱</li> </ul> | <ul> <li>想要建立何種類型的規則?</li> <li><b>1 2 2 1 2 1 3 1 3 1 3 1 1 3 1 1 3 1 3 1 1 3 1 3 1 3 1 1 1 1 1 1 1 1 1 1</b></li></ul> | ۲ |

### 開啟防火牆設定(4)

### • 選擇所有本機連接埠

| 💣 新増輸入規則精靈                                                                      |                                                                                                    |                                      | >          |
|---------------------------------------------------------------------------------|----------------------------------------------------------------------------------------------------|--------------------------------------|------------|
| 通訊協定及連接埠                                                                        |                                                                                                    |                                      |            |
| 指定套用這個規則的通訊協定夠                                                                  | <b>連接埠。</b>                                                                                                    |                                      |            |
| <ul> <li>規則類型</li> <li>通訊協定及連接埠</li> <li>動作</li> <li>設定檔</li> <li>名稱</li> </ul> | 此規則會套用至 TCP 或 UDP?<br><ul> <li>TCP(T)</li> <li>UDP(U)</li> </ul> <li>這個規則套用至所有本機連接場 <ul> <li>所有本機連接埠(A)</li> <li>特定本機連接埠(S):</li> </ul> </li> | 記或特定本機連接埠?<br>範例: 80, 443, 5000-5010 |            |
|                                                                                 |                                                                                                    | <上一步(B) 下-                           | -步(N) > 取消 |

### 開啟防火牆設定(5)

>

• 選擇允許連線

👉 新増輸入規則精靈

#### 動作

指定要在連線符合規則中指定的條件時採取的動作。

| 步骤:        |                                                                    |  |  |  |
|------------|--------------------------------------------------------------------|--|--|--|
| ● 規則類型     | 當連線符合指定的條件時,應採取哪些動作?                                               |  |  |  |
| ▶ 通訊協定及連接埠 | ◉ 尤許連線(Δ)                                                          |  |  |  |
| ● 動作       | 這包含使用 IPsec 保護的連線,以及未使用 IPsec 保護的連線。                               |  |  |  |
| ● 設定檔      |                                                                    |  |  |  |
| ▶ 名稱       | 這只包含已使用 IPsec 驗證的連線。會使用 [連線安全性規則] 節點中的 IPsec 内容和<br>規則設定,來確保連線的安全。 |  |  |  |
|            | 自訂(乙)                                                              |  |  |  |
|            | ○ 封鎖連線(K)                                                          |  |  |  |
|            |                                                                    |  |  |  |
|            |                                                                    |  |  |  |
|            |                                                                    |  |  |  |
|            |                                                                    |  |  |  |
|            |                                                                    |  |  |  |
|            |                                                                    |  |  |  |
|            |                                                                    |  |  |  |
|            | <上一步(B) 下一步(N) > 取消                                                |  |  |  |

### 開啟防火牆設定(6)

### • 勾選全部

Х

💣 新増輸入規則精靈

設定檔

指定要套用此規則的設定檔。

#### 步骤:

● 規則類型

何時會套用此規則?

- 通訊協定及連接埠
- 動作
- ◎ 設定檔
- 各稱

☑ 纲域(D)

當電腦連線至其公司網域時套用。

☑ 私人(P)

當電腦連線至私人網路位置時套用,例如住家或工作場所。

☑ 公用(U)

| 當電腦連線至公用網路位置時套用。 |         |          |    |
|------------------|---------|----------|----|
|                  |         |          |    |
|                  |         |          |    |
|                  |         |          |    |
|                  |         |          |    |
|                  |         |          |    |
|                  |         |          |    |
|                  |         |          |    |
|                  |         |          |    |
|                  |         |          |    |
|                  |         |          |    |
|                  | <上─步(B) | 下一步(N) > | 取消 |

## 開啟防火牆設定(7)

• 取名: MEC

| 💣 新増輸入規則精靈   |                |
|--------------|----------------|
| 名稱           |                |
| 旨定此規則的名稱與描述。 |                |
|              |                |
| ▶ 規則類型       |                |
| ▶ 通訊協定及連接埠   |                |
| ▶ 動作         | <b>宏縮(N)</b> · |
| 設定檔          | MEC            |
| ● 名稱         |                |
|              |                |
|              |                |
|              |                |
|              |                |
|              |                |
|              |                |
|              |                |
|              |                |
|              |                |
|              |                |
|              | <上一步(B)        |

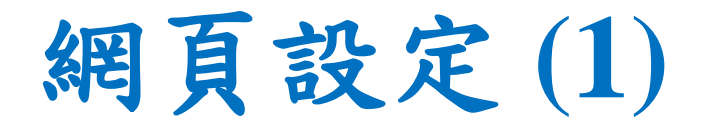

- 進入網頁:<u>http://163.18.104.126/wp/wp-admin/</u>
- 選擇佈景主題編輯器

Ш 控制台 < wp — WordPress</p> × + (II) 尙 wp 😳 5 🛡 0 🕂 新増項目 谷 控制台 控制台 首頁 更新 5 歡迎使用 WordPress ! 這個區塊提供了一些能夠協助使用者入門的連結。 🖈 文章 下一步 開始使用 り 煤體 1 撰寫第一篇文章 🔳 頁面 自訂網站外觀 新増(關於)頁配 ■ 留言 早主頭 設定這個網站的首 🔊 外觀 佈景主題 檢視這個網站 🖌 外掛 2 小工具 📥 使用者 選單 快速草稿 🖌 工具 設定 🔵 需要改進 標題 ④ 收合選單 這個網站有需要盡快解決的重大問題,解決後便能提升網站效能及 安全性。 內容 請查看在 [網站狀態] 頁面中所列的 9 個項目。 簡單記錄心中所思所想

### 網頁設定(2)

- 點擊functions.php
- 將所有163.18.104.125的IP,更改成自己的WebServer
   IP:163.18.104.126

| $\leftrightarrow$ $\rightarrow$ G | ▲ 不安全   163.18.104.126/wp/wp-admin/theme-editor.php?file=functions.php&theme=twentynineteen                                                                                                    |              | ☆                                        | t   |
|-----------------------------------|----------------------------------------------------------------------------------------------------|--------------|------------------------------------------|-----|
| 🕅 🏦 wp                            | ◆ 5 ♥ 0 + 新増項目                                                                                                    |              | 你好・                                      | ccr |
| 控制台                               |                                                                                                    | While the    | band's playin' 使用說                       | 兒明  |
| ▶ 文章                              | 更新 ⑤佈景主題函式庫 (functions.php)                                                                                                    | 選取需要編輯的佈景主題: | Twenty Nineteen 🗸                        | j   |
| り 煤體                              | <b>耀取的檔案內容:</b>                                                                                                    | 俯            | <b>Б</b> 景主題檔案                           |     |
| 頁面                                | 877<br>878 add shortcode('view' 'get views'):                                                                                                    |              | 楼式表<br>(大力)                              |     |
| 留言                                | <pre>879 //</pre>                                                                                                    |              | 佈暴主題函式庫<br>(functions.php)               | 1   |
| ◆ 小戦<br>布景主題<br>白町                | 882       'id' => ''         883       ), \$attr );         884       \$name=\$args['id'];         885       //                                                                                                    |              | print.css<br>style-editor-customizer.cs  | 55  |
| → 町<br>小工具<br>発單                  | <pre>886 \$a=array( 887 23=&gt;'<a href="http://163.18.104.126/wp/%e5%a4%95%e9%99%bd-2/"><img src="http://163.18.104.126/wp/wp-content/uploads/2020/07/sundown.jpg"/></a>', 888 39=&gt;'<a href=" http://163.18.104.126/wp/%e6%99%bd%e5%a4%a9-2/"><img src="http://163.18.104.126/wp/wp-content/uploads/2020/07/sundown.jpg"/></a>', 888 39=&gt;'<a href=" http://163.18.104.126/wp/%e6%a9%bd%e5%a4%a9-2/"><img src=" http://163.18.104.126/wp/wp-content/uploads/2020/07/sundown.jpg"/></a>', 888 39=&gt;'<a href=" http://163.18.104.126/wp/%e6%a9%bd%e5%a4%a9-2/"><img src=" http://163.18.104.126/wp/wp-content/uploads/2020/07/sundown.jpg"/></a>', 888 39=&gt;'<a href=" http://163.18.104.126/wp/%e6%a9%bd%e5%a4%a9-2/"></a>', 888 39=&gt;'<a href=" http://163.18.104.126/wp/%e6%a9%bd%e5%a4%a9-2/"></a>', 888 39=&gt;'<a href=" http://163.18.104.126/wp/%e6%a9%bd%e5%a4%a9-2/"></a>', 888 39=&gt;'<a href=" http://163.18.104.126/wp/%e6%a9%bd%e5%a4%a9-2/"></a>', 888 39=&gt;'<a href=" http://163.18.104.126/wp/%e6%a9%bd%e5%a4%a9-2/"></a>', 888 39=&gt;'<a href=" http://163.18.104.126/wp/%e6%a9%bd%e5%a4%a9-2/"></a>', 888 39=&gt;'<a href=" http://163.18.104.126/wp/%e6%a9%bd%e5%a4%a9-2/"></a>', 888 39=&gt;'<a href=" http://163.18.104.126/wp/%e6%a9%bd%e5%a4%a9-2/"></a>', 888 39=&gt;'<a href=" http://163.18.104.126/wp/%e6%a9%bd%e5%a4%a9-2/"></a>', 888 39=&gt;'<a href=" http://163.18.104.126/wp/%e6%a9%bd%e5%a4%a9-2/"></a>', 888 39=&gt;'<a href=" http://163.18.104.126/wp/%e6%a9%bd%e5%a4%a9-2/"></a>', 888 39=&gt;'<a href=" http://163.18.104.126/wp/%e5%a9%bd%e5%a4%a9-2/"></a>', 888 39=&gt;'<a href=" http://163.18.104.126/wp/%e5%a9%bd%e5%a4%a9-2/"></a>', 888 39=&gt;'<a href=" http://163.18.104.126/wp/%e5%a9%bd%e5%a4%a9-2/"></a>', 888 39=%e5%a4%a9-2/"&gt;', 888 39=%e5%a9%bd%e5%a4%a9-2/"&gt;', 888 39=%e5%a4%a9-2/"&gt;', 888 39=%e5%a4%a9-2/"&gt;', 888 39=%e5%a4%a9-2/"&gt;</pre>                                                                                                    |              | style-rtl.css                            |     |
| ー<br>布景主題編輯器                      | 889 33=>`<a href="http://163.18.104.126/wp/%e9%98%bf%e9%98%bf%e9%bf%e9%bf%ef%bf%ef%bf%e9%bf%ef%bf%ef%bf%e9%bf%e9%bf%e9%bf%e9%bf%ef%bf%e9%bf%ef%bf%ef%b</th> <th></th> <th>postcss.config.js</th> <th></th> |              | postcss.config.js                        |     |
|                                   | <pre>890 5/=&gt; <a href="http://16.18.104.126/wp/%e5%36%b%b%e5%a5%a5%a5%a5%a5%a5%a5%a5%a5%a5%a5%a5%a5&lt;/th"><th>package-lock.json<br/>package.json<br/>404</th><th></th></a></pre>                                                                                                    |              | package-lock.json<br>package.json<br>404 |     |
| ▶ ⊥具<br>■ 設定                      | 896       \$aa=array(         897       1=>1,2=>2,3=>3,4=>4,5=>5,6=>6,7=>7,8=>8         808       \.                                                                                                    |              | 彙整<br>(archive.php)                      |     |

### 網頁設定(3)

- 更改mysql密碼:rootf437
- 並點擊更新檔案

| <b>日</b> 設定 | 595                 | <pre>\$post[2]=str_replace("\r\n","",\$post[2]);</pre>                        |
|-------------|---------------------|-------------------------------------------------------------------------------|
|             | 596                 | <pre>\$post[3]=str_replace("\r\n","",\$post[3]);</pre>                        |
| ◀ 收合選單      | 597                 | <pre>date_default_timezone_set("Asia/Taipei");</pre>                          |
|             | 598                 | <pre>\$da=date("Y-m-d H:i:s");</pre>                                          |
|             | 599                 | <pre>\$conn=mysqli_connect("163.18.104.126","root","rootf437");</pre>         |
|             | 600                 | //*********                                                                   |
|             | 601                 | <pre>mysqli_select_db(\$conn,"hotvideo");</pre>                               |
|             | 602                 | //echo \$da;                                                                  |
|             | 603                 | <pre>\$sql = "DELETE FROM video";</pre>                                       |
|             | 604                 | <pre>mysqli_query(\$conn,\$sql);</pre>                                        |
|             | 605                 | <pre>\$sql = "INSERT INTO video (time,id) VALUES ('\$da','\$post[0]')";</pre> |
|             | 606                 | <pre>mysqli_query(\$conn,\$sql);</pre>                                        |
|             | 607                 | <pre>\$sql = "INSERT INTO video (time,id) VALUES ('\$da','\$post[1]')";</pre> |
|             | 608                 | <pre>mysqli_query(\$conn,\$sql);</pre>                                        |
|             | 609                 | <pre>\$sql = "INSERT INTO video (time,id) VALUES ('\$da','\$post[2]')";</pre> |
|             | 610                 | <pre>mysqli_query(\$conn,\$sql);</pre>                                        |
|             | 611                 | <pre>\$sql = "INSERT INTO video (time,id) VALUES ('\$da','\$post[3]')";</pre> |
|             | <mark>線上說明</mark> : | 函式名稱 ✓ 查詢                                                                     |
|             | 檔案已經                | 完成編輯。                                                                         |
|             | 更新檔案                |                                                                               |

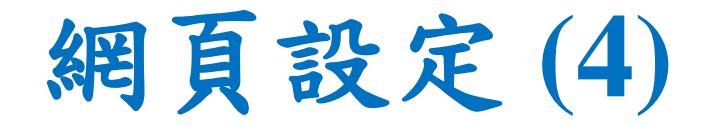

- 點選頁面
- 有兩種來源影片分別是Edge與Cloud

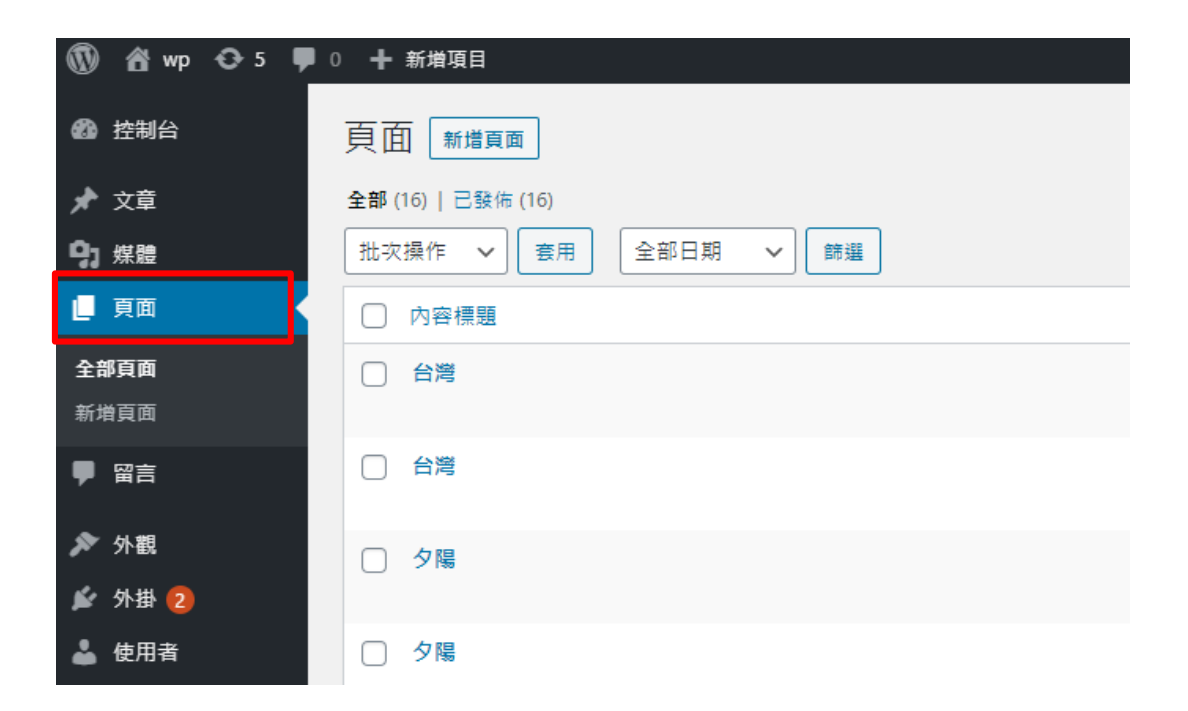

### 網頁設定(5)

- 將所有來源都更改成對應的Edge IP與Cloud IP
- Edge IP : 163.18.104.132

```
<object type="application/x-vlc-plugin" pluginspage="http://www.videolan.org/" id="vlc" events="false" width="720"
height="410">
<param name="mrl" value="rtmp: //163.18.104.132::935/vod/Taiwan.mp4">
<param name="volume" value="false">
<param name="uotoplay" value="false">
<param name="autoplay" value="false">
<param name="loop" value="false">
<param name="loop" value="false">
<param name="fullscreen" value="false">
<param name="controls" value="false">
```

### 網頁設定(6)

• Cloud IP : 163.18.104.142

<object type="application/x-vlc-plugin" pluginspage="http://www.videolan.org/" id="vlc" events="false" width="720" height="410">

```
<param name="mrl" value="rtmp://163.18.104.142::935/vod/Taiwan.mp4">
<param name="volume" value="50">
<param name="autoplay" value="false">
<param name="loop" value="false">
<param name="loop" value="false">
<param name="fullscreen" value="false">
<param name="controls" value="false">
```

### 網頁開放設定(1)

• 到設定->閱讀,將"阻擋搜尋引擎索引這個網站"關掉

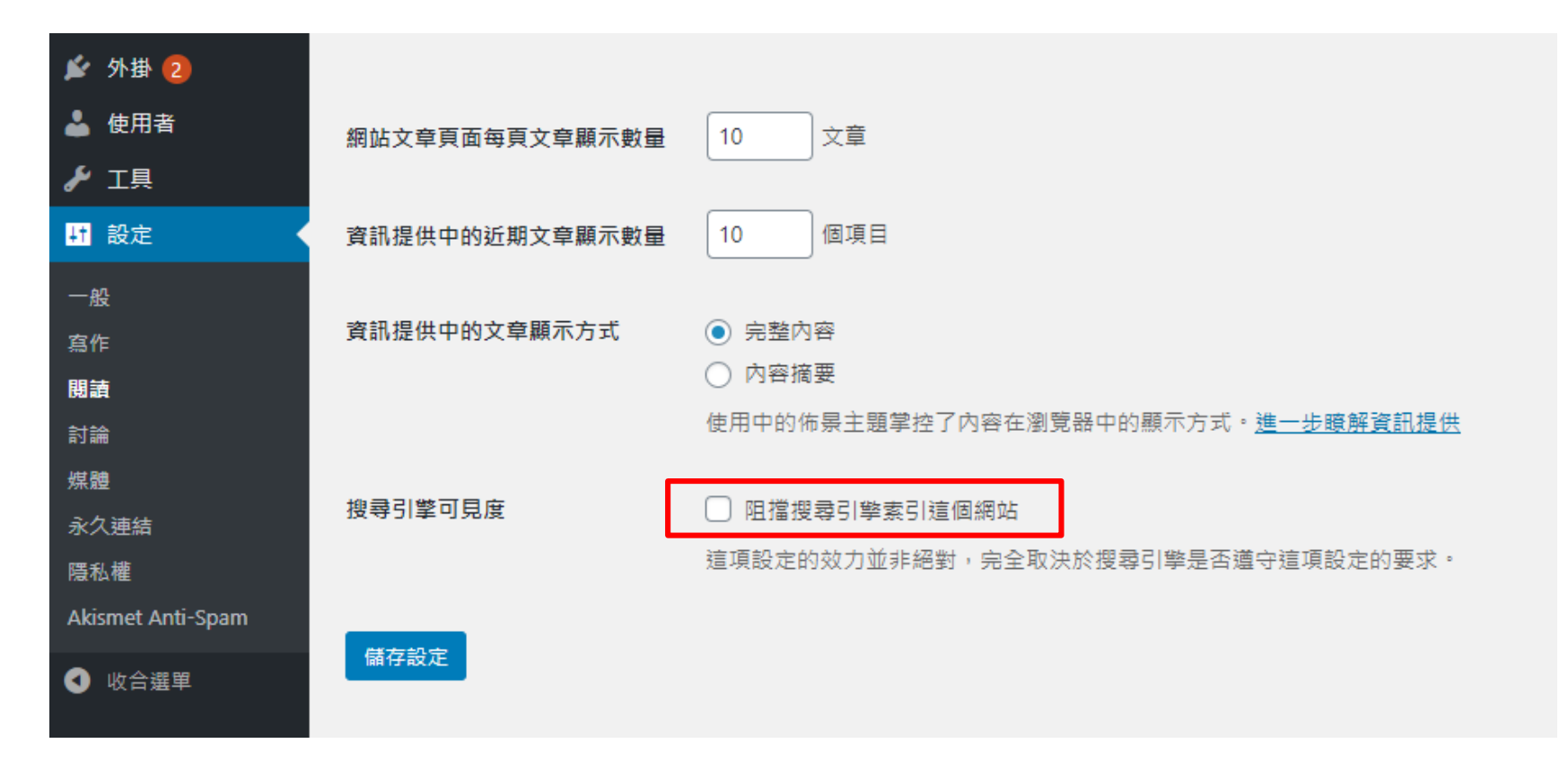

## 網頁開放設定(2)

- 左鍵右下角Wamp Server程式
- 選Apache->http-vhosts.conf

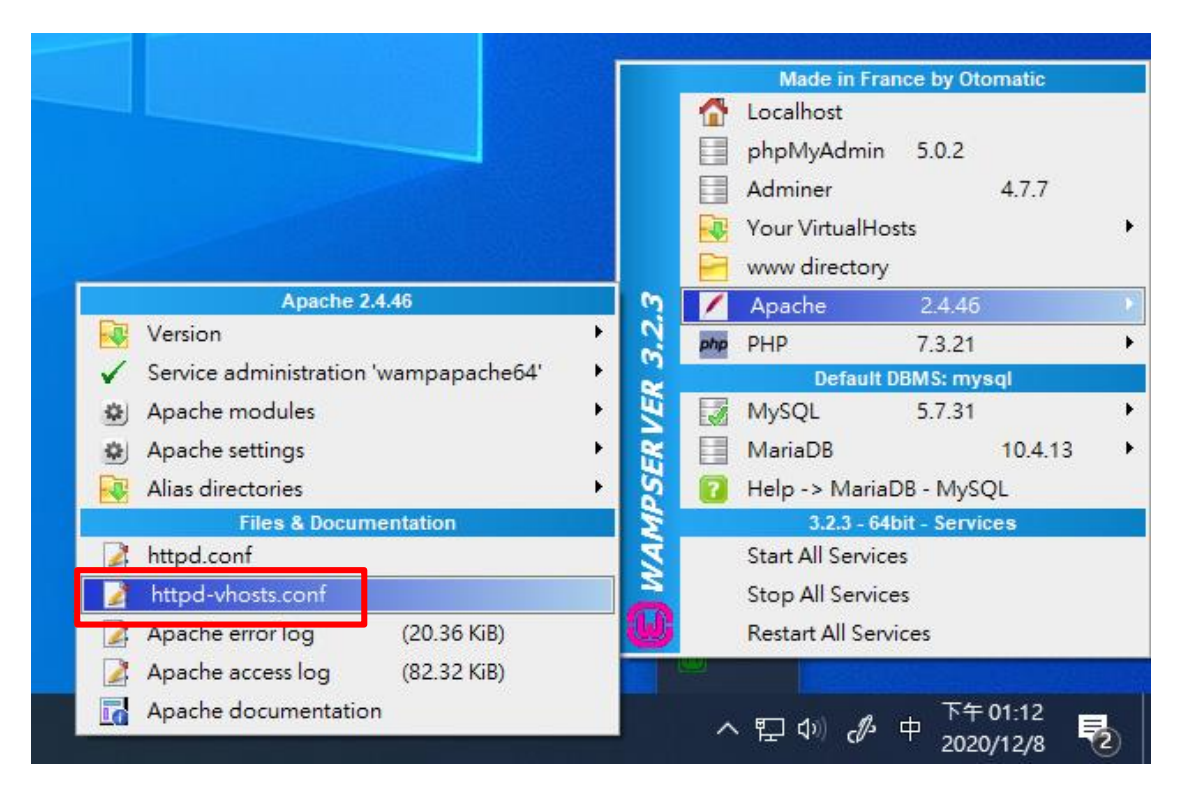

## 網頁開放設定(3)

- Require local更改成Require all granted
- 接著重啟Wamp Server

```
    httpd-vhosts.conf-記事本
    檔案(F) 編輯(E) 格式(O) 檢視(V) 說明
    # Virtual Hosts
    #
    </VirtualHost *:80>
        ServerName localhost
        ServerAlias localhost
        DocumentRoot "${INSTALL_DIR}/www"
        </Directory "${INSTALL_DIR}/www/">
        Options +Indexes +Includes +FollowSymLinks +MultiViews
        AllowOverride All
        Require all granted
        <//Directory>
    </VirtualHost>
```

### 網頁開放設定(4)

 接著從外部網站輸入<u>http://163.18.104.126/wp</u>,就可以 連到網頁

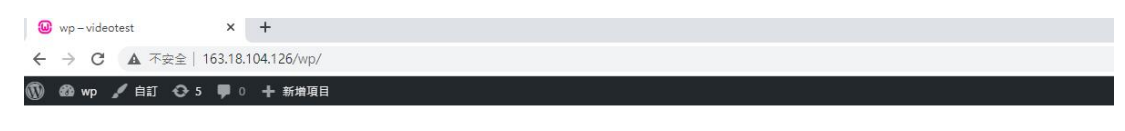

wp - videotest

### 電影目錄(cloud)

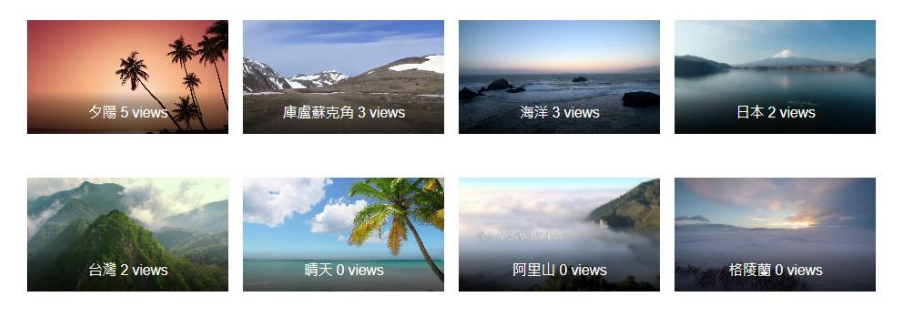

### 電影目錄(edge)

# 網頁的觀看次數重置

## 更改網頁程式碼(1)

- 進入網頁設定
- 輸入: 163.18.104.126/wp/wp-admin
- 進入function.php

🗧 🔶 😋 🛕 (▲ 不安全 | 163.18.104.126/wp/wp-admin/theme-editor.php?file=functions.php&theme=twentynineteen

👬 應用程式 💶 YouTube 📙 翻譯 📙 高科大 📢 Facebook 📙 影片 🔇 公共 VPN 中超照务... 📙 MEC 📙 F437 📙 Steam 📙 磨膜師 📃 遊戯 📒 109-1 📒 kalman filter

WebServer IP

| 🕅 🖀 wp 🔂 6 🕊  | 0 🕂 新増項目                                                 |                                                                                                    |              |                                 |
|---------------|----------------------------------------------------------|----------------------------------------------------------------------------------------------------|--------------|---------------------------------|
| 登             | WordPress 5.                                             | 5 已可供下載安裝! <u>請立即更新</u> 。                                                                                                    | You're still | goin' strong                    |
| 🖈 文章          | •                                                        |                                                                                                    |              |                                 |
| 9〕 媒體         | 編輯佈景主題                                                   |                                                                                                    |              |                                 |
| ┏ 頁面          | Twenty Nineteen: 佈景主題函式庫 (functions.php) 選取需要編輯的佈員主題: Tw |                                                                                                    |              | Twenty Nine                     |
| ♥ 留言          | 邏取的檔案內容:                                                 |                                                                                                    | 佈到           | 景主題檔案                           |
| ▶ 外觀          | 330<br>331<br>332                                        | <pre>update_post_meta(\$name, \$count_key, \$count1 + 1); }elseif(\$post_id == '60'){</pre>                                    | * 15         | 式表<br>(style.css)               |
| 佈景主題<br>白訂    | 333<br>334                                               | <pre>\$count1 = get_post_meta(\$name, \$count_key, true);<br/>update_post_meta(\$name, \$count_key, \$count1 + 1);</pre>       | 佈            | i景主題函式庫<br>(functions.php       |
| 小工具           | 335<br>336<br>337                                        | <pre>}elseif (\$post_id == '48'){     \$name="51";     \$count1 = get_post_meta(\$name, \$count_key, true);</pre>              | pr           | rint.css<br>tyle-editor-cus     |
| 選単<br>佈景主題編輯器 | 338<br>339<br>340                                        | <pre>update_post_meta(\$name, \$count_key, \$count1 + 1); }else{     Scount = get_post_meta(\$nost_id_Scount_keytrue); }</pre> | st<br>st     | .yle-editor.css<br>tyle-rtl.css |
| 🖌 外掛 2        | 341<br>342                                               | }<br>//這裡是規0的地方,如果要規0記得要把每部影片都點過一次****                                                                                         | js           | •                               |
| 👗 使用者         | 343<br>344                                               | <pre>update_post_meta(\$post_id, \$count_key, \$count + 1); //update_post_meta(\$post_id, \$count_key, '0');</pre>             | pr           | ackage-lock is                  |
| <b>∦</b> 工具   | 345                                                      | //************************************                                                                                         | p2<br>p2     | ackage.json                     |

☆
#### 更改網頁程式碼(2)

• 將342~352的程式碼改成下圖,之後按更新

| 342                    | ,<br>//這裡是規0的地方,如果要規0記得要把每部影片都點過一次****                              |  |  |  |
|------------------------|---------------------------------------------------------------------|--|--|--|
| 343                    | <pre>//update post meta(\$post id, \$count key, \$count + 1);</pre> |  |  |  |
| 344                    | update post meta(\$post id, \$count key, '0'):                      |  |  |  |
| 345                    | //*************************************                             |  |  |  |
| 346                    | <pre>\$name = (string)\$post id;</pre>                              |  |  |  |
| 347                    | <pre>\$filename = \$name.\$file;</pre>                              |  |  |  |
| 348                    | <pre>\$mvfile = fopen(\$filename, "w");</pre>                       |  |  |  |
| 349                    | //這裡設把txt檔中觀看次數規0***                                                |  |  |  |
| 350                    | <pre>fwrite(\$myfile, '0');</pre>                                   |  |  |  |
| 351                    | //*************************************                             |  |  |  |
| 352                    | <pre>//fwrite(\$myfile, \$count + 1);</pre>                         |  |  |  |
| 353                    | <pre>fclose(\$myfile);</pre>                                        |  |  |  |
| 354                    | }                                                                   |  |  |  |
| 355                    | }                                                                   |  |  |  |
| 356 }                  |                                                                     |  |  |  |
|                        |                                                                     |  |  |  |
| <b>線上說明:</b> 函式名稱 ✓ 查詢 |                                                                     |  |  |  |
|                        |                                                                     |  |  |  |
| 100                    |                                                                     |  |  |  |
| 檔案已完成編輯。               |                                                                     |  |  |  |
|                        |                                                                     |  |  |  |
| · ●新檔案                 |                                                                     |  |  |  |
| 3C4711A3               |                                                                     |  |  |  |

## 更改網頁程式碼(3)

- 進入網頁 WebServer IP
- 輸入:163.18.104.126/wp
- 點擊Cloud Server影片,它會自動將影片觀看次數都歸0

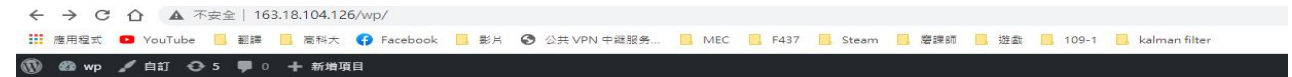

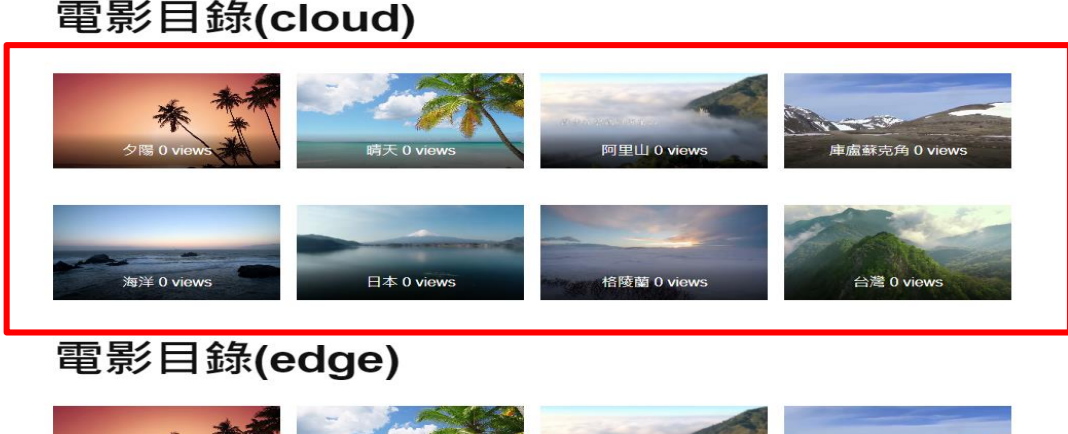

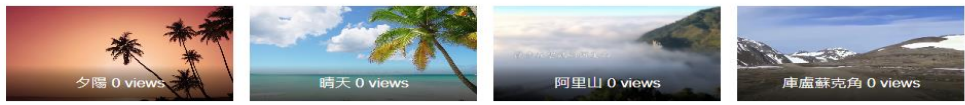

# 更改網頁程式碼(4)

- 進入function.php
- 接著再把342~352的程式碼更改回來

|                 |     | ,                                                           |  |  |
|-----------------|-----|-------------------------------------------------------------|--|--|
|                 | 342 | //這裡是規0的地方,如果要規0記得要把每部影片都點過一次****                           |  |  |
|                 | 343 | update_post_meta(\$post_id, \$count_key, \$count + 1);      |  |  |
|                 | 344 | <pre>//update_post_meta(\$post_id, \$count_key, '0');</pre> |  |  |
|                 | 345 | //*************************************                     |  |  |
|                 | 346 | <pre>\$name = (string)\$post_id;</pre>                      |  |  |
|                 | 347 | <pre>\$filename = \$name.\$file;</pre>                      |  |  |
|                 | 348 | <pre>\$myfile = fopen(\$filename, "w");</pre>               |  |  |
|                 | 349 | //這裡設把txt檔中觀看次數規0***                                        |  |  |
|                 | 350 | <pre>//fwrite(\$myfile, '0');</pre>                         |  |  |
|                 | 351 | //*************************************                     |  |  |
|                 | 352 | <pre>fwrite(\$myfile, \$count + 1);</pre>                   |  |  |
|                 | 353 | <pre>fclose(\$myfile);</pre>                                |  |  |
|                 | 354 | }                                                           |  |  |
|                 | 355 | }                                                           |  |  |
|                 |     |                                                             |  |  |
| 線上說明: 函式名稱 ▼ 查詢 |     |                                                             |  |  |
|                 |     |                                                             |  |  |
|                 |     |                                                             |  |  |
|                 | ·   |                                                             |  |  |
|                 |     |                                                             |  |  |
| 面新提安            |     |                                                             |  |  |
| l               |     |                                                             |  |  |
|                 |     |                                                             |  |  |

### Outline

- 實驗目的及實驗內容
- OAI安裝
  - 實驗環境
  - 架設OAI的EPC軟體
  - 架設OAI的eNB軟體
  - 測試OAI運行
  - UE註冊與註銷
- Web Server安裝
  - 實驗環境
  - 架設Web Server
  - UE影片瀏覽軟體安裝 148

### 安裝VLC

- 在Windows10作業系統上安裝VLC
- 安裝VLC 2.2.4版本,太高版本的話,IE 無法使用VLC
- 網址: <u>https://www.videolan.org/vlc/releases/2.2.4.html</u>

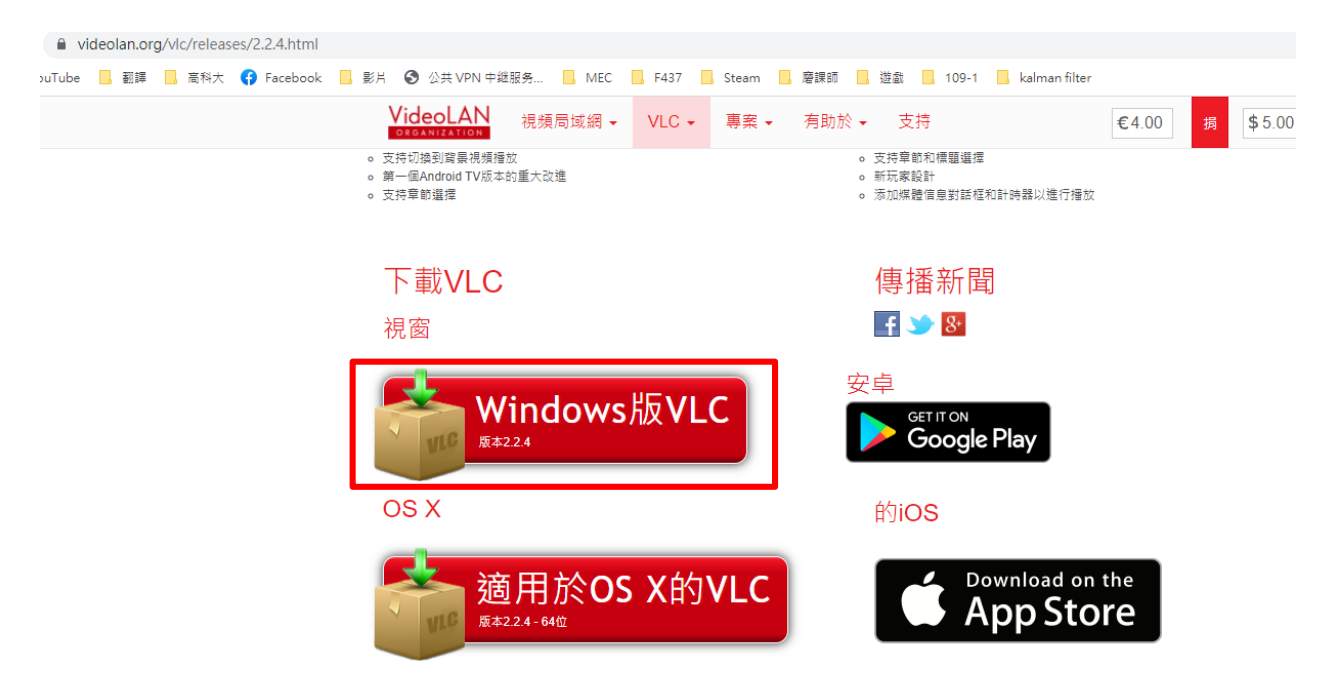